## 云证书管理服务

## 常见问题

文档版本40发布日期2025-01-07

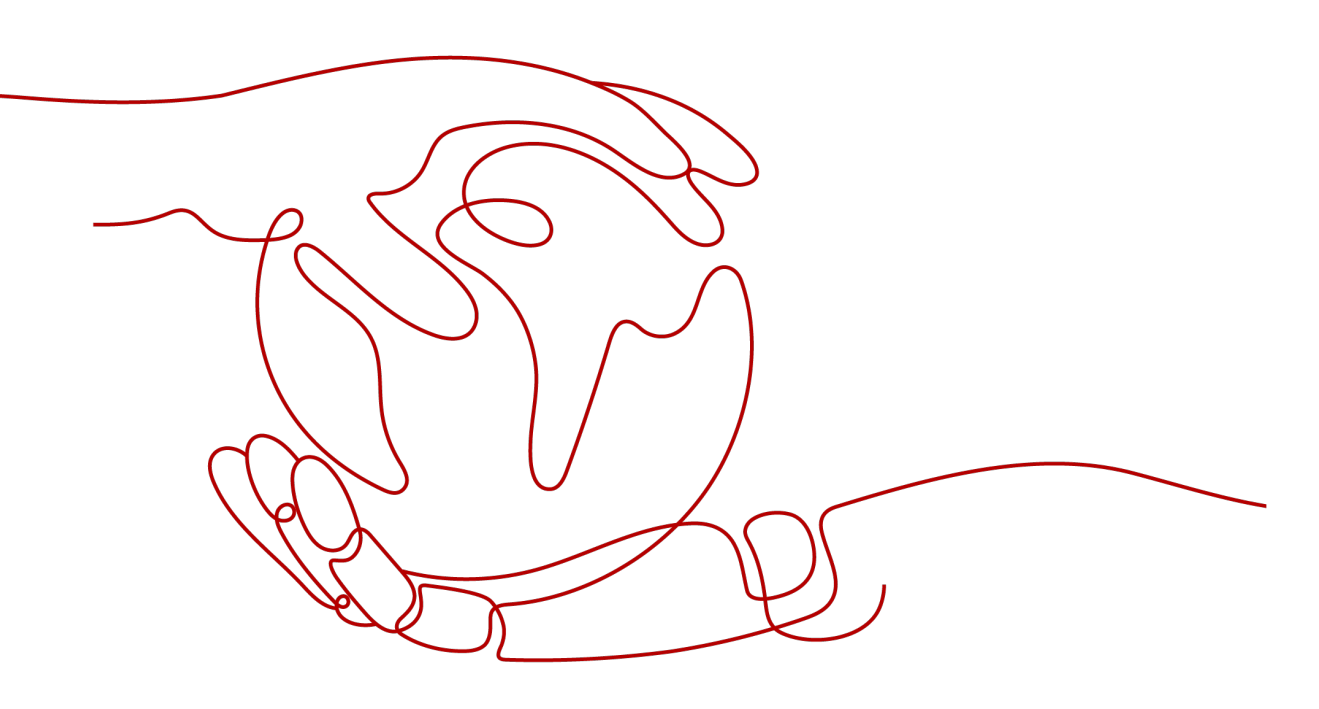

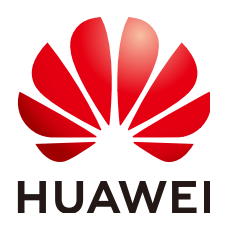

#### 版权所有 © 华为云计算技术有限公司 2025。保留一切权利。

非经本公司书面许可,任何单位和个人不得擅自摘抄、复制本文档内容的部分或全部,并不得以任何形式传播。

#### 商标声明

#### 注意

您购买的产品、服务或特性等应受华为云计算技术有限公司商业合同和条款的约束,本文档中描述的全部或部 分产品、服务或特性可能不在您的购买或使用范围之内。除非合同另有约定,华为云计算技术有限公司对本文 档内容不做任何明示或暗示的声明或保证。

由于产品版本升级或其他原因,本文档内容会不定期进行更新。除非另有约定,本文档仅作为使用指导,本文 档中的所有陈述、信息和建议不构成任何明示或暗示的担保。

## 华为云计算技术有限公司

地址: 贵州省贵安新区黔中大道交兴功路华为云数据中心 邮编: 550029

网址: <u>https://www.huaweicloud.com/</u>

|   | $\overline{\mathbf{v}}$ |
|---|-------------------------|
| - | うく                      |

| 1 SSL 证书管理高频常见问题                                 | 1  |
|--------------------------------------------------|----|
| 2 证书咨询                                           | 3  |
| 2.1 SSL 证书管理与私有证书管理的区别?                          | 3  |
| 2.2 哪些网站必须启用 HTTPS 加密?                           | 5  |
| 2.3 HTTPS 与 HTTP 协议有什么不同?                        | 6  |
| 2.4 什么是公钥和私钥?                                    | 6  |
| 2.5 公钥、私钥、数字证书的关系是什么?                            | 8  |
| 2.6 为什么要使用无密码保护的私钥?                              | 8  |
| 2.7 主流数字证书有哪些格式?                                 | 9  |
| 2.8 SSL 证书中包含哪些信息?                               | 11 |
| 2.9 SSL 证书可以跨区域、跨账号或跨平台使用吗?                      | 12 |
| 2.10 SSL 证书购买后一直未使用,是否还可以使用?                     | 13 |
| 2.11 SSL 证书是否支持升级?                               | 13 |
| 2.12 SSL 证书对服务器端口是否有限制?                          | 13 |
| 2.13 在控制台访问 SSL 证书管理服务时,为什么服务显示没有权限访问或操作按钮显示为灰色? | 13 |
| 3 区域与可用区                                         | 14 |
| 3.1 什么是区域和可用区?                                   | 14 |
| 3.2 哪些区域提供 SSL 证书管理?                             | 15 |
| 4 SSL 证书申购                                       | 16 |
| 4.1 SSL 证书选型类                                    | 16 |
| 4.1.1 如何选择 SSL 证书?                               | 16 |
| 4.1.2 如何申请入门级 SSL 证书?                            | 23 |
| 4.1.3 多泛域名和混合域名证书的申请方法                           | 24 |
| 4.1.4 SSL 证书购买后,可以修改证书品牌、证书类型、域名类型等信息吗?          | 26 |
| 4.1.5 购买证书相关问题,该如何解决?                            | 27 |
| 4.1.6 如何购买并申请国密 SSL 证书?                          | 28 |
| 4.2 域名填写类                                        | 31 |
| 4.2.1 申请 SSL 证书时,如何填写证书中绑定的域名?                   | 31 |
| 4.2.2 SSL 证书管理服务中,单域名、多域名、泛域名的区别是什么?             | 33 |
| 4.2.3 SSL 证书与域名的关系?                              | 36 |
| 4.2.4 泛域名证书支持哪些域名?                               | 37 |
| 4.2.5 由语 SSI 证书时应该使田哪个城夕?                        | 28 |

| 4.2.6 主域名绑定后,是否可以修改?                                  | 39 |
|-------------------------------------------------------|----|
| 4.2.7 主域名和附加域名的关系对域名有没有什么影响?                          | 39 |
| 4.2.8 如何制作 CSR 文件?                                    | 39 |
| 4.2.9 系统生成的 CSR 和自己生成 CSR 的区别?                        | 43 |
| 4.2.10 如何导出已创建 CSR 文件?                                | 44 |
| 4.2.11 域名的相关概念                                        | 46 |
| 4.2.12 域名相关问题,该如何解决?                                  | 47 |
| 4.3 信息填写类                                             | 51 |
| 4.3.1 申请 SSL 证书时,个人用户如何填写企业组织信息?                      | 51 |
| 4.3.2 申请 SSL 证书时,"银行开户许可"和"企业营业执照"是否必须上传?             | 51 |
| 4.4 问题排查类                                             | 52 |
| 4.4.1 免费 SSL 证书在购买、申请、安装或使用过程中,遇到问题如何处理?              | 52 |
| 4.4.2 "提交申请"按钮灰显如何处理?                                 | 52 |
| 4.4.3 提交 SSL 证书申请后,发现证书信息填写错误或变更怎么办?                  | 53 |
| 4.4.4 申请 SSL 证书过程中遇到的问题,该如何解决?                        | 54 |
| 4.4.5 申请纯 IP 证书相关问题                                   | 55 |
| 5 测试证书相关                                              | 56 |
| 5.1 SSL 证书管理服务是否提供免费证书?                               | 56 |
| 5.2 测试(免费)证书与收费证书的区别                                  | 57 |
| 5.3 如何申请测试证书?                                         | 58 |
| 5.4 如何查询免费测试证书剩余额度?                                   | 62 |
| 5.5 测试证书额度已用完,该如何处理?                                  | 64 |
| 6 验证域名所有权                                             | 66 |
| 6.1 如何进行域名验证?                                         | 66 |
| 6.2 如何进行手动 DNS 验证?                                    | 67 |
| 6.3 如何进行文件验证?                                         | 73 |
| 6.4 如何进行邮箱验证?                                         | 76 |
| 6.5 如何查看域名验证是否生效?                                     |    |
| 6.6 Windows 系统如何验证 DNS 解析生效?                          | 81 |
| 6.7 域名验证未生效如何处理?                                      | 83 |
| 6.8 如何查询域名提供商?                                        | 86 |
| 6.9 如何查询域名管理员邮箱并进行验证?                                 |    |
| 6.10 域名不在华为云平台管理,如何进行 DNS 验证?                         | 87 |
| 6.11 域名验证完成后,为什么 SSL 证书还是停留在"待完成域名验证(申请进度为 40% )"的状态? | 87 |
| 6.12 当 SSL 证书状态为"待完成域名验证"时,如何修改域名验证方式?                | 89 |
| 6.13 DV 证书 DNS 验证失败该如何处理?                             | 90 |
| 7 SSL 证书审核                                            | 92 |
| 7.1 SSL 证书审核需要多久时间?                                   | 92 |
| 7.2 为什么"证书状态"长时间停留在审核中?                               | 93 |
| 7.3 SSL 证书提交申请后需要做什么?                                 | 94 |
| 7.4 收到 CA 机构的邮件或电话如何处理?                               | 95 |
|                                                       |    |

| 7.5 新购买的 SSL 证书是否需要重新审核?                                   |     |
|------------------------------------------------------------|-----|
| 7.6 域名未通过安全审核该怎么办?                                         | 96  |
| 7.7 如何解决"审核失败 - 主域名不能为空"的问题?                               | 97  |
| 8 SSL 证书下载/安装与应用                                           | 98  |
| 8.1 SSL 证书下载类                                              |     |
| 8.1.1 已签发的 SSL 证书可以多次下载并使用吗?                               |     |
| 8.1.2 如何获取 SSL 证书私钥文件 server.key?                          |     |
| 8.1.3 SSL 证书下载失败如何处理?                                      |     |
| 8.2 SSL 证书安装类                                              |     |
| 8.2.1 SSL 证书支持在哪些服务器上部署?                                   |     |
| 8.2.2 如何在服务器上安装 SSL 证书?                                    |     |
| 8.2.3 如何验证部署的 SSL 证书是否生效?                                  | 101 |
| 8.2.4 服务器 IP 地址变更后,原 SSL 证书是否仍可用?                          | 102 |
| 8.2.5 SSL 证书支持在哪些地域部署?                                     | 102 |
| 8.2.6 宝塔搭建的网站如何在后台添加 SSL 证书?                               | 102 |
| 8.2.7 SSL 证书安装配置或使用中的相关问题,该如何解决?                           | 104 |
| 8.2.8 SSL 证书的安装和配置提供咨询服务吗?                                 | 105 |
| 8.2.9 购买 SSL 证书安装服务后,如何对接?                                 | 106 |
| 8.3 SSL 证书应用类                                              | 106 |
| 8.3.1 非华为云 SSL 证书如何配置到华为云服务中?                              | 106 |
| 8.3.2 如何将 SSL 证书应用到华为云产品?                                  | 107 |
| 8.3.3 一键部署 SSL 证书到云产品时,会部署到哪些地域?                           | 108 |
| 8.3.4 一键部署 SSL 证书到云产品后,HTTPS 服务就自动启用了吗?                    | 108 |
| 8.3.5 一键部署 SSL 证书至云产品和手动部署 SSL 证书至云产品的区别是什么?               | 108 |
| 8.3.6 在 WAF/ELB/CDN 等服务中使用证书时,出现问题如何处理?                    | 109 |
| 8.3.7 为什么在 CDN 中进行 HTTPS 配置时,提示证书链不齐全?                     | 109 |
| 8.3.8 "自己生成 CSR"方式申请的 SSL 证书,部署到 WAF/ELB/CDN 等服务中报错,该如何处理? | 110 |
| 8.3.9 SSL 证书签发后,如何使用?                                      | 110 |
| 8.3.10 SSL 证书部署失败怎么办?                                      | 110 |
| 8.3.11 上传 SSL 证书相关问题                                       | 111 |
| 8.3.12 SSL 证书自动替换功能开启失败的原因有哪些?                             | 112 |
| 8.3.13 上传 SSL 证书时可能有哪些报错,如何解决?                             | 112 |
| 8.4 SSL 证书问题排查类                                            | 114 |
| 8.4.1 浏览器提示 SSL 证书不可信怎么办?                                  | 114 |
| 8.4.2 部署了 SSL 证书后,为什么网站仍然提示不安全?                            | 114 |
| 8.4.3 部署了 SSL 证书后,为什么通过域名无法访问网站?                           | 117 |
| 8.4.4 为什么安装了 SSL 证书后,https 访问速度变慢了?                        | 117 |
| 8.4.5 为什么配置了 SSL 证书仍存在用户访问时提示不受信任?                         | 118 |
| 8.4.6 浏览器提示"您的连接不是私密链接"错误怎么办?                              | 118 |
| 8.4.7 SSL 证书部署后,浏览器是否会弹出不安全提示?                             | 119 |
| 9 证书有效期                                                    | 120 |
| 9.1 SSL 证书过期了怎么办?                                          | 120 |
|                                                            |     |

| 92 SSI 证书的有效期是多久?                                                                                                    | 121                                                                                                    |
|----------------------------------------------------------------------------------------------------|----------------------------------------------------------------------------------------------------|
| 93 SSI 证书即将到期, 该如何处理?                                                                                                    | 127                                                                                                    |
| 9.4 SSL 证书购买后多久生效?                                                                                                    |                                                                                                    |
| 9.5 新旧 SSL 证书相关问题                                                                                                    | 123                                                                                                    |
| 9.6 SSL 证书是一次性产品,到期后如何申请?                                                                                                    | 124                                                                                                    |
| 9.7 如何配置 SSL 证书到期提醒?                                                                                                    | 125                                                                                                    |
| 9.8 SSL 证书到期未更新新证书,会影响业务吗?                                                                                                    | 127                                                                                                    |
| 9.9 私有证书有效期相关问题                                                                                                    | 128                                                                                                    |
| 9.10 购买证书后未立即申请,订单多久后会失效?                                                                                                    | 130                                                                                                    |
| 9.11 购买或续费选择的多年期证书,为什么新证书的有效期只有 1 年?                                                                                                    | 130                                                                                                    |
| 9.12 如何查询证书还有多久到期?                                                                                                    | 130                                                                                                    |
| 10 计费、续费与退订                                                                                                    | 132                                                                                                    |
| 10.1 SSL 证书是如何收费的?                                                                                                    |                                                                                                    |
| 10.2 SSL 证书是否支持续费?                                                                                                    | 132                                                                                                    |
| 10.3 SSL 证书支持退订吗?                                                                                                    |                                                                                                    |
| 10.4 私有证书管理服务是如何收费的?                                                                                                    | 134                                                                                                    |
| 10.5 续费 SSL 证书后,还需要重新安装 SSL 证书吗?                                                                                                    |                                                                                                    |
|                                                                                                    | 126                                                                                                    |
| 10.6 为什么部分已签发的 SSL 证书不能目动续费?                                                                                                    |                                                                                                    |
| 10.6为什么部分已签友的 SSL 证书不能目动续费?                                                                                                    |                                                                                                    |
| 10.6为什么部分已签友的 SSL 证书不能目动续费?                                                                                                    | 136<br>                                                                                                    |
| 10.6为什么部分已签发的 SSL 证书不能自动续费?                                                                                                    | 136<br>                                                                                                    |
| 10.6 为什么部分已签友的 SSL 证书不能自动续费?                                                                                                    |                                                                                                    |
| 10.6 为什么部分已签发的 SSL 证书不能自动续费?                                                                                                    |                                                                                                    |
| 10.6 为什么部分已签友的 SSL 证书不能自动续费?<br><b>11 其他</b><br>11.1 SSL 证书管理类<br>11.1.1 吊销证书和删除证书的区别是什么?<br>11.1.2 提交了吊销或删除证书的申请,是否可以取消?<br>11.1.3 如何将证书格式转换为 PEM 格式?<br>11.1.4 上传证书时,"证书文件"该如何填写?                                                                                                    |                                                                                                    |
| 10.6 为什么部分已签友的 SSL 证书不能自动续费?<br><b>11 其他</b><br>11.1 SSL 证书管理类<br>11.1.1 吊销证书和删除证书的区别是什么?<br>11.1.2 提交了吊销或删除证书的申请,是否可以取消?<br>11.1.3 如何将证书格式转换为 PEM 格式?<br>11.1.4 上传证书时,"证书文件"该如何填写?<br>11.1.5 证书链配置说明                                                                                                    |                                                                                                    |
| 10.6 为什么部分已签友的 SSL 证书不能自动续费?<br>11 其他                                                                                                    |                                                                                                    |
| 10.6 为什么部分已签友的 SSL 证书不能自动续费?<br><b>11 其他</b><br>11.1 SSL 证书管理类<br>11.1 SSL 证书管理类<br>11.1.1 吊销证书和删除证书的区别是什么?<br>11.1.2 提交了吊销或删除证书的申请,是否可以取消?<br>11.1.3 如何将证书格式转换为 PEM 格式?<br>11.1.3 如何将证书格式转换为 PEM 格式?<br>11.1.4 上传证书时,"证书文件"该如何填写?<br>11.1.5 证书链配置说明<br>11.1.5 证书链配置说明<br>11.1.7 吊销证书需要多长时间                                                                                                    |                                                                                                    |
| 10.6 为什么部分已签友的 SSL 证书不能自动续费?                                                                                                    |                                                                                                    |
| 10.6 为什么部分已签友的 SSL 证书不能自动续费?                                                                                                    | 136<br>                                                                                                    |
| 10.6 为什么部分已签发的 SSL 证书不能自动续费?                                                                                                    | 136<br>137<br>137<br>137<br>137<br>138<br>139<br>139<br>141<br>143<br>143<br>143<br>143<br>144                             |
| 10.6 为什么部分已签友的 SSL 证书不能自动续费?                                                                                                    |                                                                                                    |
| 10.6 为什么部分已签友的 SSL 证书不能自动续费?                                                                                                    | 136<br>                                                                                                    |
| 10.6 为什么部分已签友的 SSL 证书不能自动续费?<br><b>11 其他</b><br>11.1 SSL 证书管理类<br>11.1 SSL 证书管理类<br>11.1.1 吊销证书和删除证书的区别是什么?<br>11.1.2 提交了吊销或删除证书的申请,是否可以取消?<br>11.1.3 如何将证书格式转换为 PEM 格式?<br>11.1.3 如何将证书格式转换为 PEM 格式?<br>11.1.4 上传证书时, "证书文件"该如何填写?<br>11.1.5 证书链配置说明<br>11.1.5 证书链配置说明<br>11.1.6 SSL 证书为什么没有在证书列表中显示?<br>11.1.7 吊销证书需要多长时间<br>11.2 问题排查定位类<br>11.2.1 如何增加、解绑、替换或修改 SSL 证书域名?<br>11.2.1 如何增加、解绑、替换或修改 SSL 证书域名?<br>11.2.2 内网域名可以申请 SSL 证书吗?<br>11.2.3 如何解决 SSL 证书链不完整?<br>11.2.4 如何解决 IIS 服务器部署 SSL 证书时提示证书链中的一个或多个中间证书丢失的问题?<br>11.3 私有证书使用类 |                                                                                                    |
| 10.6 为什么部分已签友的 SSL 证书不能自动续费?<br><b>11 其他</b>                                                                                                    | 136<br>                                                                                                    |
| <ul> <li>10.6 为什么部分已签友的 SSL 证书不能自动续费?</li> <li>11 其他</li></ul>                                                                                                    | 136<br>137<br>137<br>137<br>137<br>138<br>139<br>139<br>141<br>143<br>143<br>143<br>143<br>144<br>145<br>160<br>160<br>162 |

目录

# SSL 证书管理高频常见问题

本章节根据您使用SSL证书的全过程中可能会遇到的问题进行了梳理,如果您在申请 SSL证书的过程中遇到问题,可首先根据本章节排查并解决问题。

SSL证书的全流程:购买SSL证书 > 提交SSL证书申请 > 域名验证 > 组织验证 > 签发 SSL证书 > SSL证书安装与应用

#### 购买 SSL 证书

- 各证书之间的区别
- 证书的选型
- 申请免费证书
- 申请入门级证书
- 购买证书

#### 提交 SSL 证书申请

- 提交SSL证书申请
- 申请证书时,如何填写证书中绑定的域名?
- 申请SSL证书时应该使用哪个域名?
- 多泛域名和混合域名证书的申请方法
- 申请证书时,个人用户如何填写企业组织信息?
- 申请证书时,"银行开户许可"和"企业营业执照"是否必须上传?
- 证书与域名的关系

#### 域名验证

- 域名验证
- 如何进行DNS验证?
- 如何进行文件验证?
- 如何进行邮箱验证?
- 如何查看域名验证是否生效?
- 域名验证未生效如何处理?

#### 组织验证

- 组织验证
- 为什么"证书状态"长时间停留在审核中?
- 收到CA机构的邮件或电话如何处理?
- 新购买的证书是否需要重新审核?

#### 🛄 说明

DV、DV(Basic)类型的证书不需要进行组织验证,域名验证成功后,将直接签发证书。

#### 签发 SSL 证书

组织验证完成后,CA机构将还需要一段时间进行处理,请您耐心等待。大概的审核时间请参见SSL<mark>证书审核需要多久时间?</mark>。

CA机构审核通过后,将会签发证书,证书签发后便立即生效。

#### SSL 证书安装与应用

- 将SSL证书应用到华为云产品中
  - 非华为云SSL证书如何配置到华为云服务中?
  - 如何将证书应用到华为云产品?
  - 部署证书到云产品
- 将SSL证书部署到服务器上使用
  - 下载证书
  - 如何在服务器上安装SSL证书?
  - SSL证书支持在哪些服务器上部署?
  - SSL证书支持在哪些地域部署?
  - 宝塔搭建的网站如何在后台添加SSL证书?
  - SSL证书的安装和配置提供咨询服务吗?
- 部署了SSL证书后问题排查
  - 部署了SSL证书后,为什么网站仍然提示不安全?
  - 部署了SSL证书后,为什么通过域名无法访问网站?
  - 为什么安装了SSL证书后,https访问速度变慢了?
  - 为什么配置了SSL证书仍存在用户访问时提示不受信任?
  - 证书部署后,浏览器是否会弹出不安全提示?
  - 如何解决证书链不完整?

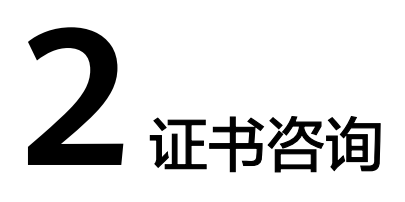

## 2.1 SSL 证书管理与私有证书管理的区别?

#### 概念

SSL证书管理(SSL Certificate Manager, SCM)是一个SSL(Secure Sockets Layer) 证书管理平台。它是由华为云联合全球知名数字证书服务机构(CA, Certificate Authority),在华为云平台上为您提供一站式SSL证书的全生命周期管理服务,实现 网站的可信认证与安全数据传输。

私有证书管理(Private Certificate Authority,PCA)是一个私有CA和私有证书管理平台。您可以通过简单的可视化操作,建立自己完整的CA层次体系并使用它签发证书, 实现了在组织内部签发和管理自签名私有证书。主要用于对组织内部的应用身份认证 和数据加解密。

#### SCM 与 PCA 的区别

SCM与PCA的主要区别如表2-1所示。

#### 表 2-1 SCM 与 PCA 的区别

| 服务名称                 | 作用                                                                                                    | 应用场景                                                               | 安全<br>等级 | 是否可以配置<br>到内网              |
|----------------------|----------------------------------------------------------------------------------------------------|--------------------------------------------------------------------|----------|----------------------------|
| SSL证书管<br>理<br>(SCM) | SSL证书, SSL<br>证行部展后, SSL<br>证行部服后您, SSL<br>证行部服后您, MTTPS<br>到器HTDPS如器, MTTPS<br>数器建而安, MTTPS<br>数器建而安, MTTPS<br>数器建而安, MTTPS<br>数器建而安, MTTPS<br>数器建而安, MTTPS<br>数器建而安, MTTPS<br>数器建而安, MTTPS<br>数器建而安, MTTPS<br>数器建而安, MTTPS<br>数器建而安, MTTPS<br>数器建而安, MTTPS<br>数器建而安, MTTPS<br>数器, MTTPS<br>数器建而安, MTTPS<br>数器, MTTPS<br>数器, MTTPS<br>数<br>器, MTTPS<br>数<br>器, MTTPS<br>数<br>器, MTTPS<br>数<br>器, MTTPS<br>数<br>器, MTTPS<br>数<br>器, MTTPS<br>数<br>器, MTTPS<br>数<br>器, MTTPS<br>数<br>器, MTTPS<br>数<br>器, MTTPS<br>数<br>器, MTTPS<br>数<br>器, MTTPS<br>数<br>器, MTTPS<br>3<br>MTTPS<br>3<br>MTTPS | <ul> <li>网站式名式 中部 一個 一個 一個 一個 一個 一個 一個 一個 一個 一個 一個 一個 一個</li></ul> | 高        | 不可以,SSL证<br>书只能用于公<br>网域名。 |

| 服务名称                | 作用                                                                                                    | 应用场景                                                               | 安全<br>等级 | 是否可以配置<br>到内网     |
|---------------------|----------------------------------------------------------------------------------------------------|--------------------------------------------------------------------|----------|-------------------|
| 私有证书<br>管理<br>(PCA) | <ul> <li>支完体及等。</li> <li>为可私力、支持捷理,保全管、为可私力、支持捷理,保全管、为可私力、支持捷理,保全管、力可私力、支快管书和的服子户。</li> <li>大方建证,只只序备源。</li> </ul> | <ul> <li>企业安心和学校、公司、公司、公司、公司、公司、公司、公司、公司、公司、公司、公司、公司、公司、</li></ul> | 较低       | 可以,私有证书可以部署到内网使用。 |

## 2.2 哪些网站必须启用 HTTPS 加密?

在越来越重视信息安全的今天,HTTPS协议站点无疑已经成为主流。就目前形势而 言,以下网站必须启用HTTPS协议加密:

- 电商平台及其相关支付系统网站
- 银行系统、金融机构等高私密性网站
- 政府、高校、科研机构及其相关网站
- 以搜索引擎为主要流量来源的网站
- 以邮箱为主的企业交流平台

长远来看,HTTPS协议网站已是必然趋势。启用HTTPS协议加密是当今网站建设的关键要点。不仅局限于上述网站类型,启用HTTPS协议加密既是网站安全的必然需要,也是公司发展的提前布局。

## 2.3 HTTPS 与 HTTP 协议有什么不同?

#### HTTPS 与 HTTP 的区别

HTTP是在过去很长一段时间经常用到的一种传输协议。HTTP协议传输的数据都是未加密的,这就意味着用户填写的密码、账号、交易记录等机密信息都是明文,随时可能被泄露、窃取、篡改,被黑客加以利用,因此使用HTTP协议传输隐私信息非常不安全。

HTTPS是一种基于SSL协议的网站加密传输协议,网站安装SSL证书后,使用HTTPS加密协议访问,可激活客户端浏览器到网站服务器之间的"SSL加密通道"(SSL协议),实现高强度双向加密传输,防止传输数据被泄露或篡改。简单讲HTTPS=HTTP+SSL,是HTTP的安全版。

#### 如何将网站协议由 HTTP 换成 HTTPS

如果您需要实现网站HTTPS化,可通过购买SSL证书并部署在网站对应的服务器上来实现。

SSL证书采用SSL协议进行通信,SSL证书部署到服务器后,服务器端的访问将启用 HTTPS协议。您的网站将会通过HTTPS加密协议来传输数据,可帮助服务器端和客户 端之间建立加密链接,从而保证数据传输的安全。

购买证书详细操作请参见购买证书。

## 2.4 什么是公钥和私钥?

公钥和私钥就是俗称的不对称加密方式。公钥(Public Key)与私钥(Private Key)是 通过一种算法得到的一个密钥对(即一个公钥和一个私钥),公钥是密钥对中公开的 部分,私钥则是非公开的部分。公钥通常用于加密会话密钥、验证数字签名,或加密 可以用相应的私钥解密的数据。

通过这种算法得到的密钥对能保证在世界范围内是唯一的。使用这个密钥对的时候, 如果用其中一个密钥加密一段数据,则必须用另一个密钥才能解密。比如用公钥加密 的数据就必须用私钥才能解密,如果用私钥进行加密也必须用公钥才能解密,否则将 无法成功解密。

#### 🛄 说明

私钥一般情况都是由证书持有者在自己本地生成或委托受信的第三方生成的。华为云云证书管理 中申请证书时,既支持生成私钥("证书请求文件"选择"系统生成CSR"),也支持使用用户 自己生成的私钥("证书请求文件"选择"自己生成CSR")。建议您申请证书时,选择"系统 生成CSR",其安全性更高,也更便于统一管理。如果您选择"自己生成CSR",则生成的私钥 需要符合创建私钥中的要求,并自行妥善保管。一旦发生证书私钥丢失的事件,请立刻吊销已有 证书并对相关域名重新申购证书。以避免因私钥丢失导致网站信息泄露等恶性事件的发生。

#### 数字证书的原理

数字证书采用公钥体制,即利用一对互相匹配的密钥对进行加密、解密。每个用户自 己设定一把特定的仅为本人所知的私有密钥(私钥 ),用它进行解密和签名;同时设 定一把公共密钥(公钥 )并由本人公开,为一组用户所共享,用于加密和验证签名。

由于密钥仅为本人所有,这样就产生了别人无法生成的文件,也就形成了数字签名。

数字证书是一个经证书授权中心(CA)数字签名的包含公开密钥拥有者信息以及公开 密钥的文件。最简单的证书包含一个公开密钥、名称以及证书授权中心的数字签名。 数字证书还有一个重要的特征就是只在特定的时间段内有效。

#### 创建私钥

华为云云证书管理对您的私有密钥的加密算法和长度有如下要求:

- 加密算法使用RSA算法
- 加密长度至少2048位

🛄 说明

建议您使用2048位加密长度的SHA256摘要算法。

您可以通过以下两种方式创建您的私钥:

使用OpenSSL工具生成私钥

OpenSSL是一个强大且应用广泛的安全基础库工具,您可以从"http://www.openssl.org/source/"下载最新的OpenSSL工具安装包。

🛄 说明

要求OpenSSL版本必须是1.0.1g或以上版本。

安装OpenSSL工具后,在命令行模式下运行**openssl genrsa -out** myprivate.pem 2048即可生成您的私钥文件。

- "myprivate.pem"即为您的私钥文件。
- "2048"指定加密长度。
- 使用Keytool工具导出私钥

Keytool工具是JDK中自带的密钥管理工具,可以制作Keystore(jks)格式的证书 文件,您可以从"http://www.oracle.com/technetwork/java/javase/downloads/ index.html"下载JDK工具包来获取Keytool工具。

由于使用Keytool工具制作的公钥和私钥默认是不可以导出的,需要您从已经创建好的".keystore"文件中导出私钥。

在导出的文件中,以下部分的内容即是您的私钥:

```
-----BEGIN RSA PRIVATE KEY-----
```

-----END RSA PRIVATE KEY-----

或者

-----BEGIN PRIVATE KEY-----

```
-----END PRIVATE KEY-----
```

#### 须知

无论您通过哪种方式生成密钥,请您完善地保管好您的私钥文件,私钥文件一旦 丢失或者损坏,您申请的对应的公钥、及数字证书都将无法使用。

## 2.5 公钥、私钥、数字证书的关系是什么?

根据非对称密码学的原理,每个证书持有人都有一对公钥和私钥,这两把密钥可以互为加解密。

公钥是公开的,不需要保密,而私钥是由证书持有人自己特有,并且必须妥善保管和 注意保密。数字证书则是由证书认证机构(CA)对证书申请者真实身份验证之后,用 CA的根证书对申请人的一些基本信息以及申请人的公钥进行签名(相当于加盖发证书 机构的公章)后形成的一个数字文件。

数字证书就是经过CA认证过的公钥,因此数字证书和公钥一样是公开的。

可以这样说,数字证书就是经过CA认证过的公钥,而私钥一般情况都是由证书持有者 在自己本地生成或委托受信的第三方生成的,由证书持有者自己负责保管或委托受信 的第三方保管。

华为云的SSL证书管理中,如果您申请证书时,"证书请求文件"选择的是"系统生成 CSR",则在您的证书签发成功后,私钥和证书文件将统一放在证书文件夹内,您可通 过下载证书进行获取。

如果您申请证书时,"证书请求文件"选择的是"自己生成CSR",则在您的证书签发 成功后,下载的证书仅包含一个名为"server.pem"的文件(文件中已经包含两段证 书代码,分别是服务器证书和CA中间证书)。私钥为用户自行保存的,华为云SSL证 书管理不提供。

## 2.6 为什么要使用无密码保护的私钥?

因为私钥是加载密码保护的,且华为云其他云产品在使用数字证书的过程中需要使用 您提供的私钥,所以如果您的私钥是加载密码保护的,那么其它云产品在加载您的数 字证书时将无法使用您的私钥,可能导致数字证书解密失败,HTTPS服务失效。因 此,需要您提供无密码保护的私钥。

在您生成私钥时,请去掉密码保护后再进行上传。

#### 如何去除私钥密码保护

如果您的密钥已经加载密码保护,可以通过OpenSSL工具运行以下命令去掉密码保 护:

#### openssl rsa -in encryedprivate.key -out unencryed.key

其中,"encryedprivate.key"是带密码保护的私钥文件;"unencryed.key"是去掉了密码保护的私钥文件,扩展名为key或pem均可。

如果您的证书使用的是除密码保护的私钥,当需要将该证书部署给CDN时,需要检查 证书文件的格式。因为CDN要求证书文件必须是RSA加密的,即私钥是以"-----BEGIN RSA PRIVATE KEY-----"开头并以"-----END RSA PRIVATE KEY-----"结尾的格式。 如果证书文件不是此格式,则需要使用工具转换证书的格式。具体转换方式,请参考 主流数字证书有哪些格式?。

#### 什么样的私钥是有密码保护的

使用文本编辑器打开您的私钥文件,如果私钥文件是如下样式,则说明您的私钥是已 加载密码保护的:

- PKCS#8私钥加密格式
   -----BEGIN ENCRYPTED PRIVATE KEY---- ......BASE64 私钥内容......
   -----END ENCRYPTED PRIVATE KEY-----
- Openssl ASN格式
   -----BEGIN RSA PRIVATE KEY---- Proc-Type: 4,ENCRYPTED
   DEK-Info:DES-EDE3-CBC,4D5D1AF13367D726
   .....BASE64 私钥内容.....
   -----END RSA PRIVATE KEY-----

#### 🛄 说明

用Keytool工具生成的密钥都是带有密码保护的,您可以转换成无密码的密钥文件。关于具体转 换方式,请参考<mark>主流数字证书有哪些格式?</mark>。

## 2.7 主流数字证书有哪些格式?

主流的Web服务软件,通常都基于OpenSSL和Java两种基础密码库。

- Tomcat、Weblogic、JBoss等Web服务软件,一般使用Java提供的密码库。通过 Java Development Kit(JDK)工具包中的Keytool工具,生成Java Keystore (JKS)格式的证书文件。
- Apache、Nginx等Web服务软件,一般使用OpenSSL工具提供的密码库,生成 PEM、KEY、CRT等格式的证书文件。
- IBM的Web服务产品,如Websphere、IBM Http Server(IHS)等,一般使用IBM 产品自带的iKeyman工具,生成KDB格式的证书文件。
- 微软Windows Server中的Internet Information Services(IIS)服务,使用 Windows自带的证书库生成PFX格式的证书文件。

#### 查看证书文件的格式

- 您可以使用以下方法简单区分带有后缀扩展名的证书文件:
  - \*.DER或\*.CER文件:这样的证书文件是二进制格式,只含有证书信息,不包 含私钥。
  - \*.CRT文件:这样的证书文件可以是二进制格式,也可以是文本格式,一般均为文本格式,功能与\*.DER及\*.CER证书文件相同。
  - \*.PEM文件:这样的证书文件一般是文本格式,可以存放证书或私钥,或者两 者都包含。\*.PEM文件如果只包含私钥,一般用\*.KEY文件代替。
  - \*.PFX或\*.P12文件:这样的证书文件是二进制格式,同时包含证书和私钥,且 一般有密码保护。
- 您也可以使用记事本直接打开证书文件。如果显示的是规则的数字和字母,则表示该证书文件是文本格式。

```
举例:
```

```
—-BEGIN CERTIFICATE—-
MIIE5zCCA8+gAwIBAgIQN+whYc2BgzAogau0dc3PtzANBgkqh.....
—-END CERTIFICATE—-
```

- 如果存在"——BEGIN CERTIFICATE——",则说明这是一个证书文件。
- 如果存在"—-BEGIN RSA PRIVATE KEY—-",则说明这是一个私钥文件。

#### 证书格式转换

证书格式之间是可以互相转换的,如<mark>图2-1</mark>所示。

文档版本 40 (2025-01-07)

#### **图 2-1** 证书格式转换

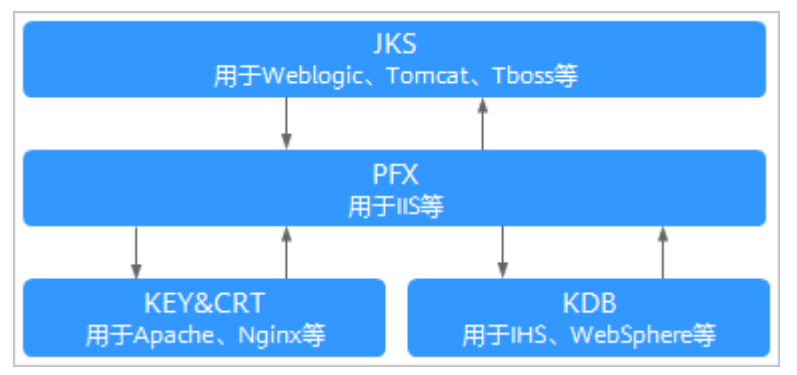

您可使用以下方式实现证书格式之间的转换:

• 将JKS格式证书转换为PFX格式

您可以使用JDK中自带的Keytool工具,将JKS格式证书文件转换成PFX格式。 例如,您可以执行以下命令将"server.jks"证书文件转换成"server.pfx"证书文件:

keytool -importkeystore -srckeystore D:\server.jks -destkeystore D:\server.pfx -srcstoretype JKS -deststoretype PKCS12

• 将PFX格式证书转换为JKS格式

您可以使用JDK中自带的Keytool工具,将PFX格式证书文件转换成JKS格式。 例如,您可以执行以下命令将"server.pfx"证书文件转换成"server.jks"证书文 件:

keytool -importkeystore -srckeystore D:\server.pfx -destkeystore D:\server.jks -srcstoretype PKCS12 -deststoretype JKS

• 将PEM/KEY/CRT格式证书转换为PFX格式

您可以使用**OpenSSL**工具,将KEY格式密钥文件和CRT格式公钥文件转换成PFX格式证书文件。

例如,将您的KEY格式密钥文件(server.key )和CRT格式公钥文件(server.crt ) 复制至OpenSSL工具安装目录,使用OpenSSL工具执行以下命令将证书转换成 "server.pfx"证书文件:

openssl pkcs12 -export -out server.pfx -inkey server.key -in server.crt

• 将PFX格式证书转换为PEM/KEY/CRT格式

您可以使用**OpenSSL**工具,将PFX格式证书文件转化为PEM格式证书文件、KEY格式密钥文件和CRT格式公钥文件。

例如,将您的PFX格式证书文件复制至OpenSSL安装目录,使用OpenSSL工具执 行以下命令将证书转换成"server.pem"证书文件、KEY格式密钥文件 (server.key)和CRT格式公钥文件(server.crt ):

openssl pkcs12 -in server.pfx -nodes -out server.pem

openssl rsa -in server.pem -out server.key

openssl x509 -in server.pem -out server.crt

#### 须知

此转换步骤是专用于通过OpenSSL工具生成私钥和CSR申请证书文件,并且通过 此方法您还可以在获取到PEM格式证书公钥的情况下,分离出私钥。在您实际部 署数字证书时,请使用通过此转换步骤分离出来的私钥和您申请得到的公钥证书 匹配进行部署。

## 2.8 SSL 证书中包含哪些信息?

签发并部署成功后的证书包含的信息如下:

地址栏:安全锁、Https标志、企业名称(仅EV类型证书)。
 示例:增强型EV证书在Chrome浏览器的显示效果

| 睂 华为云 | https:/ | /www.huaweicloud.com |
|-------|---------|----------------------|
|-------|---------|----------------------|

2. 常规:证书的使用者、颁发者和有效期。

#### 图 2-2 证书常规信息示例

| 常规  | 详细信息 证书路径                                                                                                  |    |
|-----|----------------------------------------------------------------------------------------------------|----|
|     | 证书信息                                                                                                    |    |
| 这   | 个证书的目的如下: <ul> <li>保证远程计算机的身份</li> <li>向远程计算机证明您的身份</li> <li>1.1.1.1.1.1.0</li> <li>2.1.1.1.1.2</li> </ul> |    |
| * 7 | 与关详细信息,请参考证书颁发机构的说明。<br>                                                                                   | _  |
|     | <b>颁发给</b> : *. huaweicloud. com                                                                           |    |
|     | 颁发者: GlobalSign 104 再 205 04 日日                                                                            |    |
|     | 有效期从 2≣■ 11 2 到 28007 12 23                                                                                |    |
| 了解证 | 而发者说明 ©<br>TH的详细信息                                                                                         | 5) |
|     | 确                                                                                                    | 定  |

 详细信息:证书版本、序列号、签名算法、加密算法、公钥、有效期及使用者的 详细信息(如省市、企业名称、部门等)等。

#### 🛄 说明

在申请证书时,填写的"公司联系人/授权人信息"(联系人姓名、手机号码),涉及用户 个人信息的内容,证书签发后不会包含在证书中。

#### 图 2-3 证书详细信息示例

| 证书                                     | ×                  |
|----------------------------------------|--------------------|
| 常规 详细信息 证书路径                           | £                  |
| 显示(S): 〈所有〉                            | •                  |
| 字段                                     | 值                  |
| 岡版本                                    |                    |
| 10000000000000000000000000000000000000 | sl SA              |
| □ 签名哈希算法                               | sha256             |
| □ 颁发者<br>□ ★ ★ ★ ₩ ↓                   | GlobalSign 🖬 🖬 🖬   |
| □ 有效期从                                 | 20 1:02            |
|                                        |                    |
|                                        |                    |
|                                        |                    |
|                                        |                    |
|                                        |                    |
|                                        |                    |
|                                        | 编辑属性 (E) 复制到文件 (C) |
| 了解证书详细信息的更多信                           | <u>息</u>           |
|                                        |                    |
|                                        | 确定                 |

## 2.9 SSL 证书可以跨区域、跨账号或跨平台使用吗?

#### SSL 证书是否可以跨区域使用

可以。

SSL证书管理服务是全局服务,不论是在哪个区域购买的证书,均可在其他区域进行使 用。

#### SSL 证书是否可以跨账号使用

可以。

SSL证书签发后,可跨账号进行使用。

- 示例1:
   A账号购买的SSL证书,证书签发后可以给B账号的服务器使用。
   因为证书是绑定域名,所以,要求域名和证书绑定的域名一致,否则会报不安全。
- 示例2:

A账号下的证书可以使用部署功能将证书部署到A账号下的其他云产品,比如WAF、ELB、CDN等。

但是,A账号下的证书不能跨账号部署到B账号下的产品。

如需在B账号下使用A账号中申请的证书,则可先将A账号中申请的证书下载后, 再在B账号中进行使用。

#### SSL 证书是否可以跨平台使用

可以。

SSL证书不限定使用平台。

SSL证书签发后,即可在SSL证书管理服务中下载证书文件。

获取证书文件后,用户可根据自己的需求部署到网站对应的服务器上,或对应的云产 品中。

对于部署环境,可以部署在华为云服务器上,也可以部署在非华为云的服务器上。

## 2.10 SSL 证书购买后一直未使用,是否还可以使用?

证书有效期从签发日开始计算。证书签发时间是指申请证书、并通过了CA中心的审核 验证后,证书最终签发的时间。

多域名类型的证书,如果是新增附加域名,证书有效期是从第一次签发日开始计算。 请根据您的情况进行查看证书是否可用:

- 如果您购买了证书,但未申请证书,证书未签发: 可以使用。
   证书有效期是从签发日开始计算的,因此,您可以在申请证书后进行使用。申请 证书详细操作请参见提交SSL证书申请。
- 如果您购买了证书,证书已签发,但仍在有效期内: 证书在有效期内可以继续使用。
- 如果您购买了证书,证书已签发,且证书已过期: 无法继续使用。

## 2.11 SSL 证书是否支持升级?

不支持。

证书签发后,证书类型将不可升级,且证书信息将不可修改(如证书绑定的域名、证 书有效期、证书品牌等 )。

如需绑定其他域名、更换证书品牌或修改证书有效期,请重新申请新的证书。

## 2.12 SSL 证书对服务器端口是否有限制?

没有限制。SSL证书是绑定域名或者纯IP使用的,和服务器端口没有任何关系。

## 2.13 在控制台访问 SSL 证书管理服务时,为什么服务显示没 有权限访问或操作按钮显示为灰色?

在控制台访问SSL证书管理服务时,出现服务显示没有权限访问或操作按钮显示为灰色的情况,请参照以下步骤进行处理:

在SSL证书管理服务中,无论是您的账号权限不足还是账号欠费,系统均会提示您没有执行此操作的权限。

- 如果您的权限不足,请联系您的管理员开通权限。开通后,再执行相应操作。
- 如果您的账号已欠费,请您进行充值。充值后,再执行相应操作。

# **3** 区域与可用区

## 3.1 什么是区域和可用区?

#### 什么是区域、可用区?

区域和可用区用来描述数据中心的位置,您可以在特定的区域、可用区创建资源。

- 区域(Region):从地理位置和网络时延维度划分,同一个Region内共享弹性计算、块存储、对象存储、VPC网络、弹性公网IP、镜像等公共服务。Region分为通用Region和专属Region,通用Region指面向公共租户提供通用云服务的Region;专属Region指只承载同一类业务或只面向特定租户提供业务服务的专用Region。
- 可用区(AZ, Availability Zone):一个AZ是一个或多个物理数据中心的集合, 有独立的风火水电,AZ内逻辑上再将计算、网络、存储等资源划分成多个集群。 一个Region中的多个AZ间通过高速光纤相连,以满足用户跨AZ构建高可用性系统的需求。

**图3-1**阐明了区域和可用区之间的关系。

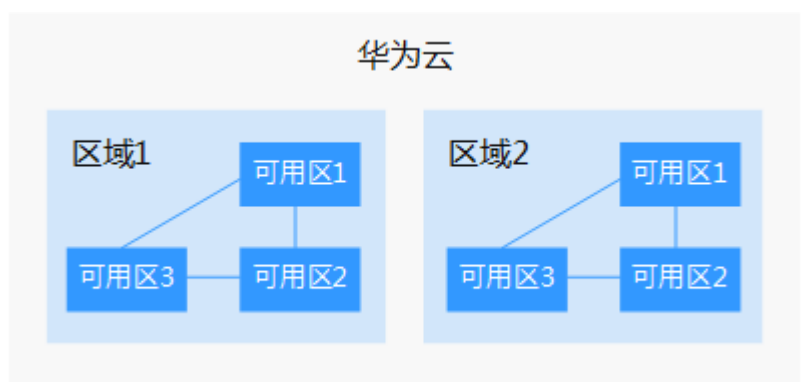

图 3-1 区域和可用区

目前,华为云已在全球多个地域开放云服务,您可以根据需求选择适合自己的区域和可用区。

#### 如何选择区域?

选择区域时,您需要考虑以下几个因素:

- 地理位置
  - 一般情况下,建议就近选择靠近您或者您的目标用户的区域,这样可以减少网络时延,提高访问速度。
  - 在除中国大陆以外的亚太地区有业务的用户,可以选择"中国-香港"、"亚 太-曼谷"或"亚太-新加坡"区域。
  - 在非洲地区有业务的用户,可以选择"非洲-约翰内斯堡"区域。
  - 在拉丁美洲地区有业务的用户,可以选择"拉美-圣地亚哥"区域。
- 资源的价格
   不同区域的资源价格可能有差异,请参见华为云服务价格详情。

#### 如何选择可用区?

是否将资源放在同一可用区内,主要取决于您对容灾能力和网络时延的要求。

- 如果您的应用需要较高的容灾能力,建议您将资源部署在同一区域的不同可用区内。
- 如果您的应用要求实例之间的网络延时较低,则建议您将资源创建在同一可用区内。

#### 区域和终端节点

当您通过API使用资源时,您必须指定其区域终端节点。有关华为云的区域和终端节点的更多信息,请参阅<mark>地区和终端节点</mark>。

## 3.2 哪些区域提供 SSL 证书管理?

SSL证书管理服务属于全局服务,所有区域都提供SSL证书管理服务。

由于SSL证书的签发是由证书CA机构平台签发的,而非华为云直接签发,因此,证书 的使用不受购买区域的限制,购买后可全球使用。

## 4 SSL 证书申购

## 4.1 SSL 证书选型类

## 4.1.1 如何选择 SSL 证书?

购买证书时,需要根据您的需要选择对应的证书,本章节将介绍如何选择证书类型、 证书品牌、域名类型。

各证书之间的区别,请参考<mark>各证书之间的区别</mark>。

#### 如何选择证书类型

购买SSL证书时,SSL证书管理服务支持的"证书类型"分为"OV"、"OV Pro"、 "EV"、"EV Pro"、"DV"、"DV(Basic )"6种类型。

- 对于一般企业,建议购买OV及以上类型的数字证书。对于金融、支付类企业,建 议购买EV型证书。
- 移动端网站或接口调用,建议您使用OV及以上类型的证书。
- 如果您的网站主体是个人(即没有企业营业执照),只能申请DV(Basic)基础版 数字证书。

如何选择证书品牌

目前云证书管理支持购买的证书品牌及不同品牌支持签发的证书类型如下表所示:

#### **表 4-1** 证书品牌说明

| 证书品牌           | 说明                                                                                                    | 是否支持<br>DV ( 域名<br>型 ) SSL证<br>书 | 是否支持OV<br>(企业型 )<br>SSL证书        | 是否支持<br>EV(增强<br>型)SSL证<br>书 |
|----------------|----------------------------------------------------------------------------------------------------|----------------------------------|----------------------------------|------------------------------|
| DigiCert       | DigiCert(原Symantec)是<br>全球最大、最权威的数字证<br>书颁发机构。全球知名的数<br>字证书提供商,服务范围超<br>过150多个国家,拥有超过<br>10万客户。                                                                                                    | 是<br>支持单域<br>名、泛域<br>名。          | 是<br>支持单域名、<br>多域名和泛域<br>名和IP地址。 | 是<br>支持单域<br>名、多域<br>名。      |
|                | 优势:安全、稳定、兼容性<br>好。受银行、金融等行业青<br>睐,适用于高安全性要求的<br>数字交易场景。                                                                                                    |                                  |                                  |                              |
| GeoTrust       | GeoTrust是全球第二大数字<br>证书颁发机构,也是身份认<br>证和信任认证领域的领导<br>者。公司服务于各大中小型<br>企业,一直致力于用最低的<br>价格来为客户提供最好的服<br>务。<br>优势:该品牌是DigiCert旗<br>下的子品牌。安全、稳定、<br>兼容性好、HTTPS防护门槛<br>低、性价比高。<br>说明<br>GeoTrust更名为Rapid,详情<br>请参见【2023年4月17日】关<br>于Geo Trust DV证书名称变更<br>的通知 | 是<br>支持单域<br>名、泛域<br>名。          | 是<br>支持单域名、<br>多域名和泛域<br>名和IP地址。 | 是<br>支持单域<br>名、多域<br>名。      |
| GlobalSi<br>gn | GlobalSign成立于1996年,<br>是全球最早的数字证书认证<br>机构之一。它是一家声誉卓<br>著,备受信赖的CA中心和<br>SSL数字证书提供商,并在<br>全球拥有众多合作伙伴。<br>优势:签发速度快、验证速<br>度快。该品牌是华为云、大<br>型电商企业都在用的证书,<br>全系标配的RSA+ECC算法,<br>资源占用少。                                                                      | 否                                | 是<br>支持单域名、<br>多域名、泛域<br>名和IP地址。 | 是<br>支持单域<br>名、多域<br>名。      |

| 证书品牌               | 说明                                                                                                    | 是否支持<br>DV ( 域名<br>型 ) SSL证<br>书 | 是否支持OV<br>(企业型 )<br>SSL证书        | 是否支持<br>EV(增强<br>型)SSL证<br>书 |
|--------------------|----------------------------------------------------------------------------------------------------|----------------------------------|----------------------------------|------------------------------|
| CFCA<br>(国产)       | 中国金融认证中心<br>(CFCA)是经中国人民银<br>行牵头组建、国家信息安全<br>管理机构批准成立的国家级<br>权威的安全认证机构,通过<br>了国际Webtrust认证,受到<br>微软、Google、苹果、火<br>狐、Adobe认可,是全球权<br>威行业组织CA/B重要成员,<br>亚洲PKI论坛成员。<br>优势:由中国权威数字证书<br>认证机构自主研发,国产证<br>书,支持RSA/SM算法。<br>7*24小时金融级的安全保障<br>服务,具有完善的风险承保<br>计划。中文版全球信任体系<br>电子认证业务规则<br>(CPS),便于用户理解双<br>方权利和义务。 | 否                                | 是<br>支持单域名、<br>多域名和泛域<br>名和IP地址。 | 是<br>支持单域<br>名、多域<br>名。      |
| TrustAsia<br>(国产 ) | TrustAsia 是国产证书品<br>牌,根据国内企业用户网络<br>环境和使用习惯而建立,不<br>仅提供支持主流RSA与ECC<br>算法的"国际证书",还提<br>供支持我国商用密码SM2及<br>相关标准算法的"国密证<br>书",支持中国区 OCSP。<br>通过严密的企业级认证,为<br>企业和个人提供安全可靠的<br>加密数据传输和身份验证服<br>务,全方位满足客户的不同<br>要求。<br>优势:根据国内企业用户网<br>络环境和使用习惯建立,支<br>持RSA/ECC/SM2算法,支持<br>中国区 OCSP,响应速度更<br>快。                     | 是<br>仅支持泛<br>域名。                 | 是<br>支持单域名、<br>多域名和泛域<br>名和IP地址。 | 是<br>支持单域<br>名、多域<br>名。      |

| 证书品牌          | 说明                                                                                                    | 是否支持<br>DV ( 域名<br>型 ) SSL证<br>书 | 是否支持OV<br>(企业型 )<br>SSL证书        | 是否支持<br>EV(增强<br>型)SSL证<br>书 |
|---------------|----------------------------------------------------------------------------------------------------|----------------------------------|----------------------------------|------------------------------|
| vTrus<br>(国产) | vTrus是国产证书品牌,通过<br>了国际Webtrust认证,支持<br>国际主流的RSA标准加密算<br>法,同时支持我国商用密码<br>SM2标准算法。<br>优势:兼容性好,支持所有<br>主流操作系统及软件库(如<br>iOS 5+, Android4.0,<br>Windows Win7+, | 是<br>支持单域<br>名、泛域<br>名。          | 是<br>支持单域名、<br>多域名和泛域<br>名和IP地址。 | 否                            |
|               | Java 1.6.15+ ) , 支持<br>99.99%的主流浏览器(如<br>Chrome、IE、Safari、火狐<br>等 ) , 国密证书兼容国密浏<br>览器(如360国密浏览器、<br>奇安信浏览器、红莲花浏览<br>器等 )                                  |                                  |                                  |                              |

#### 惠赠活动:

• 单域名:以域名www.a.com和根域名a.com为例进行说明

#### 图 4-1 单域名品牌惠赠活动

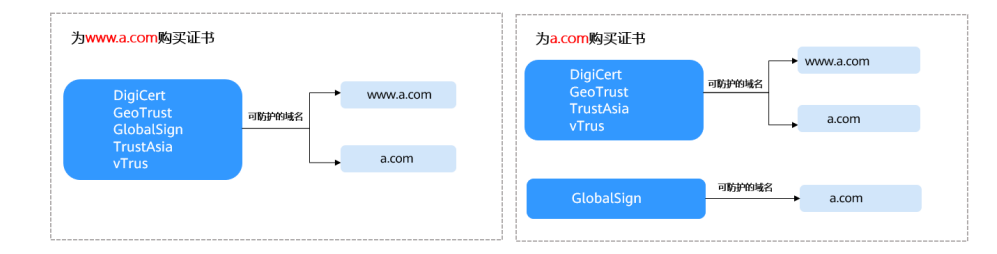

• 泛域名: 以域名\*.a.com和\*.a.b.com为例进行说明

#### 图 4-2 泛域名品牌惠赠活动

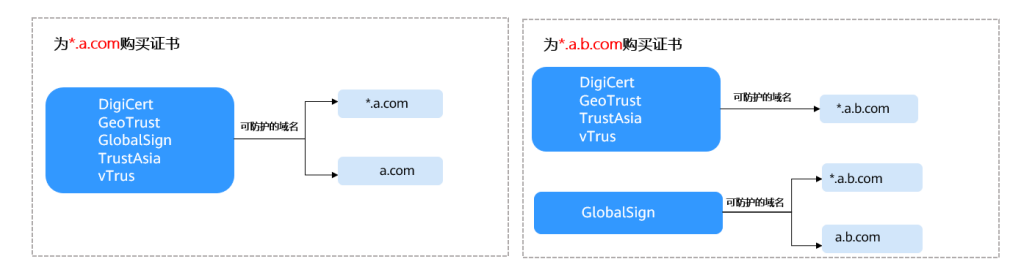

#### 如何选择域名类型

购买SSL证书时,需要根据您的域名类型,选择对应的域名类型证书。SSL证书管理服 务支持的"域名类型"有"单域名"、"多域名"和"泛域名"3种类型。

**表 4-2** 域名类型

| 参数名称 | 参数说明                                                                                                    |
|------|----------------------------------------------------------------------------------------------------|
| 单域名  | 单域名类型证书。<br>仅支持绑定1个普通域名。<br>如果您仅有一个域名,则选择单域名类型。                                                                                                    |
| 多域名  | <ul> <li>多域名类型证书</li> <li>可以绑定多个不同的域名,域名可包含多个单域名。如购买<br/>多域名类型证书,域名数量为3的场景,可同时支持<br/>example.com、example.cn、test.com3个域名。</li> <li>"证书类型"为OV、OV Pro时,域名可包含多个单域名<br/>和多个带通配符的(*)域名。如购买多域名类型证书,域名<br/>数量为3的场景,可同时支持*.example.com、example.cn、test.com3个域名。</li> <li>有几个域名需要绑定在同一个SSL证书里,则需要选择对应<br/>的域名数量。</li> <li>由于各个证书品牌针对www型域名有不同的惠赠活动,具体<br/>的详见如何选择证书品牌,导致多域名证书在绑定www型域<br/>名时,有如下限制(以下以域名www.a.com和根域名a.com<br/>为例进行说明)。</li> <li>DigiCert和GeoTrust品牌,为www.a.com和根域名a.com<br/>为例进行说明)。</li> <li>DigiCert和GeoTrust品牌,为www.a.com或者a.com购买<br/>的证书,该证书同时支持防护另一个域名,即如果您购买<br/>的是这两个品牌的多域名证书,且同时需要防护<br/>www.a.com和a.com,只需要且只能绑定其中一个域名即<br/>可。</li> <li>GlobalSign品牌,为www.a.com购买的证书,该证书同<br/>时支持防护A.com这个域名,但是为a.com购买的证书,<br/>不支持防护www.a.com域名。即如果您购买的是这个品<br/>牌的多域名证书,且同时需要防护www.a.com和a.com,<br/>只需要绑定www.a.com域名。即如果您购买的是这个品<br/>牌的多域名证书,且同时需要防护小www.a.com和a.com,<br/>只需要绑定www.a.com域名即可。</li> <li>域名数量范围为 "2~250",支持最多绑定250个域名。</li> <li>域名数量范围为 "2~250",支持最多绑定250个域名。</li> <li>或名数量面定为1个</li> <li>附加单域名数量≥1个(当证书类型为OV、OV Pro时,附<br/>加单域名数量=1个(当证书类型为OV、OV Pro时,附<br/>加单域名数量主1)</li> <li>须知<br/>GeoTrust品牌的域名数量范围为 "5~250",其中,单域名数量需<br/>达个。</li> </ul> |
|      | 在购买页面购买对应的域名数量。                                                                                                    |

| 参数名称    | 参数说明                                                                                                    |
|---------|----------------------------------------------------------------------------------------------------|
| 泛域名(通配符 | 泛域名类型证书,也叫通配符证书                                                                                                    |
| 域名 )    | ● 仅支持绑定1个泛域名。                                                                                                    |
|         | <ul> <li>泛域名一般格式带1个通配符 "*" 且以 "*." 开头,例如,<br/>*.huaweicloud.com、*.example.huaweicloud.com等。</li> </ul>                                                                                                    |
|         | <ul> <li>仅支持同级匹配,例如:绑定*.huaweicloud.com通配符域<br/>名的数字证书,支持p1.huaweicloud.com,但不支持<br/>p2.p1.huaweicloud.com。如果需要支持<br/>p2.p1.huaweicloud.com的泛域名证书,则还需要购买一张<br/>*.p1.huaweicloud.com的泛域名证书。更多级别匹配规则请<br/>参见表4-3。</li> </ul> |
|         | 如果您的域名未跨级别,则选择泛域名类型。                                                                                                    |

#### 门 说明

如果您有≥1个泛域名和≥1个普通域名需要绑定在同一个SSL证书里,则可购买OV、OV Pro类型的多域名证书。具体操作方法请参见**多泛域名和混合域名证书的申请方法**。

购买泛域名证书,需要注意泛域名证书匹配域名的规则。只能匹配同级别的子域名, 不能跨级匹配,具体示例如<mark>表4-3</mark>所示。

| 表 | 4-3 | 泛域名匹配规则示例 |
|---|-----|-----------|
|---|-----|-----------|

| 域名                     | 匹配的域名                                                                                                 | 不匹配的域名                                                                                                |
|------------------------|----------------------------------------------------------------------------------------------------|----------------------------------------------------------------------------------------------------|
| *.huaweicloud.com      | test.huaweicloud.com、<br>yun.huaweicloud.com、<br>example.huaweicloud.co<br>m等域名                       | abc.test.huaweicloud.co<br>m、<br>yun.test.huaweicloud.co<br>m、<br>example.test.huaweiclou<br>d.com等域名 |
| *.test.huaweicloud.com | abc.test.huaweicloud.co<br>m、<br>yun.test.huaweicloud.co<br>m、<br>example.test.huaweiclou<br>d.com等域名 | abc.huaweicloud.com、<br>yun.huaweicloud.com、<br>example.huaweicloud.co<br>m等域名                        |

#### 须知

- 泛域名的数字证书中,仅根域名包含域名主体本身。泛域名证书只能匹配同级别的 子域名,不能跨级匹配。匹配规则具体如下:
  - 如果泛域名证书的主域名为一级域名,云证书管理服务默认赠送主域名。例如:您购买的泛域名证书为\*.huaweicloud.com其包含了huaweicloud.com,为您默认赠送huaweicloud.com域名,无需再购买证书绑定 huaweicloud.com。
  - 如果泛域名证书的主域名不是一级域名,例如: 您购买的泛域名证书为
     \*.p1.huaweicloud.com其不包含p1.huaweicloud.com,则不会赠送
     p1.huaweicloud.com或huaweicloud.com,只能匹配同级别的域名。如果需要
     绑定p1.huaweicloud.com或huaweicloud.com,则需要购买证书来进行绑定。
- 具体的域名中如果填写的是www的三级域名,则包含了主域名本身。例如:

www.huaweicloud.com域名绑定的数字证书包含了huaweicloud.com,无需再购买 证书绑定huaweicloud.com。

• 您的数字证书一旦颁发后,将无法修改域名信息等。

具体选择示例如表4-4所示:

#### 表 4-4 选择域名类型示例

| 场景示例                   | 域名情况示例                                                                                                    | 选择域名类型 | 选择域名数量                     |  |
|------------------------|----------------------------------------------------------------------------------------------------|--------|----------------------------|--|
| 您仅有一个域                 | 示例1: huaweicloud.com                                                                                                  | 单域名    | 单域名类型,                     |  |
|                        | 示例2: test.huaweicloud.com                                                                                             | 单域名    | 回之                         |  |
|                        | 示例3:<br>p1.test.huaweicloud.com                                                                                       | 单域名    |                            |  |
| 您有多个域名                 | 示例1:2个域名<br>huaweicloud.com、<br>p1.huawei.com                                                                         | 多域名    | 2                          |  |
|                        | 示例2:3个域名<br>huaweicloud.com、<br>p1.huawei.com和<br>p1.test.huaweicloud.cn                                              | 多域名    | 3                          |  |
|                        | 示例3:4个域名<br>huaweicloud.com、<br>test.huaweicloud.cn、<br>p1.test.huaweicloud.cn和<br>p1.test.yun.huaweicloud.com        | 多域名    | 4                          |  |
| 您有多个域<br>名,且在同一<br>个级别 | test.huaweicloud.com、<br>yun.huaweicloud.com、<br>example.huaweicloud.com等,<br>均在一个级别,在<br>*.huaweicloud.com的包含范围<br>内 | 泛域名    | 泛域名类型,<br>"域名数量"<br>固定为"1" |  |

## 4.1.2 如何申请入门级 SSL 证书?

该任务指导用户如何申请入门级SSL证书

华为云SSL证书管理服务中,GeoTrust品牌提供有入门级SSL证书。

#### 前提条件

购买证书的账号拥有SCM Administrator/SCM FullAccess和BSS Administrator权限。

#### 步骤一: 购买证书

- 1. 登录<mark>管理控制台</mark>。
- 单击页面左上方的 , 选择 "安全与合规 > 云证书管理服务", 进入云证书管理界面。
- 3. 在左侧导航栏选择"SSL证书管理",并在SSL证书管理界面右上角,单击"购买 证书",进入购买证书页面。
- 4. 在购买证书页面,配置购买参数,具体参数说明如<mark>表4-5</mark>所示。

#### 表 4-5 购买证书参数配置

| 参数名称 | 参数说明                                                                                                    |
|------|----------------------------------------------------------------------------------------------------|
| 证书类型 | 选择证书类型。<br>此处请选择"DV(Basic )"。                                                                                                    |
| 证书品牌 | 选择证书品牌。<br>此处请选择"GeoTrust"。                                                                                                    |
| 域名类型 | <ul> <li>选择域名类型,可选择"单域名"和"泛域名",请根据需要进行选择。</li> <li>单域名:即单个证书只支持绑定1个域名。<br/>该域名可以是二级域名domain.com,也可以是三级域名example.domain.com,都可以支持。但不支持一级域名下的所有子域名,例如:domain.com、ssl.domain.com、ssl.domain.com不包含ssl.domain.com等子域名。</li> <li>泛域名:即单个证书支持绑定一个且只有一个泛域名。<br/>泛域名只允许添加一个通配符,例如*.domain.com,<br/>*.example.domain.com。*.*.domain.com多个通配符的<br/>泛域名是不支持的。</li> <li>泛域名类型支持的域名请参见泛域名证书支持哪些域名?。</li> </ul> |
| 域名数量 | 选择域名数量。<br>此处无需配置,域名数量限制为1个。                                                                                                    |

| 参数名称 | 参数说明                                                                                            |
|------|-------------------------------------------------------------------------------------------------|
| 有效期  | 选择证书的有效期。                                                                                       |
|      | SSL证书目前支持"1年"的有效期。证书有效期从签发日<br>开始计算。证书签发时间是指申请证书、并通过了CA中心<br>的审核验证后,证书最终签发的时间。证书到期后,需要<br>重新购买。 |
| 购买量  | 设置购买的证书个数。您可以根据您的需要设置购买量。                                                                       |

- 确认参数配置无误后,在页面右下角,单击"立即购买"。
   如果您对价格有疑问,可以单击页面左下角的"了解计费详情",了解产品价格。
- 6. 确认订单无误后,阅读并勾选"我已阅读并同意《云证书管理服务(CCM)免责 声明》",单击"去支付"。
- 在购买页面,请选择付款方式进行付款。
   成功付款后,可以在"SSL证书管理 > SSL证书列表",查看已购买的证书。
  - 查看已购买**付费**证书,请单击"SSL证书"页签。
  - 查看已购买测试证书,请单击"测试证书"页签。

#### 步骤二:提交证书申请

成功购买证书后,您需要为证书绑定域名、填写证书申请人的详细信息并提交审核。 提交SSL证书申请的详细操作请参见<mark>提交SSL证书申请</mark>。

#### 须知

"域名信息"中,"域名验证方式"仅可选择"DNS验证"。

#### 步骤三: DNS 验证

DNS验证,是指在域名管理平台通过解析指定的DNS记录,验证域名所有权。

在您提交证书申请后,需要按照证书列表页面的提示完成域名授权验证配置,否则证 书将一直处于"待完成域名验证"状态,且您的证书将无法通过审核。

DNS验证方式详细操作请参见域名DNS解析。

#### 步骤四: 签发证书

DNS验证通过之后,CA机构将还需要一段时间进行处理,请您耐心等待。

CA机构审核通过后,将会签发证书。证书签发后便立即生效,即可部署证书到华为云 其他云产品或下载证书并部署到服务器上进行使用。

#### 4.1.3 多泛域名和混合域名证书的申请方法

如果您需要一张证书中包含一个或一个以上的泛域名和一个或一个以上的普通域名, 请按照本章节进行操作。 SSL证书管理中,**OV**、**OV Pro**类型的**多域名**证书支持绑定组合域名(单域名+泛域 名),其他类型的证书暂不支持。

关于域名类型的解释,请参考<mark>域名的相关概念</mark>。

购买证书前,请注意以下问题:

整理需要绑定的域名,泛域名数量、普通域名数量,该证书要求至少要有2个或2个以 上的域名。

关于泛域名的匹配关系,请参考泛域名证书支持哪些域名?。

#### 操作步骤

以下步骤将以2个普通域名和2个泛域名需要绑定在一张SSL证书中为例进行说明。

- 步骤1 登录管理控制台。
- **步骤3** 在左侧导航栏选择"SSL证书管理",并在SSL证书管理界面右上角,单击"购买证书",进入购买证书页面。
- **步骤4** 在购买证书页面,选择"证书类型"、"证书品牌"、"域名类型"、"域名数量"、"有效期",如<mark>图</mark>4-3所示。

| 8等类型       | SSL证书-加         | KA证书 SSL证书-IP证                     | 书 私有CA                                 | 域名证书监控                                            |                                                               |                                                 |                                                                                                    |
|------------|-----------------|------------------------------------|----------------------------------------|---------------------------------------------------|---------------------------------------------------------------|-------------------------------------------------|----------------------------------------------------------------------------------------------------|
| 正书域名 自助地   | 《名识別 ~          |                                    |                                        |                                                   |                                                               |                                                 |                                                                                                    |
| 域名类型       | M10:            | <b>名</b> 多城名                       | 泛域名                                    |                                                   |                                                               |                                                 |                                                                                                    |
|            | 仅支持绑定单—1        | 総名、如 example.com、test.exam         | ple.com分别为一个城客:注意 exu                  | ample.com不包含 test.example.co                      | n 等子城名,如果需要支持所有二 <sup>1</sup>                                 | 吸或三级域名,请购买泛域名证书.                                |                                                                                                    |
| 域名数量       |                 | +                                  |                                        |                                                   |                                                               |                                                 |                                                                                                    |
|            |                 |                                    |                                        |                                                   |                                                               |                                                 |                                                                                                    |
| L-HAR      | 证书类型            | ov                                 | OV Pro                                 | EV                                                | EV Pro                                                        | DV                                              | DV (Basic)                                                                                               |
|            | 适用场最            | 适用于中小 <u>企业</u> 的网站、APP<br>应用、小程序等 | 通用于中小企业的网站、APP<br>应用、小程序等,证书加密算<br>法面强 | 适用于大型取全/电南/教育/金<br>融/银行/医疗等行业的平台网<br>站、APP应用、小理序等 | 適用于大型改企/电商/較育/金<br>動根行/医疗時行业的平台网<br>站、APP应用、小理序等,证<br>书加密算法更强 | 适用于个人或测试网站。无法<br>签发盒 edu.cn、edu、gov等<br>敬愿调特殊域名 | 适用于个人或测试网站,防约<br>性能较低。无法签发<br>含 edu cn, edu , gov等数是<br>词将环境名。<br>Geotrust DV(basic) 证书已更<br>名为 RapidSSL |
|            | 支持的加密<br>算法     | RSA_2048, RSA_3072,<br>RSA_4096    |                                        | RSA_2048, RSA_3072,<br>RSA_4096                   |                                                               | RSA_2048, RSA_3072,<br>RSA_4096                 | RSA_2048, RSA_3072,<br>RSA_4096                                                                          |
|            | 安全等级            | 商                                  | 商                                      | 最高                                                | 最高                                                            | - 82                                            | #2                                                                                                    |
|            | 认证强度            | 全面验证组织及企业真实性和<br>域名所有权             | 全面验证组织及企业真实性和<br>域名所有权                 | 严格验证组织及企业真实性和<br>域名所有权                            | 严格验证组织及企业真实性和<br>域 名所有权                                       | 简易验证域名所有权                                       | 简易验证域名所有权                                                                                                |
|            | 浏范麟样式           | Https加密,浏览器安全锁                     | Https加密,浏览器安全锁                         | Https加密,浏览器安全领                                    | Https加密,浏览器安全领                                                | Https加密,浏览器安全锁                                  | Https加密,浏览器安全锁                                                                                           |
|            | 审核周期            | 3~5个工作日                            | 3~5个工作日                                | 7~10个工作日                                          | 7~10个工作日                                                      | 数小时内快速颁发                                        | 数小时内快速颁发                                                                                                 |
|            | 了解更多详情          |                                    |                                        |                                                   |                                                               |                                                 |                                                                                                    |
| 正书品牌       | GeoTr           | DigiCert                           | GlobalSign                             | CFCA                                              | vTrus                                                         | TrustAsia                                       |                                                                                                    |
|            | 全球著名的数字(        | 正书提供商DigiCert子品牌,运营实               | 体为DigiCert, Inc,总部位于美国》                | 尤他州,服务范围超过150多个国家                                 | ,拥有超过10万客户。公司服务于                                              | 各大中小型企业, 一直致力于用最                                | 低的价格来为客户提供最好的服                                                                                           |
|            |                 |                                    |                                        |                                                   |                                                               |                                                 |                                                                                                    |
| E MR       | 20M             | 可用                                 |                                        |                                                   |                                                               |                                                 |                                                                                                    |
| 等效期        | 14              | 2年                                 | 3年                                     |                                                   |                                                               |                                                 |                                                                                                    |
|            | 1989SSLig-15492 | 双期是在审核通过之后的1年内有效                   | 。 (支持7大无理田退款,其中不包                      | 1含使用代金券的部分)                                       |                                                               |                                                 |                                                                                                    |
| e ar se al | 調告理会业項目         |                                    |                                        |                                                   |                                                               |                                                 |                                                                                                    |
| の変量        | - 1             | +                                  |                                        |                                                   |                                                               |                                                 |                                                                                                    |
|            |                 |                                    |                                        |                                                   |                                                               |                                                 |                                                                                                    |

**图 4-3** 证书选型

#### 表 4-6 购买 SSL 证书

| 参数名称 | 参数说明                                                                                       |
|------|--------------------------------------------------------------------------------------------|
| 证书类型 | OV、OV Pro型SSL证书支持选择绑定混合域名,请选择需要<br>的证书类型:                                                  |
|      | ● OV:适合中小型企业应用、电商等服务。                                                                      |
|      | • OV Pro:适合对数据安全有更高要求的中小型企业。                                                               |
| 证书品牌 | 不同品牌提供的不同证书类型可选择的证书品牌不同,请选择需要的证书品牌。                                                        |
|      | ● OV型可选择"DigiCert"、"GlobalSign"、<br>"GeoTrust"、"CFCA(国产)"、"TrustAsia(国<br>产)"和"vTrus(国产)"。 |
|      | ● OV Pro仅"DigiCert"品牌支持。                                                                   |
| 域名类型 | SSL证书要绑定的域名类型。此处请选择"多域名"。                                                                  |
| 域名数量 | 根据您的需要设置域名数量。<br>"主域名"默认为1个,需要设置"附加单域名"和"附加泛<br>域名"的数量。                                    |
| 有效期  | 证书的有效期选择"1年"。                                                                              |
| 购买量  | 选择该订单包含的当前规格证书的个数。                                                                         |

步骤5 确认参数配置无误后,在页面右下角,单击"立即购买"。

如果您对价格有疑问,可以单击页面左下角的"了解计费详情",了解产品价格。

- **步骤6**确认订单无误后,阅读并勾选"我已阅读并同意《云证书管理服务(CCM)免责声明》",单击"去支付"。
- 步骤7 在购买页面,请选择付款方式进行付款。

成功付款后,可以在"SSL证书管理 > SSL证书列表",查看已购买的证书。

- 查看已购买付费证书,请单击"SSL证书"页签。
- 查看已购买测试证书,请单击"测试证书"页签。

----结束

#### 后续处理

证书购买后,还需要进行<mark>提交证书申请、域名验证、组织验证</mark>操作,请根据提示进行 操作。

### 4.1.4 SSL 证书购买后,可以修改证书品牌、证书类型、域名类型等 信息吗?

在SCM中成功购买SSL证书后,将无法修改证书品牌、证书类型、域名类型、有效期等 信息。 如修改证书品牌、证书类型等信息,则需要重新进行购买。购买证书详细操作请参见 <mark>购买证书</mark>。

#### 4.1.5 购买证书相关问题,该如何解决?

#### 购买 SSL 证书对企业有什么要求吗?

正规企业均可购买SSL证书,另外,可以使用分公司的名义进行购买。

#### CCM 支持国密证书吗?

支持。

云证书管理服务提供有CFCA品牌、TrustAsia品牌和vTrus品牌三个品牌的国密算法证书,如果您需要使用此类证书,可以参考<mark>如何申请国密证书?</mark>的操作指导进行购买。

#### 购买 SSL 证书,需要实名认证吗?

需要。

在华为云购买证书,如果您的账号是未进行实名认证的账号,则是不能付款的。

#### 购买 SSL 证书时,是否有地域或区域限制?

SSL证书购买没有地域或区域限制。

SSL证书管理服务是全局服务,不论是在哪个区域购买的证书,均可使用。

另外,如果购买证书时,服务器区域填错了,也不影响证书的使用。

#### 购买证书时,为什么提示"账户受限"?

如果您的账号未进行实名认证,购买证书时,系统会提示您"账户受限",无法正常购买证书。请为账号做实名认证后再购买证书。

#### SSL 证书一定要购买吗,或一定要在华为云中购买吗?

如果您需要通过HTTPS协议访问网站或使用华为云SSL证书管理服务,则需要在SSL证书管理平台购买证书。

证书不是一定要在华为云购买,但建议您通过华为云SSL证书管理服务来购买证书,以 便获得更好的服务。

如果您已经有证书,也可以将您的证书上传到华为云SSL证书管理平台进行统一管理。

#### SSL 证书管理是否支持 DTLS 证书的加载?

目前,SSL证书管理(SCM)仅支持SSL证书。

#### SSL 证书有什么优惠吗?

SSL证书优惠活动不同时间优惠有所不同。您在查看CCM产品首页进行查看,也可在<mark>价</mark> 格详情</mark>页面进行查询。

#### 证书购买后,需要执行什么操作?

成功购买证书后,您需要提交证书申请,并完成域名验证和组织验证。相关操作详情 请参见<mark>申请SSL证书</mark>。

证书申请的基本流程是:购买证书 -> 提交证书申请 -> 验证域名所有权 -> 组织验证 -> 签发证书。所有信息通过审核后,证书颁发机构才签发证书。

#### 访问网站时,为什么会提示不安全?

如果您的网站未绑定SSL证书的,访问都会提示不安全。

如果您需要实现网站HTTPS化,可通过购买SSL证书并部署在网站对应的服务器上来实现。

SSL证书采用SSL协议进行通信,SSL证书部署到服务器后,服务器端的访问将启用 HTTPS协议。您的网站将会通过HTTPS加密协议来传输数据,可帮助服务器端和客户 端之间建立加密链接,从而保证数据传输的安全。

部署SSL证书后,通过https访问网站时,在地址栏或地址栏右侧有加密锁标志,能直观的表明网站是加密的。使用EV证书,公司名称能直接显示在地址栏。

购买证书详细操作请参见购买证书。

#### 购买证书时,提示证书数量已经达到最大值,是什么意思?

当您在SCM控制台购买证书时,出现"当前用户证书数量已经达到最大值,不能继续添加"提示信息,表示当前账号的免费证书额度已用完。如需继续购买SSL证书,建议您购买收费证书。

#### 须知

免费的SSL证书一个账号最多可以申请20张。同时,为了减少证书资源的浪费,SCM只 支持单次申请一张免费证书。

- 20张的测试证书额度包括:已删除或已吊销证书,即测试证书申请后进行吊销或删除的操作其额度不会恢复。
- 同一个账号不区分主账号和子账号。例如,主账号已使用了20张的额度,则主账号和子账号均无测试证书额度。
- 如果您华为云账号下的20张测试SSL证书额度已用完,还需继续使用测试证书,可以购买Digicert DV(basic)单域名扩容包,对测试证书额度进行扩容。详细操作请参见测试证书额度已用完,该如何处理?

## 4.1.6 如何购买并申请国密 SSL 证书?

云证书管理服务提供CFCA、TrustAsia和vTrus三个品牌的OV(企业型)国密标准 (SM2)SSL证书。国密证书当前仅支持Nginx和Apache服务器使用,暂不支持其他服 务器。

#### 前提条件

购买证书的账号拥有SCM Administrator/SCM FullAccess和BSS Administrator权限。

文档版本 40 (2025-01-07)

#### 操作步骤

步骤1 登录管理控制台。

- **步骤2** 单击页面左上方的 ,选择 "安全与合规 > 云证书管理服务",进入云证书管理界面。
- **步骤3** 在左侧导航栏选择"SSL证书管理",并在SSL证书管理界面右上角,单击"购买证书",进入购买证书页面。
- **步骤4** 在购买证书页面,设置购买国密标准(SM2)SSL证书的参数,具体参数说明如表购 买国密标准(SM2)SSL证书所示。

| 表 4-7 | 购买国密标准( | SM2 | )SSL 证书 |
|-------|---------|-----|---------|
| ~     |         |     |         |

| 参数   | 参数说明                                                                                                    |
|------|----------------------------------------------------------------------------------------------------|
| 服务类型 | 选择"SSL证书-域名证书"。                                                                                                    |
| 域名类型 | 选择SSL证书绑定的域名类型,可选的域<br>名类型:                                                                                                    |
|      | • 单域名:即单个SSL证书只支持绑定1<br>个单域名,例如,example.com。                                                                                                    |
|      | • <b>多域名</b> :即单个SSL证书可以同时绑<br>定多个域名,最多可以支持250个域<br>名。                                                                                                    |
|      | <ul> <li>泛域名:即单个SSL证书支持绑定一<br/>个且只有一个泛域名。例如</li> <li>*.example.com(包含</li> <li>a.example.com、</li> <li>b.example.com、,但是不包含</li> <li>a.a.example.com)。</li> </ul>                                                                                                    |
|      | <b>域名类型</b> 选择"单域名"和"泛域名"<br>时,域名数量限制为1个。                                                                                                    |
|      | <b>域名类型</b> 选择"多域名"时,域名数量<br>范围为"2~250"。域名数量须满足以下<br>条件:                                                                                                    |
|      | ● 主域名数量固定为1个                                                                                                    |
|      | ● 附加单域名数量+附加泛域名数量≥1                                                                                                    |
|      | <b>图 4-4</b> 域名类型                                                                                                    |
|      | *X5092     *X5092     *X509     *X509     * |
|      | 选择"OV"证书。                                                                                                    |

| 参数   | 参数说明                                                                                                    |
|------|----------------------------------------------------------------------------------------------------|
| 证书品牌 | 选择不同的域名类型,可选的支持国密<br>SM2算法的证书品牌不同:<br>• 域名类型选择"单域名",可选证书<br>品牌:<br>- CFCA<br>- TrustAsia<br>- vTrus<br>• 域名类型选择"多域名",可选证书<br>品牌:<br>- CFCA<br>- vTrus<br>• 域名类型选择"泛域名",可选证书<br>品牌:<br>- CFCA<br>- TrustAsia<br>- vTrus                    |
| 有效期  | 选择证书服务时长。<br>• 1年:一张有效期为1年的SSL证书。<br>• 2年:包含两张有效期为1年的SSL证书。在第一张证书到期前30天,系统自动以您第一张证书的信息为您申请第二张证书。<br>• 3年:包含三张有效期为1年的SSL证书。在第一张证书到期前30天,系统自动以您第一张证书的信息为您申请第二张证书,在第二张证书到期前30天,系统自动以您第一张证书的信息为您申请第二张证书,在第二张证书到期前30天,系统自动以您第一张证书的信息为您申请第三张证书。 |
| 购买量  | 选择购买证书的数量,可选1到100个。                                                                                                    |

步骤5 确认参数配置无误后,在页面右下角,单击"立即购买"。

如果您对价格有疑问,可以单击页面左下角的"了解计费详情",了解产品价格。

- **步骤6**确认订单无误后,阅读并勾选"我已阅读并同意《云证书管理服务(CCM)免责声明》",单击"去支付"。
- 步骤7 在购买页面,请选择付款方式进行付款。

成功付款后,在SSL证书管理界面,可以在证书列表中查看已购买的证书。

**步骤8** 提交证书申请,详细操作请参见<mark>提交SSL证书申请</mark>。其中,在进行国密证书申请操作时,"密钥算法"须设置为"SM2"算法。

**步骤9** 域名验证,详细操作请参见<mark>域名验证</mark>。
步骤10 组织验证,详细操作请参见<mark>组织验证</mark>。

步骤11 签发证书。

以上操作完成后,请您耐心等待,CA机构将还需要一段时间进行处理。CA机构审核通 过后,将会签发证书。

----结束

# 4.2 域名填写类

# 4.2.1 申请 SSL 证书时,如何填写证书中绑定的域名?

SSL证书管理中的证书是绑定域名的,因此购买证书时,需要根据您的域名情况,选择 对应的域名类型。

如果购买的是纯IP证书,则只需要绑定IP,在"域名信息"中,"绑定域名"请填写需 要绑定的公网IP。

如果您想了解域名的相关概念,请参见域名的相关概念。

选择域名类型并成功购买证书后,需要将对应的域名绑定给已购买的证书,即需要在 SSL证书管理控制台补全证书审核资料。而申请证书的第一步就是填写域名信息,将对 应的域名绑定给已购买的证书。

SSL证书管理控制台会根据您购买的证书提示您需要输入的域名类型。

如果您申请的DV证书,绑定的域名含有edu、gov、bank、live等敏感词,可能无法通 过安全审核,建议选择OV或EV证书,目前已知敏感词请参见<mark>敏感词</mark>。

各域名类型具体说明如<mark>表4-8</mark>所示,更多参考内容可查看具体示例。

| 表  | 4-8 | 绑定域名 |
|----|-----|------|
| ~~ |     |      |

| 参数名称 | 参数说明                                                                                                    |
|------|----------------------------------------------------------------------------------------------------|
| 单域名  | 仅可绑定1个普通域名。<br>绑定域名时,绑定1个普通域名即可。                                                                                                    |
| 多域名  | <ul> <li>可绑定多个域名(购买的域名数量为几,则可绑定几个域名)。</li> <li>申请证书时,需要将其中一个域名设置为"主域名",其他域名则设置为"附加域名"。您可根据自己实际情况进行选择。例如,您购买的域名数量为3,则将其中1个域名设置为主域名,其他2个域名则设置为附加域名。</li> <li><i>预知</i> <ul> <li>主域名和附加域名的关系(主从关系)对添加的域名没有影响。</li> <li>如果购买的是组合证书(单域名+泛域名),<b>主域名同时支持绑定单域名和泛域名</b>。</li> <li>仅当证书类型为OV、OV Pro时,多个域名中可包含泛域名。其他类型的证书,仅支持绑定多个单域名。</li> </ul> </li> </ul> |
| 泛域名  | 仅可绑定1个泛域名。<br>绑定域名时,绑定1个含*的泛域名即可。                                                                                                    |

具体示例:

• 单域名型证书

当您购买的是单域名型证书,则仅支持绑定一个普通域名。 示例:您的域名为huaweicloud.com 申请证书时,则在"绑定域名"中填写huaweicloud.com即可,如<mark>图4-5</mark>所示。

### 图 4-5 单域名绑定域名

| * 绑定域名 | huaweicloud.com |                      | e |
|--------|-----------------|----------------------|---|
|        | 提交申请后,城名不可以(    | 多改,请确保域名填写正确。如何填写域名? |   |

• 多域名型证书

当您购买的是多域名型证书,则可绑定多个域名(购买的域名数量为几,则可绑 定几个域名 )。

申请证书时,需要将其中一个域名设置为"主域名",其他域名则设置为"附加 域名"。您可根据自己实际情况进行选择。附加域名可分批次多次录入,具体操 作请参见<mark>新增附加域名</mark>。

须知

- 主域名和附加域名的关系(主从关系)对添加的域名没有影响。
- 如果购买的是组合证书(单域名+泛域名),主域名同时支持绑定单域名和泛域名。
- 仅当证书类型为OV、OV Pro时,多个域名中可包含泛域名。其他类型的证书,仅支持绑定多个单域名。

示例:如果购买的是OV型SSL证书,域名数量为3,且您的域名为 huaweicloud.com、test.huaweicloud.com和\*.huaweicloud.cn

申请证书时,则在"绑定主域名"中填写huaweicloud.com,"绑定附加域名" 填写test.huaweicloud.com和\*.huaweicloud.cn。多个附加域名需要换行输入,如 图4-6所示。

# 图 4-6 多域名绑定域名

| * 绑定主城名  | huaweicloud.com                                                                                                    | •                         |
|----------|----------------------------------------------------------------------------------------------------|---------------------------|
| * 绑定附加域名 | test huaweicloud.com<br>• huaweicloud.co                                                                                                    | •                         |
|          | 提交申请后,域名不可以终改,请确保综名填可正确,如何慎可读名?<br>(如填写www.huaweicloud.com,下发的证书支持www.huaweicloud.com域名,若提引<br>持huaweicloud.com域名,不支持www.huaweicloud.com域名。) | 号域名为huaweicloud.com,下发证书支 |

泛域名型证书

当您购买的是泛域名型证书,则支持绑定一个泛域名。

示例:您的域名为test.huaweicloud.com、yun.huaweicloud.com、 example.huaweicloud.com、good.huaweicloud.com等,均在同一个级别 申请证书时,则在"绑定域名"中填写"\*.huaweicloud.com",如<mark>图4-7</mark>所示。

### 图 4-7 泛域名绑定域名

| * 绑定域名 | *.huaweicloud.com |                       | 0 |
|--------|-------------------|-----------------------|---|
|        | 提交申请后, 城名不可以      | 」修改,请确保域名填写正确。如何填写域名? |   |

# 4.2.2 SSL 证书管理服务中,单域名、多域名、泛域名的区别是什么?

SSL证书管理服务支持的"域名类型"有"单域名"、"多域名"和"泛域名"3种类型。

### **表 4-9** 域名类型

| 参数名称 | 参数说明                |
|------|---------------------|
| 单域名  | 仅支持绑定1个普通域名。        |
|      | 如果您仅有一个域名,则选择单域名类型。 |

| 参数名称 | 参数说明                                                                                                    |
|------|----------------------------------------------------------------------------------------------------|
| 多域名  | <ul> <li>可以绑定多个不同的域名,域名可包含多个单域名。如购买<br/>多域名类型证书,域名数量为3的场景,可同时支持<br/>example.com、example.cn、test.com3个域名。</li> <li>当"证书类型"为OV、OV Pro时,域名可包含多个单域名<br/>和多个带通配符的(*)域名。如购买多域名类型证书,域名<br/>数量为3的场景,可同时支持*.example.com、example.cn、<br/>test.com3个域名。</li> </ul> |
|      | <ul> <li>有几个域名需要绑定在同一个SSL证书里,则需要选择对应<br/>的域名数量。</li> </ul>                                                                                                    |
|      | <ul> <li>由于各个证书品牌针对www型域名有不同的惠赠活动,具体的详见如何选择SSL证书?,,导致多域名证书在绑定www型域名时,有如下限制(以下以域名www.a.com和根域名a.com为例进行说明)。</li> </ul>                                                                                                    |
|      | - DigiCert和GeoTrust品牌,为www.a.com或者a.com购买<br>的证书,该证书同时支持防护另一个域名,即如果您购买<br>的是这两个品牌的多域名证书,且同时需要防护<br>www.a.com和a.com,只需要且只能绑定其中一个域名即<br>可。                                                                                                    |
|      | <ul> <li>GlobalSign品牌,为www.a.com购买的证书,该证书同时支持防护a.com这个域名,但是为a.com购买的证书,不支持防护www.a.com域名。即如果您购买的是这个品牌的多域名证书,且同时需要防护www.a.com和a.com,只需要绑定www.a.com域名即可。</li> </ul>                                                                                        |
|      | <ul> <li>域名数量范围为"2~250",支持最多绑定250个域名。</li> <li>域名数量须满足以下条件:</li> </ul>                                                                                                    |
|      | - <b>主域名</b> 数量固定为1个                                                                                                    |
|      | <ul> <li>- 附加单域名数量≥1个(当证书类型为OV、OV Pro时,附<br/>加单域名数量+附加泛域名数量≥1)</li> </ul>                                                                                                    |
|      | <b>须知</b><br>GeoTrust品牌的域名数量范围为"5~250",其中,单域名数量需<br>≥5个。                                                                                                    |
|      | 如果您有多个域名,则选择多域名类型。需要根据域名个数,<br>在购买页面购买对应的域名数量。                                                                                                    |
| 泛域名  | <ul> <li>仅支持绑定1个泛域名。</li> </ul>                                                                                                    |
|      | <ul> <li>泛域名一般格式带1个通配符 "*" 且以 "*." 开头,例如,</li> <li>*.huaweicloud.com、*.example.huaweicloud.com等。</li> </ul>                                                                                                    |
|      | <ul> <li>仅支持同级匹配,例如:绑定*.huaweicloud.com通配符域<br/>名的数字证书,支持p1.huaweicloud.com,但不支持<br/>p2.p1.huaweicloud.com。如果需要支持<br/>p2.p1.huaweicloud.com的通配符域名数字证书,则还需要<br/>购买一张*.p1.huaweicloud.com的通配符域名证书。更多级<br/>别匹配规则请参见表4-10。</li> </ul>                       |
|      | 如果您的域名在同一个级别,且未跨级别,均在一个级别,则<br>选择泛域名类型。                                                                                                    |

购买泛域名证书,需要注意泛域名证书匹配域名的规则。只能匹配同级别的子域名, 不能跨级匹配,具体示例如<mark>表4-10</mark>。

| 表 4-10 泛 | 域名匹配规则示例 |
|----------|----------|
|----------|----------|

| 域名                     | 匹配的域名                                                                                                 | 不匹配的域名                                                                                                |
|------------------------|----------------------------------------------------------------------------------------------------|----------------------------------------------------------------------------------------------------|
| *.huaweicloud.com      | test.huaweicloud.com、<br>yun.huaweicloud.com、<br>example.huaweicloud.co<br>m等域名                       | abc.test.huaweicloud.co<br>m、<br>yun.test.huaweicloud.co<br>m、<br>example.test.huaweiclou<br>d.com等域名 |
| *.test.huaweicloud.com | abc.test.huaweicloud.co<br>m、<br>yun.test.huaweicloud.co<br>m、<br>example.test.huaweiclou<br>d.com等域名 | abc.huaweicloud.com、<br>yun.huaweicloud.com、<br>example.huaweicloud.co<br>m等域名                        |

# 须知

- 泛域名的数字证书中,仅根域名包含域名主体本身。泛域名证书只能匹配同级别的 子域名,不能跨级匹配。匹配规则具体如下:
  - 如果泛域名证书的主域名为一级域名,云证书管理服务默认赠送主域名。例如:您购买的泛域名证书为\*.huaweicloud.com其包含了huaweicloud.com,为您默认赠送huaweicloud.com域名,无需再购买证书绑定huaweicloud.com。
  - 如果泛域名证书的主域名不是一级域名,例如: 您购买的泛域名证书为
     \*.p1.huaweicloud.com其不包含p1.huaweicloud.com,则不会赠送
     p1.huaweicloud.com或huaweicloud.com,只能匹配同级别的域名。如果需要
     绑定p1.huaweicloud.com或huaweicloud.com,则需要购买证书来进行绑定。
- 具体的域名中如果填写的是www的三级域名,则包含了主域名本身。例如:

www.huaweicloud.com域名绑定的数字证书包含了huaweicloud.com,无需再购买 证书绑定huaweicloud.com。

• 您的数字证书一旦颁发后,将无法修改域名信息等。

具体选择示例如表4-11所示:

### 表 4-11 选择域名类型示例

| 场景示例     | 域名情况示例                    | 选择域名类型 | 选择域名数量         |
|----------|---------------------------|--------|----------------|
| 您仅有一个域   | 示例1: huaweicloud.com      | 单域名    | 单域名类型,         |
| <b>古</b> | 示例2: test.huaweicloud.com | 单域名    | 或名敛重<br>固定为"1" |

| 场景示例                   | 域名情况示例                                                                                                    | 选择域名类型 | 选择域名数量                     |
|------------------------|----------------------------------------------------------------------------------------------------|--------|----------------------------|
|                        | 示例3:<br>p1.test.huaweicloud.com                                                                                       | 单域名    |                            |
| 您有多个域名                 | 示例1:2个域名<br>huaweicloud.com、<br>p1.huawei.com                                                                         | 多域名    | 2                          |
|                        | 示例2:3个域名<br>huaweicloud.com、<br>p1.huawei.com和<br>p1.test.huaweicloud.cn                                              | 多域名    | 3                          |
|                        | 示例3:4个域名<br>huaweicloud.com、<br>test.huaweicloud.cn、<br>p1.test.huaweicloud.cn和<br>p1.test.yun.huaweicloud.com        | 多域名    | 4                          |
| 您有多个域<br>名,且在同一<br>个级别 | test.huaweicloud.com、<br>yun.huaweicloud.com、<br>example.huaweicloud.com等,<br>均在一个级别,在<br>*.huaweicloud.com的包含范围<br>内 | 泛域名    | 泛域名类型,<br>"域名数量"<br>固定为"1" |

# 4.2.3 SSL 证书与域名的关系?

SSL证书需要绑定域名使用,故您在购买证书时需要确认证书类型、证书品牌、域名类型,并在申请证书时,根据已选择的域名类型,正确填写需要绑定目标SSL证书的域名。

# 一个 SSL 证书能够绑定几个域名

用户在购买证书时,需要根据实际情况选择域名类型。域名类型不同,支持绑定的域 名数量也差异。具体的情况如<mark>表4-12</mark>所示。

| 表 4-12 个同的或名类型 可绑定的或名敛重 |
|-------------------------|
|-------------------------|

| 证书类型      | 支持的域名类<br>型 | 可绑定的域名数量                                             |
|-----------|-------------|------------------------------------------------------|
| OV、OV Pro | 单域名         | 1个。                                                  |
|           | 多域名         | 域名数量范围为 "2~250" ,支持最<br>多绑定250个域名。                   |
|           | 泛域名         | 1个。<br>泛域名类型支持的域名请参见 <mark>泛域名</mark><br>证书支持哪些域名? 。 |

| 证书类型                       | 支持的域名类<br>型 | 可绑定的域名数量                                             |
|----------------------------|-------------|------------------------------------------------------|
| EV、EV Pro                  | 单域名         | 1个。                                                  |
|                            | 多域名         | 域名数量范围为 "2~250" ,支持最<br>多绑定250个域名 。                  |
| DV                         | 单域名         | 1个。                                                  |
|                            | 泛域名         | 1个。<br>泛域名类型支持的域名请参见 <mark>泛域名</mark><br>证书支持哪些域名? 。 |
| DV基础版(GeoTrust入门           | 单域名         | 1个。                                                  |
|                            | 泛域名         | 1个。<br>泛域名类型支持的域名请参见 <mark>泛域名</mark><br>证书支持哪些域名? 。 |
| DV基础版(DigiCert免费<br>SSL证书) | 单域名         | 1个。                                                  |

# 一个域名能绑定几张 SSL 证书

没有限制,即同一个域名,您可以根据需要购买多张证书绑定该域名,您选择应用到 服务产品中或者安装到服务器使用的证书,即该证书生效。

证书是一次性的,当目前的证书不能满足您的要求或者证书即将过期,您可以再购买 新的可匹配该域名类型的证书,将新证书配置到目标域名使用。

### 相关操作:

- 如何将SSL证书应用到华为云产品?
- 如何在服务器上安装SSL证书?

# 4.2.4 泛域名证书支持哪些域名?

华为云SSL证书管理服务支持申请泛域名类型的证书,用户可以通过泛域名证书保护服务器的单个域名和该域名下同级别的所有子域名。OV企业型、OV Pro企业型专业版和DV域名型、DV基础版(GeoTrust入门级SSL证书)类型证书支持泛域名。

如果您拥有多个同级别子域名服务器,使用泛域名证书即可,无需为每个子域名单独 购买和安装证书。

# 须知

- 泛域名的数字证书中,仅根域名包含域名主体本身。泛域名证书只能匹配同级别的 子域名,不能跨级匹配。匹配规则具体如下:
  - 如果泛域名证书的主域名为一级域名,云证书管理服务默认赠送主域名。例如: 您购买的泛域名证书为\*.huaweicloud.com其包含了huaweicloud.com,为您默认赠送huaweicloud.com域名,无需再购买证书绑定 huaweicloud.com。
  - 如果泛域名证书的主域名不是一级域名,例如: 您购买的泛域名证书为
     \*.p1.huaweicloud.com其不包含p1.huaweicloud.com,则不会赠送
     p1.huaweicloud.com或huaweicloud.com,只能匹配同级别的域名。如果需要
     绑定p1.huaweicloud.com或huaweicloud.com,则需要购买证书来进行绑定。
- 您的数字证书一旦颁发后,将无法修改域名信息等。

购买泛域名证书,需要注意泛域名证书匹配域名的规则。只能匹配同级别的子域名, 不能跨级匹配,域名级别说明请参见<mark>域名的相关概念</mark>。

匹配示例如<mark>表4-13</mark>所示。

表 4-13 泛域名匹配规则示例

| 域名                     | 匹配的域名                                                         | 不匹配的域名                                                        |
|------------------------|---------------------------------------------------------------|---------------------------------------------------------------|
| *.example.com          | abc.example.com、<br>sport.example.com、<br>good.example.com等域名 | mycard.good.example.com、<br>mycalc.good.example.com等<br>域名    |
| *.good.example.<br>com | mycard.good.example.com、<br>mycalc.good.example.com等<br>域名    | abc.example.com、<br>sport.example.com、<br>good.example.com等域名 |

# 4.2.5 申请 SSL 证书时应该使用哪个域名?

关于申请SSL数字证书时应该如何选择申请域名,本文将通过一个简单的示例进行描述。

例如,您的网站为"www.domain.com"。其中,有一个用户登录页面"http:// www.domain.com/login.asp",您想要申请一张SSL数字证书确保用户输入用户名和 密码时的安全,确保用户信息不会在传输过程中被非法窃取。同时,还有一个用户登 录的信息管理页面"http://www.domain.com/oa/manage.asp",您也希望使用SSL 数字证书来保障内部管理系统中的机密信息的安全。这种情况下,您使用域名 "www.domain.com"申请SSL数字证书即可实现对这类页面的保护。

如果您的网站访问量较大,建议您为需要使用SSL数字证书的页面设置一个独立的Web 服务器(HTTP server ),并使用一个独立的域名来申请SSL数字证书,例如: secure.domain.com或ssl.domain.com。

### 须知

"https://"的使用必须与申请SSL数字证书的域名一致,否则浏览器可能会出现"安 全证书上的名称无效,或者与站点名称不匹配"警告。请根据您网站的具体情况使用合 适的域名来申请SSL数字证书。

# 4.2.6 主域名绑定后,是否可以修改?

请根据实际情况进行处理:

- 证书未签发:
  - 可以。

如果证书未签发,且需要修改主域名,则可撤回证书申请,绑定新的主域名后, 再重新提交证书申请。

证书已签发:

不可以。

证书已签发,暂不支持修改已绑定的主域名。如果需要修改主域名,则需要重新 购买证书。购买证书详细操作请参见<mark>购买证书</mark>。

# 4.2.7 主域名和附加域名的关系对域名有没有什么影响?

当证书域名类型为"多域名"时,申请证书时,您可以添加1个主域名、至少添加1个 附加域名,多个附加域名间需要换行输入。

例如,您购买的域名数量为3,则将其中1个域名设置为主域名,其他2个域名则设置为 附加域名。

须知

- 主域名和附加域名的关系(主从关系)对添加的域名没有影响。
- 如果购买的是组合证书(单域名+泛域名),主域名同时支持绑定单域名和泛域名。
- 仅当证书类型为OV、OV Pro时,多个域名中可包含泛域名。其他类型的证书,仅 支持绑定多个单域名。

具体如何填写请参见申请SSL证书时,如何填写证书中绑定的域名?。

# 4.2.8 如何制作 CSR 文件?

在申请数字证书之前,您必须先生成证书私钥和证书请求文件(Cerificate Signing Request,简称CSR)。CSR文件是您的公钥证书原始文件,包含了您的服务器信息和 您的单位信息,需要提交给CA认证中心进行审核。

🛄 说明

建议您使用系统提供的创建CSR功能,避免出现内容不正确而导致的审核失败。关于审核失败详细信息,请参考**如何解决"审核失败-主域名不能为空"的问题?**。

手动生成CSR文件的同时会生成私钥文件,请务必妥善保管和备份您的私钥。

此处提供2种制作方法,请根据您的需要进行选择:

- 使用OpenSSL工具生成CSR文件
   如果您需要输入中文信息,建议您使用Keytool工具生成CSR文件。
- 使用Keytool工具生成CSR文件

### 🗀 说明

证书服务系统对CSR文件的密钥长度有严格要求,密钥长度必须是2,048位,密钥类型必须为RSA。

# 使用 OpenSSL 工具生成 CSR 文件

步骤1 安装OpenSSL工具。

步骤2 执行以下命令生成CSR文件。

openssl req -new -nodes -sha256 -newkey rsa:2048 -keyout *myprivate.key* - out *mydomain.csr* 

- -new:指定生成一个新的CSR。
- -nodes:指定私钥文件不被加密。
- -sha256:指定摘要算法。
- -newkey rsa:2048:指定私钥类型和长度。
- -keyout: 生成私钥文件, 名称可自定义。
- -out: 生成CSR文件, 名称可自定义。

步骤3 生成CSR文件"mydomain.csr"。

### 图 4-8 生成 CSR 文件

```
Generating a 2048 bit RSA private key
....+++
writing new private key to 'myprivate.key'
-----
You are about to be asked to enter information that will be incorporated
into your certificate request.
What you are about to enter is what is called a Distinguished Name or a DN.
There are quite a few fields but you can leave some blank
For some fields there will be a default value,
If you enter '.', the field will be left blank.
-----
Country Name (2 letter code) [CN]:CN
State or Province Name (full name) []:ZheJiang
Locality Name (eg, city) [Default City]:HangZhou
Organization Name (eg, company) [Default Company Ltd]:HangZhou xxx Technologies,Inc.
Organizational Unit Name (eg, section) []:IT Dept.
Common Name (eg, your name or your server's hostname) []:www.example.com
Email Address []:
Please enter the following 'extra' attributes
to be sent with your certificate request
[A challenge password []:
[An optional company name []:
```

需要输入的信息说明如下:

| 字段                          | 说明                                                                                           | 示例                                 |
|-----------------------------|----------------------------------------------------------------------------------------------|------------------------------------|
| Country Name                | 申请单位所属国家,只能是两个<br>字母的国家码。例如,中国只能<br>是CN。                                                     | CN                                 |
| State or Province<br>Name   | 申请单位所在省名或州名,可以<br>是中文或英文。                                                                    | ZheJiang                           |
| Locality Name               | 申请单位所在城市名,可以是中<br>文或英文。                                                                      | HangZhou                           |
| Organization<br>Name        | 申请单位名称法定名称,可以是<br>中文或英文。                                                                     | HangZhou xxx<br>Technologies, Inc. |
| Organizational<br>Unit Name | 申请单位的所在部门,可以是中<br>文或英文。                                                                      | IT Dept.                           |
| Common Name                 | 申请证书的具体网站域名。<br>说明<br>• 多域名类型的证书,请填写需要<br>绑定的主域名。<br>• 泛域名类型的证书,请填写泛域<br>名。示例: *.example.com | www.example.com                    |
| Email Address               | 申请单位的邮箱。<br>无需输入,请直接按"Enter"。                                                                | -                                  |
| A challenge<br>password     | 设置CSR文件密码。<br>无需输入,请直接按"Enter"。                                                              | -                                  |

# 🛄 说明

- 在使用OpenSSL工具生成中文证书时,需要注意中文编码格式必须使用UTF8编码格式。同时,需要在编译OpenSSL工具时指定支持UTF8编码格式。
- 证书服务系统对CSR文件的密钥长度有严格要求,密钥长度必须是2,048位,密钥类型必须为 RSA。

完成命令提示的输入后,会在当前目录下生成myprivate.key(私钥文件)和mydomain.csr(CSR,证书请求文件)两个文件。

### ----结束

# 使用 Keytool 工具生成 CSR 文件

- 步骤1 安装Keytool工具,Keytool工具一般包含在Java Development Kit (JDK)工具包中。
- 步骤2 使用Keytool工具生成keystore证书文件。

# 🛄 说明

Keystore证书文件中包含密钥,导出密钥方式请参考<mark>主流数字证书有哪些格式?</mark> 。

1. 执行以下命令生成keystore证书文件。

# keytool -genkey -alias mycert -keyalg RSA -keysize 2048 -keystore ./ mydomain.jks

- -keyalg:指定密钥类型,必须是RSA。
- -keysize:指定密钥长度为2,048。
- -alias:指定证书别名,可自定义。
- -keystore:指定证书文件保存路径,证书文件名称可自定义。

# 图 4-9 生成 keystore 证书文件

| Enter keystore password:                                                                   |
|--------------------------------------------------------------------------------------------|
| [Re-enter new password:                                                                    |
| What is your first and last name?                                                          |
| [ [Unknown]: www.example.com                                                               |
| What is the name of your organizational unit?                                              |
| [ [Unknown]: IT Dept.                                                                      |
| What is the name of your organization?                                                     |
| [ [Unknown]: HangZhou xxx Technologies,Inc.                                                |
| What is the name of your City or Locality?                                                 |
| [ [Unknown]: HangZhou                                                                      |
| What is the name of your State or Province?                                                |
| [ [Unknown]: ZheJiang                                                                      |
| What is the two-letter country code for this unit?                                         |
| [ [Unknown]: CN                                                                            |
| Is CN=www.example.com, OU=IT Dept., O="HangZhou xxx Technologies,Inc.", L=HangZhou, ST=Zhe |
| Jiang, C=CN correct?                                                                       |
| [ [no]: Y                                                                                  |
|                                                                                            |
| Enter key password for <mycert></mycert>                                                   |
| (RETURN if same as keystore password):                                                     |

# 2. 输入证书保护密码,然后根据下表依次输入所需信息:

| 问题                                                  | 说明                                                                                               | 示例                               |
|-----------------------------------------------------|--------------------------------------------------------------------------------------------------|----------------------------------|
| What is your first and last name?                   | 申请证书的域名。<br><b>说明</b> - 多域名类型的证书,请<br>填写需要绑定的主域<br>名。 - 泛域名类型的证书,请<br>填写泛域名。示例:<br>*.example.com | www.example.com                  |
| What is the name of<br>your organizational<br>unit? | 申请单位的所在部门名<br>称。                                                                                 | IT Dept                          |
| What is the name of your organization?              | 申请单位的所在公司名<br>称。                                                                                 | HangZhou xxx<br>Technologies,Ltd |
| What is the name of your City or Locality?          | 申请单位的所在城市。                                                                                       | HangZhou                         |
| What is the name of your State or Province?         | 申请单位的所在省份。                                                                                       | ZheJiang                         |
| What is the two-letter country code for this unit?  | 申请单位所属国家,ISO<br>国家代码(两位字<br>符 )。                                                                 | CN                               |

输入完成后,确认输入内容是否正确,输入Y表示正确。

3. 根据提示输入密钥密码。可以与证书密码一致,如果一致直接按回车键即可。

# 步骤3 通过证书文件生成证书请求。

- 执行以下命令生成CSR文件。 keytool -certreq -sigalg SHA256withRSA -alias mycert -keystore ./ mydomain.jks -file ./mydomain.csr
  - sigalg:指定摘要算法,使用SHA256withRSA。
  - -alias: 指定别名,必须与•-alias中keystore文件中的证书别名一致。
  - -keystore:指定证书文件。
  - -file:指定证书请求文件(CSR),名称可自定义。
- 2. 根据提示输入证书密码即可以生成"mydomain.csr"。

### ----结束

# 4.2.9 系统生成的 CSR 和自己生成 CSR 的区别?

证书请求文件(Certificate Signing Request, CSR)即证书签名申请,获取SSL证书, 需要先生成CSR文件并提交给CA中心。CSR包含了公钥和标识名称(Distinguished Name),通常从Web服务器生成CSR,同时创建加解密的公钥私钥对。

申请证书时,需要设置"证书请求文件",您可以选择"系统生成的CSR",也可手动 生成CSR文件并将文件内容复制到CSR文件内容对话框中。两者之间的区别如表4-14所 示。

### 表 4-14 CSR 的比较

| 证书请求文件   | 说明                                                             | 区别                                                                                                    |
|----------|----------------------------------------------------------------|----------------------------------------------------------------------------------------------------|
| 系统生成的CSR | 系统将自动帮您生成证书<br>私钥,并且您可以在证书<br>申请成功后直接在证书管<br>理页面下载您的证书和私<br>钥。 | <ul> <li>选择"系统生成CSR",在数字<br/>证书颁发后还可以支持不同格式<br/>的证书下载。</li> <li>"系统生成CSR",下载证书<br/>后,证书文件"server.jks"和密<br/>码文件"keystorePass.txt"已自<br/>动生成好,可以直接安装使用。</li> </ul> |

| 证书请求文件  | 说明                                                                       | 区别                                                                                                    |
|---------|--------------------------------------------------------------------------|----------------------------------------------------------------------------------------------------|
| 自己生成CSR | 手动生成CSR文件并将文<br>件内容复制到CSR文件内<br>容对话框中。<br>详细操作请参见 <b>如何制作</b><br>CSR文件?。 | <ul> <li>"自己生成CSR"的证书不支持一键部署到云产品。</li> <li>手动生成CSR文件的同时会生成私钥文件,请务必妥善保管和备份您的私钥文件。私钥和数字证书一一对应,一旦丢失了私钥,您的数字证书也将不可使用。华为云不负责保管您的私钥,如果您的私钥丢失,您需要重新购买并替换您的数字证书。</li> <li>"自己生成CSR",下载证书后,需要使用OpenSSL工具,将pem格式证书转换为PFX格式证书,得到"server.pfx"文件,再使用Keytool工具,将PFX格式证书文件转换成JKS格式,得到"server.jks"证书文件和<br/>*keystorePass.txt"密码文件,然后才可以安装部署。</li> </ul> |

根据以上的比较,建议您选择"系统生成CSR",可以规避CSR内容不正确而导致证书 审核失败。

# 4.2.10 如何导出已创建 CSR 文件?

CSR(Cerificate Signing Request)即证书签名请求文件,用于证书申请者发给证书颁发机构(CA)申请SSL证书。

创建CSR的具体操作步骤请参见创建CSR。

# 导出已创建 CSR 文件

- 步骤1 登录管理控制台。
- **步骤2** 单击页面左上方的 ,选择 "安全与合规 > 云证书管理服务",进入云证书管理界 面。
- **步骤3** 在左侧导航栏选择"SSL证书管理 >SSL证书证书列表 > CSR管理",进入CSR管理界面。
- 步骤4 在已创建的CSR列表,单击目标CSR名称,如图 CSR列表,右侧出现目标CSR详情信息的弹框,如图 CSR详情。

# 图 4-10 CSR 列表

| 止证书管理 ⊙                                |                                       |                           |          | 12 使用道潮                       | O REAL        |
|----------------------------------------|---------------------------------------|---------------------------|----------|-------------------------------|---------------|
| ▲ 接到Digicent 关于中国区SSL证书价格调整通知。         | 华力云证书管理服务将于2024年6月10日检调整Diglosit及Geot | ust图牌下部分规格SSL证书的售价,点走查查公告 |          |                               |               |
| 全部正书 SSL证书 上侍正书<br>( 新聞CSR ) ( 上体CSR ) | 测试证书 CSR管理                            |                           |          |                               |               |
| <ul> <li>①、选择履性等选、或输入关键字接来</li> </ul>  |                                       |                           |          |                               |               |
| CSR名称 0                                | 柳座城名 ⊖                                | 密閉算法 🖯                    | CSR用ı脸 ⊖ | ententa e                     | 操作            |
| 2 5638ba4                              |                                       | RSA_2048                  | 个人证书     | 2024/03/14 22:07:43 GMT+08:00 | 948 BH        |
| te<br>2 ca45941d                       |                                       | RSA_2048                  | 个人证书     | 2023/12/12 11:01:36 GMT+08:00 | (R) (E)       |
| 4 10add105                             |                                       | RSA_3072                  | 个人证书     | 2023/06/29 22:24:56 GMT+08:00 | 编辑 医脉         |
| 2                                      |                                       | RSA_2048                  | 个人证书     | 2023/10/31 15:28:08 GMT+08:00 | <b>455 55</b> |

# 图 4-11 CSR 详情

|              | 详情                            |      |          |
|--------------|-------------------------------|------|----------|
| CSR名称        |                               | 绑定域名 |          |
| 绑定附加域名       | -                             | 密钥算法 | RSA_2048 |
| 创建时间         | 2024/07/16 19:51:42 GMT+08:00 | 公司名称 |          |
| 国家/地区        |                               |      |          |
| 查看CSR内容、私钥内容 |                               |      |          |

步骤5 单击CSR详情页面"查看CSR内容、私钥内容",如图 查看CSR、私钥内容。

| ▲ 注意<br>请注意妥善保管您已创建的CSR和密钥。 |                               |      |          |  |
|-----------------------------|-------------------------------|------|----------|--|
| <b>图</b> 4-12 查看            | FCSR、私钥内容                     |      |          |  |
|                             | 详情                            |      |          |  |
| CSR名称                       |                               | 绑定域名 |          |  |
| 绑定附加域名                      |                               | 密钥算法 | RSA_2048 |  |
| 创建时间                        | 2024/07/16 19:51:42 GMT+08:00 | 公司名称 |          |  |
| 国家/地区                       |                               |      |          |  |
| 查看CSR内容、                    | 私钥内容                          |      |          |  |

**步骤6** 单击CSR文件内容框右侧"复制"。可以复制当前已创建的CSR文件内容,用于申请证书时填写,如图 复制CSR文件。

# ⚠ 注意

私钥内容由用户自行保管,请避免外发。

# 图 4-13 复制 CSR 文件

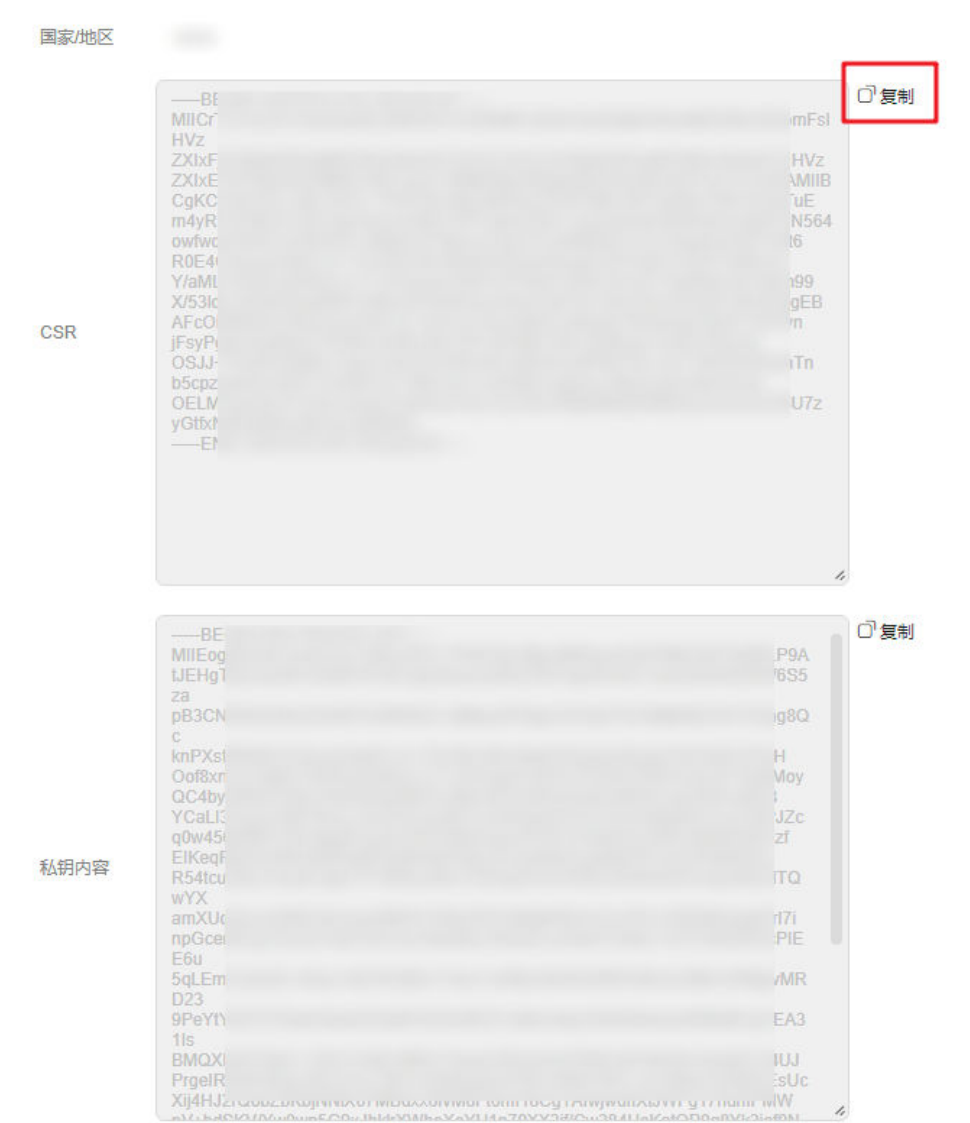

----结束

# 4.2.11 域名的相关概念

泛域名

泛域名是指带1个通配符"\*"且以"\*."开头的域名。 例如:"\*.a.com"是正确的泛域名,但"\*.\*.a.com"则是不正确的。

门 说明

一个泛域名算一个域名。关于泛域名的匹配关系,请参考泛域名证书支持哪些域名?。

• 普通域名

普通域名是相对泛域名来说的,是一个具体的域名或者说不是通配符域名。 例如: "www.a.com"或"a.com"都算一个普通域名。 普通域名能绑定的数量,取决于您证书订单中选择的域名个数。

🛄 说明

如 "buy.example.com" 或 "next.buy.example.com" 各个明细子域名都算一个域名。

• 域名级别

域名由一或多个部分组成,这些部分通常连接在一起,并由点分隔,例如 www.huaweicloud.com。最右边的一个标签是顶级域名,一个域名的层次结构, 从右侧到左侧隔一个点依次下降一层。

域名的第一级是顶级域名,顶级域名下一层是二级域名,一级一级地往下。域名 层次结构具体划分情况如<mark>表4-15</mark>所示。

表 4-15 域名层级结构

| 参数名称                     | 参数说明                                                                                                    |  |
|--------------------------|----------------------------------------------------------------------------------------------------|--|
| 顶级域名                     | 域名中最高的一级,每个域名都以顶级域结尾。它包括<br>通用顶级域(例如.com、.net、.org等 )、国际和地区<br>顶级域(例如.us、.cn、.tk等)和新通用顶级域名(例<br>如.info、.biz等 )。 |  |
| 二级域名                     | 顶级域名下面是二级域名,它位于顶级域名的左侧。例<br>如,在example.com中,example是二级域名。                                                       |  |
| 三级域名                     | 二级域名下面是三级域名,它位于二级域的左侧。例<br>如,在www.example.com中,www是三级域名。                                                        |  |
| 以此类推,在上一级域名最左侧进行域名级别的拓展。 |                                                                                                    |  |

以abc.huaweicloud.com为例,进行域名层次结构说明:

.com为顶级域名。

huaweicloud.com为1个二级域名。

abc.huaweicloud.com为1个三级域名。

# 4.2.12 域名相关问题,该如何解决?

# SSL 证书可以绑定中文域名吗?

如需绑定中文域名,请单击访问Punycode官网使用Punycode编码工具将中文域名编码,再使用编码后信息来申请证书。

示例:**华为云.com** Punycode 编码后: xn--siq1ht8k.com

申请证书时,绑定域名则填写xn--siq1ht8k.com,如图4-14所示。

图 4-14 中文域名

| E   #    | 申请证书                                                               | ×    |
|----------|--------------------------------------------------------------------|------|
| 1域名信息 —  | (2) 组织信息 /授权信息                                                     | 3 完成 |
| * 证书请求文件 | <ul> <li></li></ul>                                                |      |
| ★ 绑定域名   | xnsiq1ht8k.com 受 提交申请后,域名不可以修改,请确保域名描写正确,如何描写域名?                   |      |
| * 域名验证方式 | 自动DNS验证(推荐)<br>您的域名已使用华为云云解析服务,可自动添加DNS记录验证,无需您进行任何操作              |      |
|          | ● 手动DNS验证<br>需要您能往城名的DNS解析服务商,添加一条解析记录                             |      |
|          | ○ 文件验证<br>需要您在域名指定根目录下创建指定的文件验证域名所有权                               |      |
|          | <ul> <li>     邮稿验证     需要您登录域名注册时填写的邮箱并确认CA机构发来的邮件     </li> </ul> |      |
|          | 了解什么是文件验证、邮箱验证以及DNS验证?                                             |      |
|          | <b>下一步</b> 保存 取消                                                   |      |

# 申请证书时,SSL 证书绑定的域名是否需要备案通过后才能绑定?

- 证书申请时,为SSL证书绑定的域名可以没有通过备案,但是在后续域名访问中, 没有备案的域名会被拦截,导致域名无法访问,所以建议您搭建好网站后立即完 成域名备案。
- 无论是个人备案的域名(网站是个人网站,不含有企业、单位等非个人网站的信息),还是企业备案的域名(网站是企业或者公司网站),都支持绑定SSL证书。

关于网站备案更详细的了解,请参见备案网站。

# 华为云 SSL 证书服务中是否有通配符类型的证书?

有。

华为云SSL证书管理服务中,提供有单域名、多域名、泛域名类型的证书。

通配符类型的证书在华为云SSL证书管理服务中对应的就是泛域名类型的证书。

# 泛域名证书匹配域名的规则是什么,或者是否支持跨级匹配?

SSL证书管理服务中,支持购买"泛域名"类型的证书。

泛域名是指带1个通配符 "\*" 且以 "\*." 开头的域名。

例如: "\*.a.com"是正确的泛域名,但 "\*.\*.a.com"则是不正确的。

购买泛域名证书,需要注意泛域名证书匹配域名的规则。只能匹配同级别的子域名, 不能跨级匹配,具体示例如<mark>表4-16</mark>所示。

### 表 4-16 泛域名匹配规则示例

| 域名                     | 匹配的域名                                                                                                 | 不匹配的域名                                                                                                |
|------------------------|----------------------------------------------------------------------------------------------------|----------------------------------------------------------------------------------------------------|
| *.huaweicloud.com      | test.huaweicloud.com、<br>yun.huaweicloud.com、<br>example.huaweicloud.co<br>m等域名                       | abc.test.huaweicloud.co<br>m、<br>yun.test.huaweicloud.co<br>m、<br>example.test.huaweiclou<br>d.com等域名 |
| *.test.huaweicloud.com | abc.test.huaweicloud.co<br>m、<br>yun.test.huaweicloud.co<br>m、<br>example.test.huaweiclou<br>d.com等域名 | abc.huaweicloud.com、<br>yun.huaweicloud.com、<br>example.huaweicloud.co<br>m等域名                        |

# SCM 中,单域名类型证书,支持绑定哪些域名?

SSL证书管理服务支持的"域名类型"有"单域名"、"多域名"和"泛域名"3种类型。

其中,单域名类型的证书,仅支持绑定1个普通域名,如example.com、test.example.com分别为一个域名。

需要注意的是,example.com不包含test.example.com等子域名。如果需要支持所有 二级或三级域名,请购买泛域名证书。

# SCM 中,多域名类型证书,支持绑定哪些域名?

SSL证书管理服务支持的"域名类型"有"单域名"、"多域名"和"泛域名"3种类型。

其中,多域名类型的证书,可以绑定多个不同的域名,域名可包含多个单域名。如购 买多域名类型证书,域名数量为3的场景,可同时支持example.com、example.cn、 test.com3个域名。

有几个域名需要绑定在同一个SSL证书里,则需要选择对应的域名数量。

域名数量须满足以下条件:

- 主域名数量固定为1个
- 附加单域名数量≥1个(当证书类型为OV、OV Pro时,附加单域名数量+附加泛域 名数量≥1)

# 须知

GeoTrust品牌的域名数量范围为"5~250",其中,单域名数量需≥5个。

域名数量范围为"2~250",支持最多绑定250个域名。

文档版本 40 (2025-01-07)

# SCM 中,泛域名类型证书,支持绑定哪些域名?

SSL证书管理服务支持的"域名类型"有"单域名"、"多域名"和"泛域名"3种类型。

其中,泛域名类型的证书,仅支持绑定1个泛域名。

- 泛域名一般格式带1个通配符 "\*" 且以 "\*." 开头,例如, \*.huaweicloud.com、
   \*.example.huaweicloud.com等。
- 仅支持同级匹配,例如:绑定\*.huaweicloud.com通配符域名的数字证书,支持 p1.huaweicloud.com,但不支持p2.p1.huaweicloud.com。如果需要支持 p2.p1.huaweicloud.com的通配符域名数字证书,则还需要购买一张 \*.p1.huaweicloud.com的通配符域名证书。更多级别匹配规则请参见表4-17。

购买泛域名证书,需要注意泛域名证书匹配域名的规则。只能匹配同级别的子域名, 不能跨级匹配,具体示例如<mark>表4-17</mark>所示。

| 域名                     | 匹配的域名                                                                                                 | 不匹配的域名                                                                                                |
|------------------------|----------------------------------------------------------------------------------------------------|----------------------------------------------------------------------------------------------------|
| *.huaweicloud.com      | test.huaweicloud.com、<br>yun.huaweicloud.com、<br>example.huaweicloud.co<br>m等域名                       | abc.test.huaweicloud.co<br>m、<br>yun.test.huaweicloud.co<br>m、<br>example.test.huaweiclou<br>d.com等域名 |
| *.test.huaweicloud.com | abc.test.huaweicloud.co<br>m、<br>yun.test.huaweicloud.co<br>m、<br>example.test.huaweiclou<br>d.com等域名 | abc.huaweicloud.com、<br>yun.huaweicloud.com、<br>example.huaweicloud.co<br>m等域名                        |

### 表 4-17 泛域名匹配规则示例

### 须知

- 泛域名的数字证书中, 仅根域名包含域名主体本身。例如:
  - \*.huaweicloud.com的泛域名数字证书包含了huaweicloud.com,还可匹配同级别的域名。无需再购买证书绑定huaweicloud.com。
  - \*.p1.huaweicloud.com的泛域名数字证书不包含p1.huaweicloud.com,只能匹配同级别的域名。如果需要绑定p1.huaweicloud.com,则需要购买证书来进行绑定。
- 具体的域名中如果填写的是www的三级域名,则包含了主域名本身。例如:
   www.huaweicloud.com域名绑定的数字证书包含了huaweicloud.com,无需再购买 证书绑定huaweicloud.com。
- 您的数字证书一旦颁发后,将无法修改域名信息等。

# 4.3 信息填写类

# 4.3.1 申请 SSL 证书时,个人用户如何填写企业组织信息?

华为云当前提供的OV、OV Pro、EV、EV Pro型证书均需要填写组织信息,个人将无 法填写。

如果购买的是DV型或DV(Basic)型证书,则无需填写企业组织信息。

如需要个人使用的免费证书,请购买对应品牌的证书,具体操作请参见<mark>申请免费证</mark> <mark>书</mark> 。

# 4.3.2 申请 SSL 证书时,"银行开户许可"和"企业营业执照"是否 必须上传?

不是。

两个内容均为可选项,您可以根据自己的实际情况进行处理。

不上传"银行开户许可"和"企业营业执照"会延长证书的签发周期,具体延长时间 取决于CA机构验证时间。

申请证书时,OV、EV类型的证书需要填写"企业组织信息"。需要填写的企业组织信息中则包含"银行开户许可"和"企业营业执照"。

| 非常重要,公司名称要与营业执照上的公司洛杨保持完全一致。                                             |
|--------------------------------------------------------------------------|
| •                                                                        |
| 中国 ▼                                                                     |
| 点击右侧按钮上传文件                                                               |
| 上传文件限制大小为2MB以下,格式为png或jpg,最多上传1个文件。                                      |
| 点击右侧按钮上传文件                                                               |
| 中国大陆:上传企业营业执照。<br>其他地区:上传当地的商业登记证。<br>上传文件限制大小为2MB以下,格式为png或pg,最多上传1个文件。 |
|                                                                          |

**图 4-15** 企业组织信息

两个内容均为可选项,请根据自己的实际情况进行处理:

• 银行开户许可:

如需上传,则请单击"上传文件",上传银行开户许可证电子件。

🛄 说明

- 上传的文件大小限制为2MB以下,格式须为png或jpg,且仅支持上传一个文件。
- 不上传银行开户许可会延长证书的签发周期,具体延长时间取决于CA机构验证时间。
   为了避免延长证书的签发周期,建议您上传文件。

# 企业营业执照

如需上传,则请单击"上传文件",上传企业营业执照电子件。

- 中国大陆:上传企业营业执照。
- 其他地区:上传当地的商业登记证。

### 🛄 说明

- 上传的文件大小限制为2MB以下,格式须为png或jpg,且仅支持上传一个文件。
- 不上传企业经营许可会延长证书的签发周期,具体延长时间取决于CA机构验证时间。
   为了避免延长证书的签发周期,建议您上传文件。

# 4.4 问题排查类

# 4.4.1 免费 SSL 证书在购买、申请、安装或使用过程中,遇到问题如何处理?

免费证书的签发由系统自动完成,申请者按要求完成配置后即可获得证书。同时,免 费证书建议只用于测试,如果您需要您的服务器与客户端之间建立更加安全的数据传 输,建议您购买其他类型的证书。

相关操作可参见对应资料进行解决:

- 申请免费证书
- 如何进行手动DNS验证?
- 如何在服务器上安装SSL证书?
- 如何将SSL证书应用到华为云产品?

原则上,华为云不提供免费证书的咨询服务。如果您在申请或使用免费证书等过程中 遇到问题,并需要专业的工程师为您提供SSL证书支撑服务,您可以进入<mark>云市场</mark>购买 *HTTPS服务配置全站加密SSL优化检测*服务,购买后,工程师将为您提供SSL证书配置 优化等服务。

# 4.4.2 "提交申请"按钮灰显如何处理?

# 问题描述

申请证书时,"提交申请"按钮灰显,无法操作。

# 问题原因

- 可能原因一:欠费
- 可能原因二: 权限不足

# 解决方法

请根据可能原因选择操作步骤:

原因一:欠费
 解决方法:请您先充值,充值后再执行申请证书操作。

# 原因二:权限不足 解决方法:请联系您的管理员授予执行申请证书的操作权限。权限申请成功后, 再执行操作。

# 4.4.3 提交 SSL 证书申请后,发现证书信息填写错误或变更怎么办?

# 哪些信息填写错误或变更会影响 SSL 证书的审核

除"联系人名字"之外,其他信息错误都会影响证书审核。

# 哪些信息变更或填写错误会影响 SSL 证书的使用

表 4-18 信息错误或变更的影响

| 填写的信息   | 信息错误或变更是否影响SSL证书的使用                                                                                             |
|---------|----------------------------------------------------------------------------------------------------|
| 域名      | 是                                                                                                    |
| 联系人姓名   | 否                                                                                                    |
| 联系人手机号码 | <b>说明</b><br>申请证书时,填写的"公司联系人/授权人信息"(联系人姓<br>名、手机号码),仅用于申请证书时进行验证,证书签发后不<br>会包含在证书中。<br>如果此类信息发生变更,不影响证书使用,无需处理。 |
| 公司的信息地址 | 是                                                                                                    |
| 公司的营业范围 | 是                                                                                                    |

# 提交 SSL 证书申请后,发现证书信息错误或变更怎么办

- 1. 判断错误的信息是否会影响证书的审核或使用。
  - 是,执行<mark>2</mark>。
  - 否,请根据实际情况进行处理。
    - 未签发:请继续执行后续操作,等待证书的审核。
    - 已签发:无需处理,可正常使用证书。
- 2. 查看证书是否签发。
  - · 证书未签发 提交证书申请后,发现证书信息填写错误或变更,可撤回申请。 具体的操作请参见<mark>撤回证书申请</mark>。
  - 证书已签发
    - 证书已签发且在规定时间内(GlobalSign品牌:证书签发后的5天内, DigiCert品牌和GeoTrust品牌:证书签发后的25天内),如果发现证书 信息填写错误或变更,"单域名"和"泛域名"证书可通过重新签发功 能来进行修改,具体操作请参见重新签发,"多域名"证书、免费证书 不支持重新签发,您需要重新购买证书,具体操作请参见购买证书。

 证书已签发且已超过规定时间(GlobalSign品牌:证书签发后的5天内, DigiCert品牌和GeoTrust品牌:证书签发后的25天内),如果发现证书 信息填写错误或变更,则需要重新购买证书。

# 4.4.4 申请 SSL 证书过程中遇到的问题,该如何解决?

申请证书时,可能遇到以下问题,请根据自己的实际情况进行处理:

# 申请证书时,公司联系人可以填写自己吗?

可以。

联系人仅做联系用,并非人工审核联系人。

# DNS 验证时,添加的解析记录能否删除?

DNS配置记录用于验证域名,解析记录须在证书域名验证完成后才能删除。删除后对 证书的审核和使用没有影响。

# 在华为云云解析服务上进行域名解析操作,添加记录集中的值时,是否需要引号?

提交SSL证书申请后需要进行域名授权验证。

当您是在华为云的云解析服务上进行域名解析操作,添加记录集的值时,需要填写该 域名对应的主机记录值。输入时,必须用双引号(英文状态下)引用该记录值。

示例:

"20180704000001v0p73k28ruec3am17s0wl6z7angvqlesyipf65k7347knjm7h"

更多详细操作请参见步骤三:在华为云云解析服务上进行DNS验证。

# 申请证书时,如何选择"证书请求文件"?

证书请求文件(Certificate Signing Request, CSR)即证书签名申请,获取SSL证书, 需要先生成CSR文件并提交给CA中心。CSR包含了公钥和标识名称(Distinguished Name),通常从Web服务器生成CSR,同时创建加解密的公钥私钥对。

SSL证书管理中,申请证书时,"证书请求文件"可选择"系统生成CSR"或"自己生成CSR"。

- 系统生成CSR:系统将自动帮您生成证书私钥,并且您可以在证书申请成功后直接 在证书管理页面下载您的证书和私钥。
- 自己生成CSR:手动生成CSR文件。详细操作请参见如何制作CSR文件?。

### 🛄 说明

建议您选择"系统生成CSR",避免出现内容不正确而导致的审核失败。两种证书文件的区别请 参见<mark>系统生成的CSR和自己生成CSR的区别?</mark>。

# 申请证书时, "企业营业执照"需要上传哪个企业的营业执照?

申请证书时,用户可根据自己的实际情况选择是否上传"企业营业执照"。

如需上传"企业营业执照",上传时,需要上传使用该证书的企业的营业执照,即系 统的使用单位的营业执照,而不是系统的开发单位的营业执照。 如果不上传,可能会延长证书的签发周期,具体延长时间取决于CA机构验证时间。

# 4.4.5 申请纯 IP 证书相关问题

# 绑定 IP 的 SSL 证书是否需要审核?

需要。

不论SSL证书是绑定的域名还是IP,申请流程都是一样的,都是需要申请并通过CA机构 审核的。

申请流程为:购买证书→提交证书申请→域名验证→组织验证(仅OV、OV Pro、 EV、EV Pro类型证书需要)→签发证书。

不同之处在于,绑定IP的SSL证书"域名验证"仅支持"文件验证"方式进行验证。

# 绑定 IP 的 SSL 证书,域名验证应该选择哪种方式?

绑定IP的SSL证书"域名验证"仅支持"文件验证"方式进行验证,因此申请证书时, "域名验证方式"请选择"文件验证"。

文件验证具体操作请参见如何进行文件验证?。

# 5 测试证书相关

# 5.1 SSL 证书管理服务是否提供免费证书?

华为云SSL证书管理服务中,DigiCert品牌提供有证书类型为DV(Basic )、域名类型 为单域名的免费测试证书。

测试证书申请操作请参见申请测试证书。

接Digicert厂商通知,2023年11月15日起 Digicert DV(Basic)单域名证书(即测试证书)有效期将从12个月缩短至3个月。

- 对于2023年11月15日前,在华为云创建和签发的免费测试证书(规格为Digicent DV(Basic)单域名),证书有效期仍为12个月。
- 对于2023年11月15日后,在华为云创建和签发的免费测试证书(规格为Digicert DV(Basic)单域名),证书有效期将改为3个月。
- 对于在华为云上通过付费购买Digicert DV(Basic)扩容包签发的测试证书,有效期仍为12个月,不受此变动影响。

# 测试(免费)证书使用须知

 测试证书一个账号最多可以申请20张。同时,为了减少证书资源的浪费,SCM只 支持单次申请一张测试证书。

# 须知

- 20张的测试证书额度包括:已删除或已吊销证书,即测试证书申请后进行吊销 或删除的操作其额度不会恢复。
- 同一个账号不区分主账号和子账号。例如,主账号已使用了20张的额度,则主账号和子账号均无测试证书额度。
- 如果您华为云账号下的20张测试SSL证书额度已用完,还需继续使用测试证书,可以购买Digicert DV(basic)单域名扩容包,对测试证书额度进行扩容。
   详细操作请参见测试证书额度已用完,该如何处理?
- 一张测试证书仅支持绑定一个单域名。
- 测试证书不支持保护IP和泛域名(通配符域名)。

- 测试证书的信任等级和安全性都较低,所以建议只用于测试。
- 由于DigiCert品牌的DV(Basic)免费证书是无偿提供给个人用户用于测试或个人 业务,因此不支持任何免费的人工技术支持或安装指导。如果您需要专业的工程 师为您提供SSL证书支撑服务,您可以进入云市场购买HTTPS服务配置全站加密 SSL优化检测服务。
- 测试证书签发后,不支持续费和续期,到期之后,将无法继续使用。如需继续使用SSL证书,请在控制台重新创建。

# 5.2 测试 (免费) 证书与收费证书的区别

所有SSL证书都具备SSL加密传输功能,都可通过https访问网站,在浏览器上显示安全 锁标志。

本章节将介绍免费证书和收费证书的区别。

| 区别项                                                         | 测试证书                      | 收费证书                               |
|-------------------------------------------------------------|---------------------------|------------------------------------|
| 安全等级                                                        | 一般                        | 高                                  |
| 证书运行环境的兼容性                                                  | 一般                        | 吉同                                 |
| CA中心对证书的安全保险<br>赔付                                          | 不支持                       | 支持                                 |
| 证书数量限制                                                      | 每个账号(不区分主账号<br>和子账号)仅限20张 | 不限制                                |
| 支持保护的网站域名类型                                                 | 仅支持保护一个单域名                | 支持保护单域名、多域<br>名、泛域名                |
| 支持绑定IP地址                                                    | 不支持                       | GlobalSign品牌的OV型证<br>书支持           |
| 支持的证书类型                                                     | 仅DV                       | DV、OV、EV                           |
| 人工客服支持                                                      | 不支持                       | 支持                                 |
| OCSP ( Online Certificate<br>Status Protocol,在线证<br>书状态协议 ) | 无本地OCSP,可能会有网<br>络延时或超时情况 | 除DV (Basic) ,其他付费<br>证书均支持OCSP加速访问 |

测试证书一般仅用于个人网站或测试使用,不建议业务成熟的企业类型网站使用。

如果您是企业类型网站,建议您购买收费证书。对于政府、金融、电子商务、医疗等 组织或机构,推荐使用OV型证书或安全等级最高的EV型证书,不仅让您的用户更信赖 您的网站,同时对您的网站数据和身份认证安全提供更强的保障。关于收费证书选型 的更多建议,请参见如何选择SSL证书?。

# 5.3 如何申请测试证书?

华为云SSL证书管理服务中,**DigiCert品牌**提供有证书类型为**DV(Basic)**、域名类型 为**单域名**、有效期为**3个月**的测试证书。

# 前提条件

购买证书的账号拥有"SCM Administrator"/"SCM FullAccess"、"BSS Administrator"和"DNS Administrator"权限。

- BSS Administrator:费用中心、资源中心、账号中心的所有执行权限。项目级角色,在同项目中勾选。
- DNS Administrator: 云解析服务(DNS)的所有执行权限。

具体操作请参见权限管理。

# 约束条件

 测试证书一个账号最多可以申请20张。同时,为了减少证书资源的浪费,SCM只 支持单次申请一张测试证书。

## 须知

- 20张的测试证书额度包括:已删除或已吊销证书,即测试证书申请后进行吊销 或删除的操作其额度不会恢复。
- 同一个账号不区分主账号和子账号。例如,主账号已使用了20张的额度,则主账号和子账号均无测试证书额度。
- 如果您华为云账号下的20张测试SSL证书额度已用完,还需继续使用测试证书,可以购买Digicert DV(basic)单域名扩容包,对测试证书额度进行扩容。
   详细操作请参见测试证书额度已用完,该如何处理?
- 一张测试证书仅支持绑定一个单域名。
- 测试证书不支持保护IP和泛域名(通配符域名)。
- 测试证书的域名验证默认使用DNS验证。
- 测试证书的信任等级和安全性都较低,所以建议只用于测试。
- 由于DigiCert品牌的DV(Basic)免费证书是无偿提供给个人用户用于测试或个人业务,因此不支持任何免费的人工技术支持或安装指导。如果您需要专业的工程师为您提供SSL证书支撑服务,您可以进入云市场购买HTTPS服务配置全站加密SSL优化检测服务。
- 测试证书签发后,不支持续费和续期,到期之后,将无法继续使用。如需继续使用SSL证书,请在控制台重新创建。

# 步骤一:创建免费证书(方式一)

- 1. 登录<mark>管理控制台</mark>。
- 2. 单击页面左上方的 ,选择"安全与合规 > 云证书管理服务",进入云证书管 理界面。

- 3. 在左侧导航栏选择"SSL证书管理 > SSL证书列表",进入SSL证书列表页面。
- 在证书列表选择"测试证书"页签,单击"创建测试证书",进入创建测试证书 对话框界面。

"创建测试证书"按钮处显示的数字表示测试证书剩余可创建数量和可累计创建 总数量。例如数字显示为"13/20",表示剩余可创建13张测试证书,可累计创建 20张测试证书。

- 5. 阅读并勾选"我已阅读并同意《云证书管理服务(CCM)免责声明》",单击 "确认"。
- 6. 您在SSL证书列表的"测试证书"页签中可查看到创建成功的免费测试证书。

🛄 说明

测试证书下发可能存在延迟,如果证书列表中未看到创建的测试证书,建议您刷新当前页 面。

# 步骤一:创建免费证书(方式二)

- 1. 登录<mark>管理控制台</mark>。
- 单击页面左上方的 —,选择"安全与合规 > 云证书管理服务",进入云证书管理界面。
- 3. 在左侧导航栏选择"SSL证书管理 > SSL证书列表",进入SSL证书列表页面。
- 4. 在界面右上角,单击"购买证书",进入购买证书页面。
- 5. 在购买证书页面,配置购买参数。
  - "域名类型:"选择"单域名"。
  - "证书类型":选择"DV(Basic)"。
  - "证书品牌":选择"DigiCert"。
  - "证书类型"和"证书品牌"选择后,"域名数量"、"有效期"、"购买 量"将自动生成,无需配置。

图 5-1 免费证书购买信息

| * 服务类型 | SSL证书-均                      | 路证书 SSL证书-IP证                        | #                                        |                                                   |                                                               |                  |                |
|--------|------------------------------|--------------------------------------|------------------------------------------|---------------------------------------------------|---------------------------------------------------------------|------------------|----------------|
| * 域名类型 | 单城<br>仅支持挪定单一组               | 3 多域名<br>統名, 如 example.com、test.exam | <mark>泛域名</mark><br>ple.com分别为一个域名;注意 ex | <b>單域名扩容包</b><br>ample.com不包含 test.example.co     | m 等子城名,如果需要支持所有二                                              | 很或三级域名,请购买泛城名证书, |                |
| * 域名数量 | - 1                          | + 个                                  |                                          |                                                   |                                                               |                  |                |
| * 证书类型 | 证书类型                         | ov                                   | OV Pro                                   | EV                                                | EV Pro                                                        | DV               | DV (Basic)     |
|        | 道用场景                         | 适用于中小企业的网站、<br>APP应用、小程序等            | 适用于中小企业的网站、<br>APP应用、小程序等,证书<br>加密箅法更强   | 适用于大型改企/电商/款音/<br>金融/银行/医疗等行业的平台<br>网站、APP应用、小程序等 | 适用于大型政企(电商)軟膏/<br>金融银行/医疗等行业的平台<br>网站、APP应用、小程序<br>等,证书加密算法更强 | 适用于个人网站、企业测试     | 适用于个人网站、企业测试   |
|        | 安全等级                         | 高                                    | 高                                        | 最高                                                | 最高                                                            |                  | #R             |
|        | 认证强度                         | 全面捡证组织及企业真实性<br>和城名所有权               | 全圍验证组织及企业真实性<br>和城名所有权                   | 严格验证组织及企业真实性<br>和城名所有权                            | 严格验证组织及企业真实性<br>和城名所有权                                        | 简易验证域名所有权        | 简易验证域名所有权      |
|        | 浏览器样式                        | Https加密,浏览器安全锁                       | Https加密,浏览器安全锁                           | Https加密,浏览器安全锁                                    | Https加密,浏览器安全锁                                                | Https加密,浏览器安全锁   | Https加密,浏览器安全锁 |
|        | 审核問期                         | 3~5个工作日                              | 3~5个工作日                                  | 7~10个工作日                                          | 7~10个工作日                                                      | 数小时内快速颁发         | 数小时内快速颁发       |
| * 证书品牌 | 了解更多详情<br>GeoTr<br>全球著名的数字ii | ust DigiCert<br>正书提供商,服务范围超过150多个    | ⑦ 图: 10万客户。                              |                                                   |                                                               |                  |                |

6. 确认参数配置无误后,在页面右下角,单击"立即购买"。

- 7. 确认订单无误后,阅读并勾选"我已阅读并同意《云证书管理服务(CCM)免责 声明》",单击"去支付"。
- 在购买页面,请选择付款方式进行付款。
   成功付款后,在SSL证书列表的"测试证书"页签中可查看到创建成功的免费测试 证书。

# 步骤二:提交证书申请

成功创建免费的测试证书后,您需要为证书绑定域名、填写证书申请人的详细信息并 提交审核。

- 1. 在SSL证书列表中选择"测试证书"页签,在您已创建的测试证书所在行的"操 作"列,单击"申请证书"。
- 2. 在"申请证书"页面,填写域名信息和联系人信息。
  - a. 填写域名信息,参数配置如表5-2所示。

### 图 5-2 配置域名信息

| 1 域名信息 ——— | (2) 授权信息                        | ③ 完成 |
|------------|---------------------------------|------|
| * 证书请求文件 ? | <ul> <li></li></ul>             |      |
| * 绑定域名     | 请输入证书绑定的域名,例如:www.domain.com    | ]    |
|            | 提交申请后,域名不可以修改,请确保域名填写正确。如何填写域名? |      |
|            | 下一步 保存 取消                       |      |

### 表 5-2 域名信息参数说明

| 参数名称   | 参数说明                                                                                                    | 取值样例    |
|--------|----------------------------------------------------------------------------------------------------|---------|
| 证书请求文件 | 证书请求文件(Certificate Signing<br>Request, CSR)即证书签名申请,获取<br>SSL证书,需要先生成CSR文件并提交给<br>CA中心。CSR包含了公钥和标识名称<br>(Distinguished Name),通常从Web<br>服务器生成CSR,同时创建加解密的公<br>钥私钥对。 | 系统生成CSR |
|        | 选择证书请求文件生成方式:                                                                                                    |         |
|        | <ul> <li>系统生成CSR:系统将自动帮您生成<br/>证书私钥,并且您可以在证书申请成<br/>功后直接在证书管理页面下载您的证<br/>书和私钥。</li> </ul>                                                                         |         |
|        | <ul> <li>自己生成CSR:手动生成CSR文件并<br/>将文件内容复制到CSR文件内容对话<br/>框中。详细操作请参见如何制作CSR<br/>文件?。</li> </ul>                                                                       |         |

| 参数名称 | 参数说明                                                                                     | 取值样例               |
|------|------------------------------------------------------------------------------------------|--------------------|
| 绑定域名 | 输入证书需要绑定的单域名。<br>填写示例:您的域名为<br>www.domain.com,则在"绑定域名"<br>中填写www.domain.com              | www.domain.c<br>om |
|      | 如果需要绑定中文域名,请单击访问<br><mark>Punycode官网</mark> 使用Punycode编码工具<br>将中文域名编码,再填写编码后信息。          |                    |
|      | 示例: <b>华为云.com</b> Punycode 编码后:<br><b>xnsiq1ht8k.com</b> ,则在"绑定域名"<br>中填写xnsiq1ht8k.com |                    |

- b. 单击"下一步",进入"授权信息"页面。
- c. 填写公司联系人信息,参数配置如<mark>表5-3</mark>所示。

# 图 5-3 配置授权信息

| ① 域名信息                     | 2 授权信息 3 完成                                                                                 |
|----------------------------|---------------------------------------------------------------------------------------------|
| 1 企业组织信息和                  | 公司联系人/授权人信息用于证书验证、签发流程,请如实填写!                                                               |
| 公司联系人/授权人(                 | 意思                                                                                          |
| * 姓名                       |                                                                                             |
|                            | 请填写真实有效的姓名全称。                                                                               |
| * 电话                       |                                                                                             |
|                            | 华为云客服会拨打该电话号码,确认证书验证的相关事直。                                                                  |
| * 邮箱                       |                                                                                             |
|                            |                                                                                             |
| 技术联系人信息                    | (选填)                                                                                        |
| 说明: 以上授权信息在<br>在对应证书的详情中取; | 亚书鉴发后,华为云海保留以便于缩咸您下次申请证书工作量,若您不想保留,可在证书鉴发后,前往SSL证书管理控制台,<br>肖隐私送权。取消后,授权信息将彻庑从SSL证书管理股务中删除。 |
| 我已阅读、理解并<br>CSR串,并由华为云加。   | 司意《SSL证书管理(SCM)免责言明》和《隐私政策声明》,授权华为云保存上述信息,生成SSL证书所需要的公私钥和<br>B保存。同时授权华为云向第三方CA认证中心提交上述信息。   |
|                            | 提交申请 保存 上一步 取消                                                                              |

## 表 5-3 授权信息参数说明

| 参数名称             | 参数说明                               | 取值样例 |
|------------------|------------------------------------|------|
| 公司联系人/授<br>权人信息  | 仅需要填写联系人的姓名、电话、邮<br>箱。             |      |
|                  | 为了使证书能够快速的签发,此处填写<br>的电话、邮箱必须真实有效。 |      |
| 技术联系人信<br>息(选填 ) | 可选项。可以不填。                          |      |

- 3. 确认填写的信息无误后,阅读《云证书管理服务(CCM)免责声明》、《隐私政 策声明》和信息授权声明,并勾选声明内容前面的框。
- 单击"提交申请"。
   系统会将您的申请提交到CA认证机构,请您保持电话畅通,并及时查阅邮箱中来 自CA认证机构的电子邮件。

# 步骤三: DNS 验证

DNS验证,是指在域名管理平台通过解析指定的DNS记录,验证域名所有权,即您需 要到该域名的管理平台为该域名添加一条DNS记录。例如:如果您购买的是A公司的域 名,您需要到A公司的域名管理平台添加DNS记录文件。有关DNS验证方式详细操作请 参见<mark>域名DNS解析</mark>。

- 如果您是在华为云上申请的域名,且域名已使用华为云云解析服务,则无需进行 任何操作,系统将自动添加DNS记录验证。
- 如果您是在其他域名管理平台(如万网、新网、DNSPod等)管理您的域名,则需要前往域名的DNS解析服务商进行操作。

详细操作请参见DNS<mark>验证</mark>。

### 🛄 说明

- 在您提交证书申请后,需要按照证书列表页面的提示完成DNS验证,否则证书将一直处于 "待完成域名验证"状态,且您的证书将无法通过审核。
- DNS验证通过后,您需要耐心等待CA机构审核。

# 步骤四: 签发证书

DNS验证通过之后,CA机构将还需要一段时间进行处理,请您耐心等待。CA机构审核 通过后,将会签发证书。

证书签发后便立即生效,即可部署证书到华为云其他云产品或下载证书并部署到服务 器上进行使用。

### 🛄 说明

CA机构针对已提交申请的证书的审核检测频率为:

- 提交申请后0-1h:15分钟轮询一次,如果配置没有问题,一般情况,10-20分钟签发证书。
- 提交申请后1-4h: 30分钟轮询一次。
- 提交申请后4h-24h: 1小时轮询一次。
- 提交申请后1-7天:4小时轮询一次。
- 提交申请后7天以上认定为订单超时,自动取消。此时,请参照为什么"证书状态"长时间 停留在审核中?排查并解决问题。

# 5.4 如何查询免费测试证书剩余额度?

免费的SSL证书一个账号最多可以申请20张。同时,为了减少证书资源的浪费,SCM只 支持单次申请一张免费证书。

### 须知

- 20张的测试证书额度包括:已删除或已吊销证书,即测试证书申请后进行吊销或删 除的操作其额度不会恢复。
- 同一个账号不区分主账号和子账号。例如,主账号已使用了20张的额度,则主账号和子账号均无测试证书额度。
- 如果您华为云账号下的20张测试SSL证书额度已用完,还需继续使用测试证书,可以购买Digicert DV(basic)单域名扩容包,对测试证书额度进行扩容。详细操作请参见测试证书额度已用完,该如何处理?

关于免费测试证书额度使用情况,您可以通过以下方式查询:

- 步骤1 登录管理控制台。
- **步骤2** 单击页面左上方的 ,选择 "安全与合规 > 云证书管理服务",进入云证书管理界面。
- 步骤3 在左侧导航栏选择"SSL证书管理 > SSL证书列表",进入SSL证书列表页面。
- 步骤4 单击"测试证书"页签,进入测试证书列表页面。
- 步骤5 单击列表上方的"创建测试证书",在弹出的对话框中,可以查看测试证书剩余额度,如图 免费SSL证书额度所示。

如果20张测试证书额度已使用完,可以单击"购买扩容包",购买成功后,将增加20 张测试证书使用额度。

图 5-4 免费 SSL 证书额度

### 确定使用免费证书额度创建测试证书?

 $\times$ 

测试证书仅适用于个人网站、企业测试。请选择您要创建的测试证书有效期:

|                                      | 有效期3个月 78/100 |  | 有效期1年 73/80                                                               |
|--------------------------------------|---------------|--|---------------------------------------------------------------------------|
| 每个云账号可以免费申请20张测试证<br>书,单张证书有效期为3个月。  |               |  | 若免费证书额度不足,您可以购 <mark>买测试</mark><br>证书扩容包,每个扩容包含20张的测试<br>证书额度,单张证书有效期为1年。 |
| ──────────────────────────────────── |               |  |                                                                           |

| 取消 | ) | 确定 |
|----|---|----|
| _  |   |    |

----结束

# 5.5 测试证书额度已用完,该如何处理?

当您申请测试证书时遇到以下情况,请参照本章节进行处理。

- 您通过单击CCM控制台"创建测试证书"按钮创建Digicert DV(Basic)单域名证书
   (免费证书)时,出现"创建测试证书"按钮置灰不能使用的情况。
- 您通过CCM控制台购买页面购买Digicert DV(Basic)单域名证书(免费证书)时, 出现界面提示"当前用户证书数量已经达到最大值,不能继续添加"的情况。

# 测试证书额度说明

如果您华为云账号下的20张测试证书额度已用完,具体情况如<mark>图5-5</mark>所示。请根据您实 际情况进行处理:

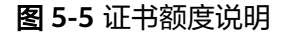

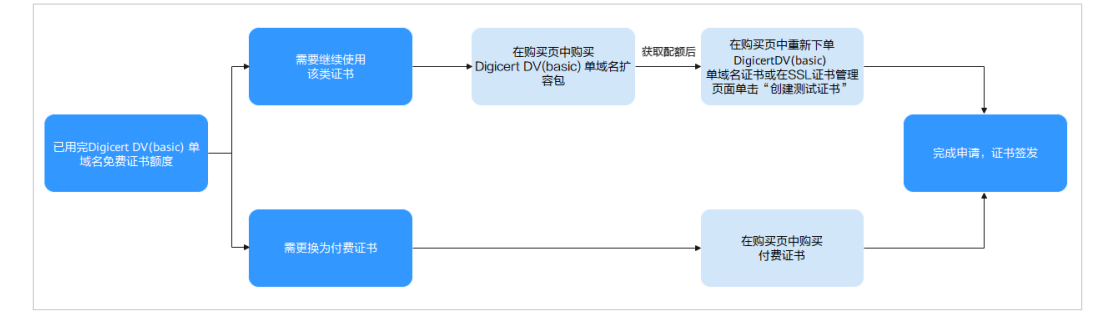

 还需继续使用测试证书,可以购买Digicert DV(basic) 单域名扩容包,增加 Digicert DV(basic) 单域名证书的使用额度。

### 本章节将介绍此情况下的操作步骤。

需要更换为付费证书,在购买页面选购付费证书即可。

# 购买和使用单域名扩容包的约束与限制

- Digicert DV(basic) 单域名扩容包属于增值服务类产品,需支付一定的费用,该费 用是针对已领取过华为云提供的20张免费证书额度的用户,收取的扩容服务费 用。
- 发票将按照购买Digicert DV(basic) 单域名扩容包时的实付金额开具等额发票,之后使用Digicert DV(basic) 单域名扩容包额度申请的免费证书不再开具发票。
- Digicert DV(basic) 单域名扩容包一经购买,则不支持退款、退货、换货。

# 操作步骤

该操作步骤为需**继续使用测试证书**的操作方法,如需购买付费证书,详细操作请参见 <mark>购买SSL证书</mark>。

- 步骤1 购买单域名扩展包。
  - 1. 登录管理控制台。
  - 单击页面左上方的 —,选择"安全与合规 > 云证书管理服务",进入云证书管理界面。

- 3. 在左侧导航栏选择"SSL证书管理",并在SSL证书管理界面右上角,单击"购买 证书",进入购买证书页面。
- 4. 在购买证书页面,配置购买参数。
  - "证书类型":选择"DV(Basic)"。
  - "证书品牌":选择"DigiCert"。
  - "域名类型":选择"单域名扩展包"。
  - "企业项目":请根据您的需要进行选择。

"证书类型"、"证书品牌"和"域名类型"选择后,"证书数量"、"有效 期"、"购买量"将自动生成,无需配置。

### 图 5-6 扩容包购买信息

| * 服务类型 | SSL证书-域             | 3证书 SSL证书-II           | P证书           |                                |               |
|--------|---------------------|------------------------|---------------|--------------------------------|---------------|
|        |                     |                        |               | 10 <sup>-1</sup> 10 da         |               |
| * 域名奕型 | 単域名<br>扩容包含20个单域    | 多域名<br>名SSL证书,购买扩容包后证: | ╡<br>书创建流程详见【 | 泛域治<br>Digicert DV(Basic)扩容包使的 | 单域名扩容包<br>目说明 |
| * 证书数量 | - 20                | + 个                    |               |                                |               |
|        |                     |                        | _             |                                |               |
| * 证书类型 | 证书类型                | DV (Basic)             |               |                                |               |
|        | )4 mtZ z            |                        |               |                                |               |
|        | 迫用物家                | 道用于「八网站、正亚测成           |               |                                |               |
|        | 安全等级                | 一般                     | -             |                                |               |
|        | 认证强度                | 简易验证域名所有权              | -             |                                |               |
|        |                     |                        | -             |                                |               |
|        | 浏览器样式<br>           | Https加密,浏览器安全锁         | -             |                                |               |
|        | 审核周期                | 数小时内快速颁发               |               |                                |               |
|        | 了解更多详情              |                        |               |                                |               |
| * 证书品牌 | DigiCer<br>全球著名的数字证 | t ⑦<br>书提供商,服务范围超过150% | 3个国家,拥有超      | 过10万客户。                        |               |

- 5. 确认参数配置无误后,在页面右下角,单击"立即购买"。
- 6. 确认订单无误后,阅读并勾选"我已阅读并同意《云证书管理服务(CCM)免责 声明》",单击"去支付"。
- 7. 在购买页面,请选择付款方式进行付款。

步骤2 申请测试证书。

详细操作请参见**如何申请测试证书?**。

----结束

# 6 验证域名所有权

# 6.1 如何进行域名验证?

按照CA中心的规范,如果您申请了SSL数字证书,您必须配合完成域名验证来证明您 对所申请绑定的域名的所有权。

当您按照要求正确配置域名验证信息,待域名授权验证完成,CA系统中心审核通过 后,才会签发证书。

华为云SSL证书管理提供的域名验证方式具体说明如<mark>表6-1</mark>所示,请根据您申请证书时 选择的验证方式进行操作。

### **表 6-1** 域名验证

| 参数名称    | 参数说明                                                                  |
|---------|-----------------------------------------------------------------------|
| 自动DNS验证 | DNS验证指在域名管理平台通过解析指定的DNS记录,验证域名<br>所有权。                                |
|         | 自动DNS验证则系统自动添加DNS记录验证,无需您进行任何操<br>作。以下条件必须 <b>全部满足</b> 系统才会进行自动DNS验证: |
|         | ● 购买的是DV(域名型)证书                                                       |
|         | <ul> <li>绑定域名是在华为云上申请的域名,且已使用华为云云解析<br/>服务</li> </ul>                 |
| 手动DNS验证 | DNS验证指在域名管理平台通过解析指定的DNS记录,验证域名<br>所有权。                                |
|         | 手动DNS验证则您需要前往域名的DNS解析服务商进行操作。具<br>体操作请参见 <mark>如何进行手动DNS验证?</mark> 。  |
| 邮箱验证    | 指通过回复邮件的方式来验证域名所有权。具体操作请参见 <mark>如何</mark><br>进行邮箱验证? 。               |
| 文件验证    | 指通过在服务器上创建指定文件的方式来验证域名所有权。具体<br>操作请参见 <mark>如何进行文件验证?</mark> 。        |
| 会物夕む | 会粉道明    |
|------|---------|
| 参数石松 | 参 叙 呪 円 |

#### 说明

- 仅纯IP(公网IP)的证书通过"文件验证"方式进行验证。
- DV(域名型)证书默认通过"DNS验证"方式进行验证。
  - 如果您是在华为云上申请的域名,且域名已使用华为云云解析服务,则系统将进行自动 DNS验证,您无需进行任何操作。
  - 如果您是在其他域名管理平台(如万网、新网、DNSPod等)管理您的域名,则需要进行
     手动DNS验证。

## 6.2 如何进行手动 DNS 验证?

DNS验证,是指在域名管理平台通过解析指定的DNS记录,来验证域名所有权的一种 方式。SSL证书管理中支持自动DNS验证和手动DNS验证两种DNS验证方式。

本章节将介绍如何在华为云平台进行手动DNS验证。

手动DNS验证是指您需要前往域名的DNS解析服务商进行操作。

#### 图 6-1 手动 DNS 验证场景图

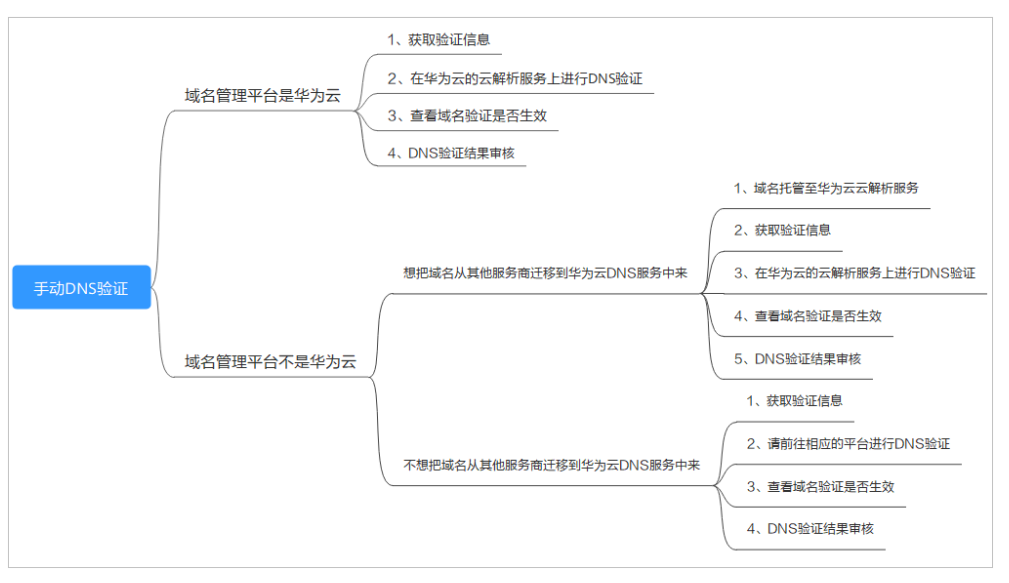

#### 约束与限制

手动DNS验证的域名解析只能在您的域名管理平台上进行操作,具体的解析方法以域 名服务商提供的解析方法为准。

#### 步骤一:确认验证步骤

**DNS验证只能在域名管理平台(即您的域名托管平台)上进行解析**。请根据域名管理 平台类型执行验证步骤:

| 域名管理平台<br>类型    | 验证步骤                                                                                                    |
|-----------------|----------------------------------------------------------------------------------------------------|
| 域名管理平台<br>是华为云  | 继续执行后续所有步骤。                                                                                                    |
| 域名管理平台<br>不是华为云 | <ul> <li>请确认是否愿意把域名从其他服务商迁移到华为云DNS?</li> <li>是。请执行以下操作步骤: <ol> <li>请参见怎样把域名从其他服务商迁移到华为云DNS?,把域名从其他服务商迁移到华为云DNS。</li> <li>继续执行后续所有步骤。</li> </ol> </li> <li>否。请在相应的平台上进行DNS验证。例如,域名托管在阿里石则需要到阿里云的云解析DNS控制会进行相关配置</li> </ul> |

#### 步骤二:获取验证信息

步骤1 登录管理控制台。

- **步骤2** 单击页面左上方的 ,选择 "安全与合规 > 云证书管理服务",进入云证书管理界 面。
- **步骤3** 在左侧导航栏选择"SSL证书管理",并在SSL证书页面中待进行域名验证的证书所在 行的"操作"列,单击"域名验证",系统从右面弹出域名验证详细页面。
- **步骤4** 在证书的域名验证页面,查看并记录"主机记录"、"记录类型"和"记录值",如 图6-2所示。

如果界面未显示,则请登录邮箱(申请证书时填写的邮箱)进行查看。

图 6-2 查看主机记录

| scm-5439     | 手动DNS验证     |             |          |             |            |   | > |
|--------------|-------------|-------------|----------|-------------|------------|---|---|
| 证书名称: scm-54 | 39          |             | 绑定场<br>ト | 铭:<br>com   |            |   |   |
| 验证步骤         | 请前往以下域名的DNS | 解析服务处,按照以下主 | E机记录、记录  | 冬型、记录值添加记录。 | (什么是主机记录?) |   |   |
|              | 域名          | 主机记录        | 记录       | 记录值         |            |   |   |
|              | om          | _dnsauth    | ТХТ      | 201         |            | ٦ |   |
|              |             |             |          |             |            |   |   |

----结束

#### 步骤三: 在华为云云解析服务上进行 DNS 验证

步骤1 登录<mark>管理控制台</mark>。

**步骤2** 选择"网络 > 云解析服务",并在云解析页面左侧导航栏,选择"公网域名",进入 "公网域名"页面。 **步骤3** 在"公网域名"页面的域名列表中,单击待添加记录集的域名,并在解析记录页面右 上角单击"添加记录集",进入"添加记录集"页面。

🛄 说明

- 不同域名类型的证书做DNS验证时,需要添加记录集的域名如下:
  - 单域名证书,为证书绑定的域名添加记录集(域名带www时例外,域名带www时为其 上一级域名添加记录集。例如证书绑定的域名为www.example.com,为域名 example.com添加记录集)。
  - 多域名证书,需要为证书绑定的所有域名添加记录集。
  - 泛域名证书,为泛域名相应的上一级域名添加记录集。

例如:证书绑定的域名为\*.example.com,只需为域名example.com添加记录集。

如果在"解析记录"的域名列表中,已存在带解析域名且相同记录类型的记录值,直接在目标域名的"操作"列,单击"修改",进入"修改记录集"页面。

#### **图 6-3** 添加记录集

| 添加记录      | <b>東</b>                    |            | scm-5439  | 手动DNS验证                                                           |                                                                      |                          |
|-----------|-----------------------------|------------|-----------|-------------------------------------------------------------------|----------------------------------------------------------------------|--------------------------|
| 主机记录 * 类型 | _dnsauth h                  | com. (?)   | 证书名称 scm- | 5439                                                              | 绑定域名:<br>I com                                                       |                          |
| *别名 ⑦     | <ul> <li>○ 륜 ● 쥼</li> </ul> |            | 验证步骤      | 请前往以下域名的DNS集                                                      | 听服务处,按照以下主机记录、记录类型、记录值添加记录。                                          | (什么是主机记录?)               |
| * 线路类型    | 全网默认                        | • 🕐        |           | 查看详细软程<br>域名                                                      | 主机记录 记录 记录值                                                          |                          |
| * TTL (秒) | 300 5分钟 1小时 12小时            | 1天 ⑦       |           | om                                                                | _dnsauth TXT 201                                                     | h. 0                     |
| *値        | "20211017 wd<br>gj"         | iyt3j3w6l7 |           |                                                                   |                                                                      |                          |
|           |                             | 0          |           |                                                                   |                                                                      |                          |
| 权重        | 1                           |            |           | <ul> <li>売成验证后、産先影响法2</li> <li>売成验证后、CA机构需要</li> <li>売</li> </ul> | 进度,建议性质UNA验证是否成功,如何性质UNA验证是否成功。<br>3个工作日对思惑交的信息进行验证,若证书状态变为"特完成》<br> | 17<br>說明論這"代表验证應过,讀醫療证书状 |
| 其他配置      |                             |            |           |                                                                   |                                                                      |                          |
|           | <b>桃定</b> 取消                |            |           |                                                                   |                                                                      |                          |

#### 表 6-2 添加记录集参数说明

| 参数名称       | 参数说明                                                      |  |
|------------|-----------------------------------------------------------|--|
| 主机记录       | 证书的"域名验证"页面,域名服务商返回的"主机记录"。                               |  |
| 类型         | 证书的"域名验证"页面,域名服务商返回的"记录类型"。                               |  |
| 别名         | 选择"否"。                                                    |  |
| 线路类型       | 选择"全网默认"。                                                 |  |
| TTL (秒)    | 一般建议设置为5分钟。TTL值越大,则DNS记录的同步和更新越<br>慢。                     |  |
| 值          | 证书的"域名验证"页面,域名服务商返回的"记录值"。<br>说明<br>记录值必须用英文引号引用后粘贴在文本框中。 |  |
| 其他的设置保持不变。 |                                                           |  |

步骤4 单击"确定",记录集添加成功。

当记录集的状态显示为"正常"时,表示记录集添加成功。

#### 🗀 说明

该记录集在证书签发后才可以删除。

----结束

#### 步骤四: 查看域名验证是否生效

- 步骤1 在Windows系统中,单击"开始",输入"cmd",进入命令提示符对话框。
- **步骤2**根据不同的记录类型,选择执行表验证命令所示命令,查看DNS验证配置是否已经生效。

**表 6-3** 验证命令

| 记录类型  | 验证命令                  |
|-------|-----------------------|
| ТХТ   | nslookup -q=TXT xxx   |
| CNAME | nslookup -q=CNAME xxx |

#### 🛄 说明

xxx代表域名服务商返回的"主机记录"值。

如果界面回显的记录值(text的值)与域名服务商返回的"记录值"一致,如图
 6-4所示,说明域名授权验证配置已经生效。

图 6-4 域名授权验证配置生效

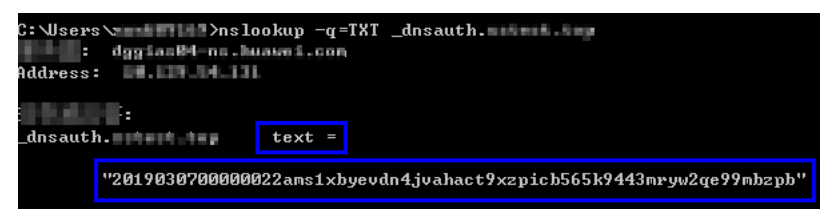

如果界面未回显记录值,显示为"Non-existent domain",说明域名授权验证配置未生效。

图 6-5 域名授权验证配置未生效

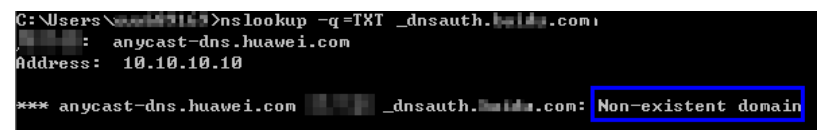

步骤3 如果DNS验证配置未生效,请根据以下可能原因进行排除修改,直至验证生效。

#### **表 6-4** 排查处理

| 可能原因           | 处理方法                                                                                   |
|----------------|----------------------------------------------------------------------------------------|
| 域名管理平台选择错<br>误 | DNS验证只能在域名管理平台(即您的域名托管平台)上<br>进行解析,请确认您进行DNS验证的平台是否为您的域名<br>托管平台。                      |
| 旧解析记录未删除       | 证书签发后添加的解析记录即可删除。<br>如您上一次申请证书时添加的解析记录未删除,本次申请<br>证书添加的解析记录将不会生效,请您确认是否未删除上<br>一次解析记录。 |
| 记录配置出错         |                                                                                        |

| 可能原因                                     | 处理方法                                                                                                    |
|------------------------------------------|----------------------------------------------------------------------------------------------------|
| 配置的生效时间过<br>长,生效时间还未<br>到,因此无法查询到<br>数据。 | 请您检查生效时间(TTL)是否设置过长,建议将生效时间<br>修改为5分钟。不同的域名提供商的DNS配置不一样,如华<br>为云的DNS(云解析服务)默认是5分钟后生效,如下图所<br>示。<br>如配置的生效时间未到,请等时间到了后再进行验证。<br><b>图 6-7</b> 生效时间 |
|                                          | ×<br>添加记录集                                                                                                    |
|                                          | 主机记录 huawel.com. ⑦                                                                                                    |
|                                          | ★类型 TXT - 设置文本记录 ▼                                                                                                    |
|                                          | *別名 ⑦ 〇 是 ⑧ 否                                                                                                    |
|                                          | * 线路英型 全网默认 · ⑦                                                                                                    |
|                                          | * TTL (砂) 300 5分钟 1小时 12小时 1天 ⑦                                                                                                    |
|                                          | ★值                                                                                                    |
|                                          | 0                                                                                                    |
|                                          |                                                                                                    |
|                                          | 权重 1 ⑦                                                                                                    |
|                                          | 其他配置                                                                                                    |
|                                          | <b>制定</b> 取消                                                                                                    |
|                                          |                                                                                                    |

----结束

#### 步骤五: DNS 验证结果审核

• OV、EV证书

按CA机构审核邮件要求完成验证后,请耐心等待,CA机构需要2-3个工作日对 DNS验证信息进行审核,审核通过后,才会签发证书。 如遇验证失败或其他问题,请根据CA机构审核邮件中提供的联系方式,与CA机构 联系。

• DV证书

您可以在域名验证页面,手动验证结果。

- a. 登录管理控制台。
- b. 单击页面左上方的 ── ,选择"安全与合规 > 云证书管理服务",进入云证书管理界面。
- c. 在左侧导航栏选择"SSL证书管理",并SSL证书页面中待域名验证的证书所 在行的"操作"列,单击"域名验证",系统从右面弹出域名验证详细页 面。
- d. 单击"验证",验证DNS解析配置。
  - 界面提示"验证成功,证书签发审核中,请等待":证书将在1分钟内签 发,请您及时刷新页面查看证书状态。

 验证失败,请参照DV证书DNS验证失败如何处理? 排查并修改问题后, 等待3-5分钟重新验证。

#### DV 证书 DNS 验证失败如何处理?

| 失败提示信息             | 解决方案                                                                                                    |
|--------------------|----------------------------------------------------------------------------------------------------|
| 提交验证频繁,请<br>稍后再试   | 验证过于频繁,建议您等待3-5分钟后,执行验证操作。                                                                                                    |
| DNS记录值不匹配          | 您配置的DNS记录值不正确,请参照 <mark>步骤二:获取验证信息</mark> 获<br>取正确记录值后,重新配置。                                                                                                    |
| DNS验证失败,请<br>稍后再试。 | <ul> <li>请排查是否存在以下问题:</li> <li>可能问题一: DNS记录值配置未生效。<br/>解决方案: DNS记录值配置完后不会立即生效(具体生效时间为您域名服务器中设置的TTL缓存时间),建议您等待3-5分钟后,执行验证操作。</li> <li>可能问题二: DNS记录值正确配置,且一段时间后验证依然失败。<br/>解决方案: CA验证服务器位于国外,部分时间可能存在网络问题,导致验证DNS失败,请等待1-2小时,或尝试重新发起申请。</li> <li>可能问题三: 域名未完成备案或实名认证。<br/>解决方案: 请完成域名备案和实名认证后,进行域名所有权验证。</li> <li>可能问题四: 域名存在CAA类型的解析记录。<br/>解决方案: CAA记录会导致验证失败,您需要在域名解析记录中删除所有CAA类型的记录。</li> <li>可能问题五: CA验证服务器没有检测到DNS解析记录。</li> </ul> |
|                    | 解决方案: CA验证服务器位于国外,需要您放开该域名国外的访问限制。                                                                                                    |

## 6.3 如何进行文件验证?

文件验证指通过在服务器上创建指定文件的方式来验证域名所有权。

在您成功申请证书后,需要按照订单进度提示完成域名授权验证配置,否则证书将一 直处于"待完成域名验证"状态,且您的证书将无法通过审核。

文件验证方式一般需要由您的服务器管理人员进行操作。本章节将介绍如何进行文件 验证。

#### 🛄 说明

该验证文件在证书颁发或吊销后方可删除。

#### 前提条件

服务器开放了80或443端口。

文档版本 40 (2025-01-07)

#### 🗀 说明

目前CA机构仅支持向80或443端口发起认证请求。

#### 约束与限制

- 仅IP证书和DV证书支持文件验证。
- 泛域名证书不支持文件验证。

#### 步骤一:获取验证信息

- 步骤1 登录管理控制台。
- **步骤2** 单击页面左上方的 ,选择"安全与合规 > 云证书管理服务",进入云证书管理界面。
- 步骤3 在左侧导航栏选择"SSL证书管理",并SSL证书页面中待域名验证的证书所在行的 "操作"列,单击"域名验证",系统从右面弹出域名验证详细页面。
- 步骤4 在域名验证页面中,查看此处的"记录值"。
  - 如果界面未显示,则请按照页面中的提示,登录邮箱(申请证书时填写的邮箱)查看 "记录值"。

#### 图 6-8 文件验证 scm-342fc2 文件验证

| 证书名称: | scm-342fc2 绑定域名: .com                                                                                                    |
|-------|----------------------------------------------------------------------------------------------------|
| 验证步骤  | 第1步:请登录以下列表中域名各自服务器:<br>第2步:在各自网站根目录下,根据以下对应URL,创建对应的子目录(什么是网站根目录? 什么是子目录?)<br>第3步:在对应的子目录下,新建一个对应名称的txt文件<br>第4步:复制到对应的文件内             |
|       | 第5步:等待CA机构审核 (2-3个工作日)<br>查看详细款程                                                                                                    |
|       | 域名 url 记录值                                                                                                    |
|       | h.com da 2                                                                                                    |
|       |                                                                                                    |
|       |                                                                                                    |
|       | <ul> <li>元以短证后, 短兄影响金发进度, 建议控制文件验证是否成功。如何检测文件验证是否成功?</li> <li>完成验证后, CA机构需要2-3个工作日对您提交的信息进行验证。若证书状态变为"待完成组织验证"代表验证通过,请留意证书状态</li> </ul> |

----结束

#### 步骤二: 创建指定文件

步骤1 登录您的服务器,并且确保域名已指向该服务器并且对应的网站已正常启用。

步骤2 在网站根目录下,创建指定的文件。该文件包括文件目录、文件名、文件内容。

🗀 说明

网站根目录是指您在服务器上存放网站程序的文件夹,大致有这几种表示名称:wwwroot、 htdocs、public\_html、webroot等。请您根据实际情况进行操作。

如下以服务器操作系统为"Windows",网站根目录为"/www/htdocs",为例进行说 明:

- 1. 在Windows系统中,单击"开始",输入"cmd",进入命令提示符对话框。
- 执行以下命令,进入网站根目录所在磁盘,此处以网站根目录所在磁盘为D盘为 例。

d:

3. 执行以下命令,在网站根目录下,创建".well-known/pki-validation"子目录。 此处则在"/www/htdocs"目录下进行创建,请您根据实际情况进行操作。

cd /www/htdocs mkdir .well-known cd .well-known mkdir pki-validation cd pki-validation

4. 执行以下命令,在".well-known/pki-validation"子目录下,创建一个名称为 "fileauth.txt"的文件。

echo off>fileauth.txt

5. 执行以下命令,打开"fileauth.txt"文件。

start fileauth.txt

6. 将<mark>步骤一:获取验证信息</mark>中的记录值放在"fileauth.txt"文件内,在左上角选择 "文件>保存"。

----结束

#### 步骤三: 查看验证配置是否生效

**步骤1** 打开浏览器,访问URL地址"https://yourdomain/.well-known/pki-validation/ fileauth.txt"或"http://yourdomain/.well-known/pki-validation/fileauth.txt"。

请将URL地址中的yourdomain替换成您申请证书时绑定的域名。

- 如果您的域名是普通域名,则请参照以下方法进行操作:
   例如,如果您的域名为example.com,则访问的URL地址为: https:// example.com/.well-known/pki-validation/fileauth.txt或http:// example.com/.well-known/pki-validation/fileauth.txt
- 如果您的域名为泛域名,则请参照以下方法进行操作:
   例如,如果您的域名为\*.domain.com,则访问的URL地址为: https:// domain.com/.well-known/pki-validation/fileauth.txt或http:// domain.com/.well-known/pki-validation/fileauth.txt
- **步骤2**确认验证URL地址在浏览器中是否可正常访问,且页面中显示的内容和订单进度页面中的记录值是否内容一致。
  - 如果界面回显的记录值与SSL证书管理控制台的域名验证页面中显示记录值中显示的记录值一致,则说明域名授权验证已生效。
  - 如果界面回显信息不一致,则说明域名授权验证未生效。

步骤3 如果配置未生效,请从以下几方面进行排查和处理:

- 检查该验证URL地址是否在HTTPS可访问的地址中存在。如果存在,请在浏览器 中使用HTTPS重新访问,如果浏览器提示"证书不可信"或者显示的内容不正 确,请您暂时关闭该域名的HTTPS服务。
- 确保该验证URL地址在任何一个地方都能正确访问。由于有些品牌的检测服务器 均在国外,请确认您的站点是否有国外镜像,或者是否使用了智能DNS服务。
- 检查该验证URL地址是否存在301或302跳转。如存在此类重定向跳转,请取消相 关设置关闭跳转。

您可使用wget -S URL地址命令检测该验证URL地址是否存在跳转。

----结束

## 6.4 如何进行邮箱验证?

邮箱验证指通过回复邮件的方式来验证域名所有权。

在您提交证书申请后,需要按照订单进度提示完成域名授权验证配置,否则证书将一 直处于"待完成域名验证"状态,且您的证书将无法通过审核。

#### 操作步骤

- 步骤1 登录您申请域名的域名管理员邮箱。
- 步骤2 打开来自CA机构的域名确认邮件。

🛄 说明

CA机构发送域名确认邮件需要大约一个工作日。如您短时间内未收到域名确认邮件,请耐心等待。如一个工作日后仍未收到邮件,请检查域名管理员邮箱正确性。

- 预留域名管理员邮箱地址配置错误:需要您撤回当前SSL证书申请,并重新配置邮箱地址信息,具体操作请参见撤回SSL证书申请,是否撤回成功以华为云SSL证书列表呈现最终状态为准。
- 预留域名管理员邮箱地址配置无误:一个工作日后仍未收到邮件,请您提工单联系我们,并 在工单中进行描述。

步骤3 单击邮件中的认证按钮,完成域名验证。

验证完成后,CA机构可能还需要一段时间审核域名信息。在此期间,证书状态为"待 完成域名验证"。

如您已完成域名验证操作,由于CA机构需要2-3个工作日对您提交的信息进行验证,请您耐心等待。CA机构审核通过后,证书审核才可以进入"待完成组织验证"状态。

----结束

## 6.5 如何查看域名验证是否生效?

如果您已经完成了域名授权验证配置,可查看域名验证是否生效。本章节将介绍如何 查看域名验证是否生效。

操作指引如下:

• 如果您的域名验证方式是"DNS验证",请参见DNS验证方式的检查。

• 如果您的域名验证方式是"文件验证",请参见文件验证方式的检查。

#### 前提条件

- 已完成域名授权验证配置,具体操作请参见<mark>域名验证</mark>。
- 已完成域名备案。如果未进行域名备案将导致域名验证失败,请先完成域名备案。

#### DNS 验证方式的检查

步骤1 获取主机记录和记录值。

- 1. 登录<mark>管理控制台</mark>。
- 单击页面左上方的 —,选择"安全与合规 > 云证书管理服务",进入云证书管理界面。
- 3. 在左侧导航栏选择"SSL证书管理 > SSL证书列表",进入SSL证书列表页面。
- 在待完成域名验证的证书所在行的"操作"列,单击"域名验证",系统从右面 弹出域名验证详细页面。
- 5. 在证书的域名验证页面,查看并记录"主机记录"、"记录类型"和"记录 值",如<mark>图6-9</mark>所示。

如果界面未显示,则请登录邮箱(申请证书时填写的邮箱)进行查看。

#### **图 6-9** 查看主机记录

| scm-5439                          | 手动DNS验证 |             |          |            |                      |   |
|-----------------------------------|---------|-------------|----------|------------|----------------------|---|
| 证书名称: scm-54:                     | 39      |             | 绑定域      | 名:<br>com  |                      |   |
| 验证步骤<br>请前往以下域名的DNS解析服务<br>查看详细教程 |         | S解析服务处,按照以T | 下主机记录、记录 | 类型、记录值添加记录 | <b>と。 (什么是主机记录</b> ? | ) |
|                                   | 域名      | 主机记录        | 记录       | 记录值        |                      |   |
|                                   | om      | _dnsauth    | тхт      | 201        | h                    | 0 |

步骤2 根据不同的记录类型、操作系统,选择以下方式验证DNS配置是否生效。

本文档以主机记录值为"\_dnsauth.domain.com"为例。

- 记录类型为 "TXT"
  - Windows系统:
    - i. 在Windows系统中,单击"开始",输入"cmd",进入命令提示符对 话框。
    - ii. 输入命令 nslookup -q=TXT \_dnsauth.domain.com 。
  - Linux系统:
    - i. 在桌面单击鼠标右键,选择"terminal",进入命令提示符对话框。
    - ii. 输入命令 dig TXT \_dnsauth.domain.com 。
  - MACOS系统:

- i. 选择"前往>实用工具",,单击"终端",进入命令提示符对话框。
- ii. 输入命令 dig TXT \_dnsauth.domain.com 。
- 记录类型为 "CNAME"
  - Windows系统:
    - i. 在Windows系统中,单击"开始",输入"cmd",进入命令提示符对 话框。
    - ii. 输入命令 nslookup -q=CNAME \_dnsauth.domain.com 。
  - Linux系统:
    - i. 在桌面单击鼠标右键,选择"terminal",进入命令提示符对话框。
    - ii. 输入命令 dig CNAME \_dnsauth.domain.com 。
  - MACOS系统:
    - i. 选择"前往>实用工具",,单击"终端",进入命令提示符对话框。
    - ii. 输入命令 dig CNAME \_dnsauth.domain.com 。

如果界面回显的记录值(text的值)与域名服务商返回的"记录值"一致,说明域名授权验证配置已经生效。

步骤3 如果DNS验证配置未生效,请根据以下可能原因进行排除修改,直至验证生效。

#### **表 6-5** 排查处理

| 可能原因           | 处理方法                                                                                   |
|----------------|----------------------------------------------------------------------------------------|
| 域名管理平台选择错<br>误 | DNS验证只能在域名管理平台(即您的域名托管平台)上<br>进行解析,请确认您进行DNS验证的平台是否为您的域名<br>托管平台。                      |
| 旧解析记录未删除       | 证书签发后添加的解析记录即可删除。<br>如您上一次申请证书时添加的解析记录未删除,本次申请<br>证书添加的解析记录将不会生效,请您确认是否未删除上<br>一次解析记录。 |
| 记录配置出错         | <complex-block></complex-block>                                                        |

| 可能原因                                     | 处理方法                                                                                                    |
|------------------------------------------|----------------------------------------------------------------------------------------------------|
| 配置的生效时间过<br>长,生效时间还未<br>到,因此无法查询到<br>数据。 | 请您检查生效时间(TTL)是否设置过长,建议将生效时间<br>修改为5分钟。不同的域名提供商的DNS配置不一样,如华<br>为云的DNS(云解析服务)默认是5分钟后生效,如下图所<br>示。<br>如配置的生效时间未到,请等时间到了后再进行验证。<br>图 6-11 生效时间 |
|                                          | ×<br>添加记录集                                                                                                    |
|                                          | 主机记录 _dnsauth huawel.com. ⑦                                                                                                    |
|                                          | * 类型 TXT - 设置文本记录 ▼                                                                                                    |
|                                          | * 別名 ⑦ 〇 是 ⑧ 香                                                                                                    |
|                                          | * 线路类型 金冈默认 · ⑦                                                                                                    |
|                                          | * TTL (ビ) 300 5分钟 1小时 12小时 1天 ⑦                                                                                                    |
|                                          | *值                                                                                                    |
|                                          | 0                                                                                                    |
|                                          |                                                                                                    |
|                                          | 权重 1 ②                                                                                                    |
|                                          | 其他配置                                                                                                    |
|                                          | Note Rolling                                                                                                    |
|                                          |                                                                                                    |

----结束

#### 文件验证方式的检查

- 步骤1 登录管理控制台。
- **步骤2** 单击页面左上方的 ,选择 "安全与合规 > 云证书管理服务",进入云证书管理界面。
- **步骤3** 在左侧导航栏选择"SSL证书管理",并SSL证书页面中待域名验证的证书所在行的 "操作"列,单击"域名验证",系统从右面弹出域名验证详细页面。
- 步骤4 在域名验证页面中,查看此处的"记录值"。

如果界面未显示,则请按照页面中的提示,登录邮箱(申请证书时填写的邮箱)查看 "记录值"。

#### 图 6-12 文件验证

| scm-342f | c2      | 文件验证                                                          |                                                               |                                              |                                |                      |                    |                 |         |          |       |
|----------|---------|---------------------------------------------------------------|---------------------------------------------------------------|----------------------------------------------|--------------------------------|----------------------|--------------------|-----------------|---------|----------|-------|
| 证书名称:    | scm-34  | 42fc2                                                         |                                                               |                                              |                                | 绑定域名:                |                    | com             |         |          |       |
| 验证步骤     |         | 第1步:请强<br>第2步:在名<br>第3步:在双<br>第4步:复制<br>第5步:等祝<br>查看详细数<br>域名 | 录以下列表中。<br>自网站根目录<br>I应的子目录下<br>I型对应的文件<br>CA机构审核<br>呈<br>url | 域名各自服务<br>下,根据以下<br>,新建一个对<br>内<br>(2-3个工作日) | 器:<br>对应URL,创<br>应名称的txt文<br>) | ≢对应的子目<br>件<br>│ 记   | <b>3录(什2</b><br>录值 | <b>、是网站根目</b> 录 | ? 什么是子  | ·目录?)    | -     |
|          |         | h.co                                                          | m                                                             |                                              |                                | da 2                 | 2                  |                 |         |          |       |
|          | 温       | 響提示:                                                          |                                                               |                                              |                                |                      |                    |                 |         |          |       |
|          | •       | 完成验证后,                                                        | 避免影响签发                                                        | 进度,建议检                                       | 测文件验证是                         | 否成功。 <mark>如(</mark> | 可检测文件              | 特验证是否成功         | ?       |          |       |
|          | •<br>状: | 完成验证后,<br>&                                                   | CA机构需要2                                                       | -3个工作日对                                      | 您提交的信息;                        | 进行验证。君               | 吉证书状态              | 变为"待完成组         | 1织验证"代表 | :验证通过, i | 清留意证书 |

步骤5 打开浏览器,访问URL地址"https://yourdomain/.well-known/pki-validation/ fileauth.txt"或"http://yourdomain/.well-known/pki-validation/fileauth.txt"。

请将URL地址中的yourdomain替换成您申请证书时绑定的域名。

如果您的域名是普通域名,则请参照以下方法进行操作:

例如,如果您的域名为example.com,则访问的URL地址为:https:// example.com/.well-known/pki-validation/fileauth.txt或http:// example.com/.well-known/pki-validation/fileauth.txt

如果您的域名为泛域名,则请参照以下方法进行操作:

例如,如果您的域名为\*.domain.com,则访问的URL地址为:https:// domain.com/.well-known/pki-validation/fileauth.txt或http:// domain.com/.well-known/pki-validation/fileauth.txt

- 步骤6 确认验证URL地址在浏览器中是否可正常访问,且页面中显示的内容和订单进度页面 中的记录值是否内容一致。
  - 如果界面回显的记录值与SSL证书管理控制台的域名验证页面中显示记录值中显示 的记录值一致,则说明域名授权验证已生效。
  - 如果界面回显信息不一致,则说明域名授权验证未生效。

步骤7 如果配置未生效,请从以下几方面进行排查和处理:

- 检查该验证URL地址是否在HTTPS可访问的地址中存在。如果存在,请在浏览器 • 中使用HTTPS重新访问,如果浏览器提示"证书不可信"或者显示的内容不正 确,请您暂时关闭该域名的HTTPS服务。
- 确保该验证URL地址在任何一个地方都能正确访问。由于有些品牌的检测服务器 均在国外,请确认您的站点是否有国外镜像,或者是否使用了智能DNS服务。
- 检查该验证URL地址是否存在301或302跳转。如存在此类重定向跳转,请取消相 关设置关闭跳转。

您可使用wget -S URL地址命令检测该验证URL地址是否存在跳转。

----结束

## 6.6 Windows 系统如何验证 DNS 解析生效?

如果您使用的是Windows操作系统,可参考本章节验证DNS验证是否生效。 提交证书申请后,您可以参考域名验证页面的提示完成域名DNS验证。

- 步骤1 在Windows系统中,单击"开始",输入"cmd",进入命令提示符对话框。
- **步骤2**根据不同的记录类型,选择执行**表 验证命令**所示命令,查看DNS验证配置是否已经生效。

**表 6-6** 验证命令

| 记录类型  | 验证命令                  |
|-------|-----------------------|
| ТХТ   | nslookup -q=TXT xxx   |
| CNAME | nslookup -q=CNAME xxx |

#### 门 说明

xxx代表域名服务商返回的"主机记录"值。

如果界面回显的记录值(text的值)与域名服务商返回的"记录值"一致,如图
 6-13所示,说明域名授权验证配置已经生效。

图 6-13 域名授权验证配置生效

| C:\Users<br>:<br>Address | s∖zenine The Sookup -q=TXT _dnsauth                                |
|--------------------------|--------------------------------------------------------------------|
| :<br>_dnsaut]            | h. text =                                                          |
|                          | "2019030700000022ams1xbyevdn4jvahact9xzpicb565k9443mryw2qe99mbzpb" |

• 如果界面未回显记录值,显示为"Non-existent domain",说明域名授权验证配置未生效。

图 6-14 域名授权验证配置未生效

| C:\Users\T_>nslookup<br>: anycast-dns.huawei<br>Address: 10.10.10.10 | -q=TXT _dnsauth. <b>b=14</b> .com<br>.com                               | 1            |        |
|----------------------------------------------------------------------|-------------------------------------------------------------------------|--------------|--------|
| *** anycast-dns.huawei.com                                           | _dnsauthdnsauthdnsauthdnsauthdnsauthdnsauthdnsauthdnsauthdnsauthdnsauth | Non-existent | domain |

步骤3 如果DNS验证配置未生效,请根据以下可能原因进行排除修改,直至验证生效。

#### **表 6-7** 排查处理

| 可能原因           | 处理方法                                                                                   |
|----------------|----------------------------------------------------------------------------------------|
| 域名管理平台选择错<br>误 | DNS验证只能在域名管理平台(即您的域名托管平台)上<br>进行解析,请确认您进行DNS验证的平台是否为您的域名<br>托管平台。                      |
| 旧解析记录未删除       | 证书签发后添加的解析记录即可删除。<br>如您上一次申请证书时添加的解析记录未删除,本次申请<br>证书添加的解析记录将不会生效,请您确认是否未删除上<br>一次解析记录。 |
| 记录配置出错         |                                                                                        |

| 可能原因                                     | 处理方法                                                                                                    |
|------------------------------------------|----------------------------------------------------------------------------------------------------|
| 配置的生效时间过<br>长,生效时间还未<br>到,因此无法查询到<br>数据。 | 请您检查生效时间(TTL)是否设置过长,建议将生效时间<br>修改为5分钟。不同的域名提供商的DNS配置不一样,如华<br>为云的DNS(云解析服务)默认是5分钟后生效,如下图所<br>示。<br>如配置的生效时间未到,请等时间到了后再进行验证。<br><b>图 6-16</b> 生效时间 |
|                                          | ×<br>添加记录集                                                                                                    |
|                                          | 主机记录 _dnsauth huawel.com. ⑦                                                                                                    |
|                                          | * 类型 TXT - 设置文本记录 ▼                                                                                                    |
|                                          | *別名 ⑦ 〇 是 ⑧ 香                                                                                                    |
|                                          | * 线路処型 全网献い ▼ ⑦                                                                                                    |
|                                          | * TTL (砂) 300 5分钟 1小时 12小时 1天 ⑦                                                                                                    |
|                                          | *值                                                                                                    |
|                                          | 0                                                                                                    |
|                                          |                                                                                                    |
|                                          | 权重 1 ②                                                                                                    |
|                                          | 其他配置                                                                                                    |
|                                          | 教定                                                                                                    |
|                                          |                                                                                                    |

----结束

## 6.7 域名验证未生效如何处理?

如果您已经完成了域名授权验证配置,且域名验证未生效,请参照本章节进行处理。 操作指引如下:

- 如果您的域名验证方式是"DNS验证",且配置未生效,请参见DNS验证后,配置未生效进行操作。
- 如果您的域名验证方式是"文件验证",且配置未生效,请参见文件验证后,配置未生效进行操作。

前提条件

- 已完成域名备案。如果未进行域名备案将导致域名验证失败,请先完成域名备案。
- 已完成域名授权验证配置,具体操作请参见域名验证。
- 已查看域名验证是否生效,具体作请参见**如何查看域名验证是否生效?** 。

## DNS 验证后,配置未生效

域名授权验证配置未生效可能有以下原因,请根据实际情况进行处理:

文档版本 40 (2025-01-07)

#### 表 6-8 排查处理

| 可能原因           | 处理方法                                                                                   |
|----------------|----------------------------------------------------------------------------------------|
| 域名管理平台选择错<br>误 | DNS验证只能在域名管理平台(即您的域名托管平台)上<br>进行解析,请确认您进行DNS验证的平台是否为您的域名<br>托管平台。                      |
| 旧解析记录未删除       | 证书签发后添加的解析记录即可删除。<br>如您上一次申请证书时添加的解析记录未删除,本次申请<br>证书添加的解析记录将不会生效,请您确认是否未删除上<br>一次解析记录。 |
| 记录配置出错         |                                                                                        |

| 可能原因                                     | 处理方法                                                                                                    |
|------------------------------------------|----------------------------------------------------------------------------------------------------|
| 配置的生效时间过<br>长,生效时间还未<br>到,因此无法查询到<br>数据。 | 请您检查生效时间(TTL)是否设置过长,建议将生效时间<br>修改为5分钟。不同的域名提供商的DNS配置不一样,如华<br>为云的DNS(云解析服务)默认是5分钟后生效,如下图所<br>示。<br>如配置的生效时间未到,请等时间到了后再进行验证。<br>图 6-18 生效时间 |
|                                          | ×<br>添加记录集                                                                                                    |
|                                          | 主机记录drisauthhuawel.com. ⑦                                                                                                    |
|                                          | * 类型 TXT - 设置文本记录 ▼                                                                                                    |
|                                          | * 別名 ⑦ 〇 是 ⑧ 香                                                                                                    |
|                                          | <ul> <li>★ 紙路処型</li> <li>全网献以</li> <li>▼</li> </ul>                                                                                        |
|                                          | * TTL (砂) 300 5分钟 1小时 12小时 1天 ⑦                                                                                                    |
|                                          | *值 201 wfs                                                                                                    |
|                                          | ····                                                                                                    |
|                                          |                                                                                                    |
|                                          | 权重 1 ②                                                                                                    |
|                                          | 具地配置                                                                                                    |
|                                          | <b>制定</b> 取消                                                                                                    |
|                                          |                                                                                                    |

如果仍未解决或出现其他问题,华为云市场提供SSL证书配置优化服务,专业工程师一 对一服务,请直接单击一对一咨询进行购买,购买服务后,联系工程师进行处理。

#### **文件验证后,配置未生效**

域名授权验证配置未生效,请从以下几方面进行排查:

- 如果界面回显的记录值与SSL证书管理控制台的域名验证页面或邮件中显示的记录 值一致,则说明域名授权验证已生效。
- 如果界面回显信息不一致,则说明域名授权验证未生效。
   如果配置未生效,请从以下几方面进行排查和处理:
  - 检查该验证URL地址是否在HTTPS可访问的地址中存在。如果存在,请在浏 览器中使用HTTPS重新访问,如果浏览器提示"证书不可信"或者显示的内 容不正确,请您暂时关闭该域名的HTTPS服务。
  - 确保该验证URL地址在任何一个地方都能正确访问。由于有些品牌的检测服 务器均在国外,请确认您的站点是否有国外镜像,或者是否使用了智能DNS 服务。
  - 检查该验证URL地址是否存在301或302跳转。如存在此类重定向跳转,请取 消相关设置关闭跳转。

您可使用wget -S URL地址命令检测该验证URL地址是否存在跳转。

如果仍未解决或出现其他问题,华为云市场提供SSL证书配置优化服务,专业工程师一 对一服务,请直接单击<mark>一对一咨询</mark>进行购买,购买服务后,联系工程师进行处理。

## 6.8 如何查询域名提供商?

用户可以通过查询域名注册信息,确认域名所属的DNS服务器信息,然后再根据域名 所属的DNS服务器信息进行DNS验证的相关操作。

#### 操作步骤

- 步骤1 打开浏览器,访问"https://whois.domaintools.com/"网站。
- 步骤2 输入需要查询的域名,单击"Search",进入域名注册信息详情页面。
- 步骤3 在注册信息中,查看"Name Servers",确认域名所属的DNS服务器。

当"Name Servers"显示如所<mark>图6-19</mark>示时,则表示域名所属的"DNS服务器"为华为 云DNS。

图 6-19 Name Servers

Name Servers NS1.HWCLOUDS-DNS.COM (has 6,175 domains) NS1.HWCLOUDS-DNS.NET (has 14 domains)

请根据域名所属的DNS服务器进行DNS验证,执行以下操作:

- 域名所属的"DNS服务器"为华为云DNS:请参见如何进行DNS验证?,在华为 云的云解析服务上进行DNS验证。
- 域名所属的"DNS服务器"不是华为云DNS: 请确认是否愿意把域名从其他服务 商迁移到华为云DNS?
  - 是:请执行以下操作步骤:
    - i. 请参见**怎样把域名从其他服务商迁移到华为云DNS?** ,把域名从其他服务商迁移到华为云DNS。
    - ii. 参见**如何进行手动DNS验证?** ,在华为云的云解析服务上进行DNS验证。
  - 否:请在相应的平台上进行DNS验证。例如,域名托管在阿里云,则需要到
     阿里云的云解析DNS控制台进行相关配置。

#### ----结束

## 6.9 如何查询域名管理员邮箱并进行验证?

本章节介绍如何在证书审核过程中,查询域名管理员邮箱并根据邮件提示进行验证。

#### 操作步骤

- 步骤1 打开浏览器,访问"http://whois.domaintools.com/"网站,输入需要查询的域名。
- 步骤2 在查询结果中,查看域名管理员邮箱。
- **步骤3**如果邮箱无误,用户申请证书后,CA机构将会给该邮箱发送验证邮件,收到邮件后单击邮件中的确认链接即可完成验证。

----结束

## 6.10 域名不在华为云平台管理,如何进行 DNS 验证?

域名不在华为云平台管理,在进行DNS验证时,请确认是否愿意把域名从其他服务商 迁移到华为云DNS?

- 是:请执行以下操作步骤:
  - a. 请参见**怎样把域名从其他服务商迁移到华为云DNS?** ,把域名从其他服务商 迁移到华为云DNS。
  - b. 参见**如何进行手动DNS验证?** ,在华为云的云解析服务上进行DNS验证。
- 否:请在相应的平台上进行DNS验证。例如,域名托管在阿里云,则需要到阿里 云的云解析DNS控制台进行相关配置。

## 6.11 域名验证完成后,为什么 SSL 证书还是停留在"待完成 域名验证(申请进度为 40%)"的状态?

申请证书时,如果已完成域名验证,但证书状态还是停留在"待完成域名验证",请 参照以下步骤进行处理:

- 1. 证书申请中填写的域名是否已做实名认证。
  - 如果域名已做实名认证,请执行<mark>2</mark>。
  - 如果域名未做实名认证,请前往您的域名服务商处完成域名实名认证。
- 2. 确认是否已完成域名验证。
  - 如果已完成,请执行<mark>3</mark>。
  - 如果未完成,请按照提示进行操作。

域名验证详细操作请参见<mark>域名验证</mark>。

3. 查看域名验证是否生效。

具体验证方法请参见**如何查看域名验证是否生效?** 。

- 如果已生效,请执行4。
- 如果未生效,请按照**域名验证未生效如何处理?** 进行处理。

本章节将详细介绍DNS验证的排查方法,具体操作请参见<mark>DNS验证后,配置未生</mark> <mark>效</mark>。

4. 请您耐心等待。

验证完成后,CA机构可能还需要一段时间审核域名信息。在此期间,证书状态为 "待完成域名验证"。

如果您已完成域名验证操作,由于CA机构需要2-3个工作日对您提交的信息进行 验证,请您耐心等待。CA机构审核通过后,才会签发证书。

#### DNS 验证后,配置未生效

域名授权验证配置未生效可能有以下原因,请根据实际情况进行处理:

#### **表 6-9** 排查处理

| 可能原因           | 处理方法                                                                                   |
|----------------|----------------------------------------------------------------------------------------|
| 域名管理平台选择错<br>误 | DNS验证只能在域名管理平台(即您的域名托管平台)上<br>进行解析,请确认您进行DNS验证的平台是否为您的域名<br>托管平台。                      |
| 旧解析记录未删除       | 证书签发后添加的解析记录即可删除。<br>如您上一次申请证书时添加的解析记录未删除,本次申请<br>证书添加的解析记录将不会生效,请您确认是否未删除上<br>一次解析记录。 |
| 记录配置出错         |                                                                                        |

| 可能原因                                     | 处理方法                                                                                                    |
|------------------------------------------|----------------------------------------------------------------------------------------------------|
| 配置的生效时间过<br>长,生效时间还未<br>到,因此无法查询到<br>数据。 | 请您检查生效时间(TTL)是否设置过长,建议将生效时间<br>修改为5分钟。不同的域名提供商的DNS配置不一样,如华<br>为云的DNS(云解析服务)默认是5分钟后生效,如下图所<br>示。<br>如配置的生效时间未到,请等时间到了后再进行验证。<br><b>图 6-21</b> 生效时间 |
|                                          | ×<br>添加记录集                                                                                                    |
|                                          | 主机记录dnsauth huawel.com. ⑦                                                                                                    |
|                                          | * 英型 TXT - 设置文本记录 ▼                                                                                                    |
|                                          | *別名 ⑦ 〇 是 ⑧ 否                                                                                                    |
|                                          | * 线路类型 全网默认 · ⑦                                                                                                    |
|                                          | * TTL (砂) 300 5分钟 1小时 12小时 1天 ⑦                                                                                                    |
|                                          | *值 [20] wfs                                                                                                    |
|                                          | ©                                                                                                    |
|                                          |                                                                                                    |
|                                          | 权重 1 ⑦                                                                                                    |
|                                          | 其他配置                                                                                                    |
|                                          | <b>Wate</b> ROM                                                                                                    |
|                                          |                                                                                                    |

## 6.12 当 SSL 证书状态为"待完成域名验证"时,如何修改域 名验证方式?

当SSL证书状态为"待完成域名验证",则需要根据申请证书时选择的"域名验证方式"进行域名验证。

此时,如果需要修改域名验证方式,可先撤回证书申请,并修改域名验证方式后,再 提交申请。

🗀 说明

- 纯IP(公网IP)的证书仅支持通过"文件验证"方式进行验证,暂不支持修改域名验证方式。
- DV域名型和DV基础版证书(GeoTrust入门级SSL证书和DigiCert免费SSL证书)仅支持通过 "DNS验证"方式进行验证,暂不支持修改域名验证方式。

步骤1 撤回证书申请。

- 1. 登录管理控制台。
- 单击页面左上方的 —,选择"安全与合规 > 云证书管理服务",进入云证书管理界面。
- 3. 在左侧导航栏选择"SSL证书管理 > SSL证书列表",进入SSL证书列表页面。

4. 在目标证书所在行的"操作"列,单击"撤回申请",如<mark>图6-22</mark>所示。

图 6-22 撤回申请

- 在弹出的"取消申请流程"对话框中,单击"确定",页面右上角弹出"取消申 请流程成功",则说明取消证书的申请流程提交成功。
   此时,证书的状态为"CA审核中(撤回申请)",待服务审核撤销证书申请流程 通过后,撤销成功,证书的状态切换为"待申请"。
- 步骤2 提交证书申请。

将撤回成功,状态处于为"待申请"的证书重新提交申请。提交申请时,修改域名验 证方式。

更多详细操作请参见<mark>提交SSL证书申请</mark>。

步骤3 根据证书流程进行处理。

根据页面提示完成申请证书操作。

----结束

## 6.13 DV 证书 DNS 验证失败该如何处理?

DV证书通过云证书管理控制台"验证"功能校验DNS解析结果时,验证失败,请参照 下表提示进行排查处理后重新验证:

| 失败提示信息           | 解决方案                                                         |
|------------------|--------------------------------------------------------------|
| 提交验证频繁,请<br>稍后再试 | 验证过于频繁,建议您等待3-5分钟后,执行验证操作。                                   |
| DNS记录值不匹配        | 您配置的DNS记录值不正确,请参照 <mark>步骤二:获取验证信息</mark> 获<br>取正确记录值后,重新配置。 |

| 失败提示信息             | 解决方案                                                                                                    |
|--------------------|----------------------------------------------------------------------------------------------------|
| DNS验证失败,请<br>稍后再试。 | 请排查是否存在以下问题:                                                                                                    |
|                    | <ul> <li>可能问题一:DNS记录值配置未生效。</li> <li>解决方案:DNS记录值配置完后不会立即生效(具体生效时间为您域名服务器中设置的TTL缓存时间),建议您等待3-5分钟后,执行验证操作。</li> </ul> |
|                    | <ul> <li>可能问题二:DNS记录值正确配置,且一段时间后验证依然<br/>失败。</li> </ul>                                                             |
|                    | 解决方案:CA验证服务器位于国外,部分时间可能存在网络问题,导致验证DNS失败,请等待1-2小时,或尝试重新发起申请。                                                         |
|                    | <ul> <li>可能问题三:域名未完成备案或实名认证。</li> <li>解决方案:请完成域名备案和实名认证后,进行域名所有权<br/>验证。</li> </ul>                                 |
|                    | <ul> <li>可能问题四:域名存在CAA类型的解析记录。</li> <li>解决方案:CAA记录会导致验证失败,您需要在域名解析记录中删除所有CAA类型的记录。</li> </ul>                       |
|                    | <ul> <li>可能问题五:CA验证服务器没有检测到DNS解析记录。</li> <li>解决方案:CA验证服务器位于国外,需要您放开该域名国外的访问限制。</li> </ul>                           |

## **7** SSL 证书审核

## 7.1 SSL 证书审核需要多久时间?

证书审核时间取决于您和CA机构之间的配合。请留意您在申请证书时预留的邮箱和电话。CA机构将通过您预留的邮箱和电话与您进行联系。

不同的证书类型审核周期有所区别,按照证书申请流程,CA机构(证书的签发方)需 要对提交的信息进行确认,通过后才会签发证书。证书签发后立即生效。

一般情况下,各证书类型的审核周期说明如<mark>表7-1</mark>所示。

| 证书类型                         | 审核周期                                                                              |
|------------------------------|-----------------------------------------------------------------------------------|
| 增强型(EV )、增强型企业<br>版(EV Pro ) | CA机构人工审核信息,在信息正确的情况下审核周<br>期一般为7~10个 <b>工作日</b> 。                                 |
| 企业型(OV)、企业型专业<br>版(OV Pro )  | CA机构人工审核信息,在信息正确的情况下审核周<br>期一般为3~5个 <b>工作日</b> 。                                  |
| 域名型(DV)、基础版<br>(DV)          | CA机构签发系统自动检查域名授权配置,无人工审<br>核,DNS配置正确的情况下可在数小时内快速颁<br>发。                           |
|                              | 免费证书包含在此类型证书中。证书申请过程中,<br>CA机构签发系统自动检查域名授权配置,无人工审<br>核,DNS配置正确的情况下可在数小时内快速颁<br>发。 |

#### 表 7-1 证书审核周期

如果资料信息完备,并且与CA机构配合积极,审核时间将大大缩减。签发证书的审核 流程依赖于您的配合,为了快速签发证书,希望您做到以下两点:

- 提交信息准确,避免因为信息不正确反复修改。
- 及时接听来自CA机构的电话或确认来自CA机构的邮件等。

#### 须知

13个月内再次购买DigiCert、GeoTrust品牌的OV证书且资料信息无更改,将免组织验 证即人工审核。

#### 相关操作

- 域名验证完成后,为什么SSL证书还是停留在"待完成域名验证(申请进度为 40%)"的状态?
- 如何查看域名验证是否生效?
- 域名验证未生效如何处理?
- 为什么"证书状态"长时间停留在审核中?

## 7.2 为什么"证书状态"长时间停留在审核中?

在您成功补全证书信息后,CA机构(证书的签发机构)将审核您的域名和提交的证书 信息。为了确保您的证书能够尽快签发,请您仔细阅读以下说明。

#### 🛄 说明

不同品牌的证书,实际的签发时间可能有所不同,具体审核时间请参见SSL证书审核需要多久时间?。

#### 操作步骤

步骤1 证书申请中填写的域名是否已做实名认证。

- 如果域名已做实名认证,请执行<mark>步骤2</mark>。
- 如果域名未做实名认证,请前往您的域名服务商处完成域名实名认证。
- 步骤2 确认您已正确填写和提交证书申请订单。
  - 如果填写确认无误,请执行<mark>步骤</mark>3。
  - 如果填写的信息有误,您可以取消申请。取消成功后,再提交证书申请。修改后,再执行步骤3。
     撤回申请详细操作请参见撤回证书申请。
     提交证书申请详细操作请参见提交SSL证书申请。
- **步骤3** 确认您已按照SSL证书管理控制台该证书的"状态/申请进度"提示,完成"域名验证"、"组织验证"。
  - 如果已完成,请执行4。
  - 如果未完成,请按照提示进行操作。
     域名验证详细操作请参见域名验证,域名验证完成后,请查看验证是否生效。
     组织验证详细操作请参见组织验证。组织验证仅OV、OV Pro、EV、EV Pro类型
     证书需要。
- 步骤4 查看域名验证是否生效。

具体验证方法请参见**如何查看域名验证是否生效?**。

- 如果已生效,请执行<mark>步骤5</mark>。
- 如果未生效,请按照域名验证未生效如何处理?进行处理。
- **步骤5** 检查是否CAA(Certification Authority Authorization,证书颁发机构授权限制)限制了CA证书颁发。
  - 是,您可以取消限制或者参考设置CAA记录防止错误颁发HTTPS证书添加一条 CAA解析记录。
  - 否,请执行<mark>步骤6</mark>。
- 步骤6 请您耐心等待。

申请证书后,CA机构将对您提交的信息进行审核。请您耐心等待。

审核期间,CA机构会通过电话联系您并指导您进行相关操作,请您务必保持手机畅 通。如果CA机构无法及时联系到您,该订单的审核进度可能会延迟。

• OV、EV类型证书审核时长

如果您购买的是OV或EV类型证书,请您需要耐心等待3~7个**工作日**。CA中心会在 3~7个工作日内完成您的证书订单审核。

如果审核期间有任何问题,CA中心的客服人员会通过电话联系您并指导您进行相关操作,请务必确保您的联系电话在审核期间保持畅通。如果CA中心无法及时联系到您,那么该订单的审核进度将可能会延迟。您的及时回复将能有效缩短SSL证书的验证时间。

• DV类型或免费证书审核时长

域名授权验证完成后,CA中心将会在1~2个工作日内签发您的证书。

如果您的域名中包含某些敏感词(例如bank、pay、live等),可能会触发人工审 核机制,审核时间会比较长,请您耐心等待。

🗀 说明

免费证书申请后会在1~2个工作日内签发。根据CA中心审核流程耗时不同,您的证书有可能会在几个小时内就完成签发,也有可能需要2个工作日才能完成签发,请您耐心等待。

#### ----结束

## 7.3 SSL 证书提交申请后需要做什么?

SSL证书购买后,需要申请证书并提交审核,审核通过后才能使用该证书。

当证书订单提交审核后,您可以在SSL证书管理控制台的证书管理列表中,在该证书的 "状态/申请进度"中查看您接下来需要做什么。以下为几个重要操作的示例:

- 待完成域名验证:已提交申请证书的请求,需要按照CA机构的要求完成域名授权 验证,具体操作请参见域名验证。此时,证书申请进度为40%。
- 待完成组织验证:如果您申请的是OV或EV类型的证书,域名验证完成后,CA机 构将还会确认组织是否发起了此次的证书订单申请。具体操作请参见组织验证。
   此时,证书申请进度为70%。
- 即将签发:已完成域名验证、组织验证等操作,等待CA机构审核中,请您耐心等待。此时,证书申请进度为90%。

待所有信息验证通过后,证书"状态"更新为"已签发"。

#### OV、OVPro 型或 EV、EV Pro 型证书

如果您购买的是OV、OVPro或EV、EV Pro类型证书,成功购买证书后,您需要按照 SSL证书管理控制台该证书的"状态/申请进度"提示,完成"申请证书"、"域名验 证"、"组织验证"。

以上操作完成后,您只需要耐心等待,CA机构(证书的签发方)可能还需要一段时间 审核。CA机构审核通过后,您的数字证书将会签发。

如果审核期间有任何问题,CA中心的客服人员会通过电话联系您并指导您进行相关操作,请务必确保您的联系电话在审核期间保持畅通。

#### DV 型证书或 DV (Basic)型证书

如果您购买的是DV型或DV(Basic)证书,您需要按照SSL证书管理控制台该证书的 "状态/申请进度"提示,完成"申请证书"、"域名验证"。

当域名验证完成后,您的SSL证书将会在1-2个工作日内签发。

如果您的域名中包含某些敏感词(例如bank、pay、live等),可能会触发人工审核机制,审核时间会比较长,请您耐心等待。

## 7.4 收到 CA 机构的邮件或电话如何处理?

SSL证书申请过程中,如果收到证书相关的邮件或电话,请在确认是CA机构的邮件或 电话后,尽快根据邮件或电话内容进行相应处理,以免影响证书审核进度。

以下几种情况CA机构可能会给您发送邮件或打电话:

- 验证域名所有权
  - 原因:证书申请过程中,按照CA中心的规范,您必须配合完成域名授权验证 来证明您对所申请绑定的域名的所有权。
  - 处理方法:请根据邮件内容进行验证域名所有权操作。详细操作可参见<mark>域名</mark> <mark>验证</mark>。
- 组织验证
  - 原因:申请OV和EV类型证书时,CA机构将联系组织的公开电话,确认组织 是否发起了此次的证书订单申请。
  - 处理方法:CA机构将通过组织的公开电话与您联系,请您留意并及时进行处 理。

## 7.5 新购买的 SSL 证书是否需要重新审核?

需要。

不论之前是否申请过证书,购买证书后,均需要审核。证书的申请流程是一样的,都 是需要申请并通过CA机构审核的。

重新购买或续费证书成功后(重新购买、手动续费时您需要重新提交证书审核申 请),您将获得一张新的证书,您需要在您的服务器上安装新证书来替换即将过期的 证书,或在对应的云产品中替换新的证书。

新证书签发后即可替换,替换过程不会影响业务。

## 7.6 域名未通过安全审核该怎么办?

#### 问题描述

如果您申请DV证书的订单审核结果失败,您可能收到以下失败结果描述:

该域名未通过CA安全审核,无法申请DV证书,请尝试使用其他域名,或选择购买 OV、EV类型的证书。

#### 问题原因

一般这种情况的审核失败,可能是由于您的域名中包含某些敏感词。 目前已知的可能无法通过DV数字证书审核的域名敏感词包括:

- live(不包含.live顶级域名)
- bank
- banc
- ban.c
- alpha
- example
- credit
- pw(包含.pw顶级域名)
- apple
- ebay
- trust
- root
- amazon
- android
- visa
- google
- discover
- financial
- wordpress
- pal
- hp
- lv
- free
- SCP
- edu
- .edu.cn
- gov

onion

#### 解决方法

根据CA中心给出的建议,在这种情况下您可以选择:

- 购买OV或EV类型的数字证书来绑定您的域名。
- 使用该DV证书绑定您的其它不包含上述敏感词的域名。

## 7.7 如何解决"审核失败 - 主域名不能为空"的问题?

#### 问题描述

如果您在申请数字证书时选择自己上传CSR文件,可能收到"审核失败 – 主域名不能为空"的返回结果。

#### 问题原因

在创建CSR文件时,未正确填写Common Name字段。

#### 解决方法

重新制作并上传CSR文件,确保正确填写Common Name字段。

#### 须知

Common Name字段必须是证书绑定的主域名。

为保证CSR文件内容正确,强烈建议您使用系统提供的系统生成CSR文件功能。同时, 使用系统自动生成CSR文件功能,在数字证书颁发后还可支持不同格式的证书下载。

# **8** SSL 证书下载/安装与应用

## 8.1 SSL 证书下载类

## 8.1.1 已签发的 SSL 证书可以多次下载并使用吗?

- 证书在有效期内,可多次下载并使用,下载后即可在服务器(华为云的或非华为 云的均可)上进行部署。
- 重新下载并安装部署后,对已部署的服务器没有影响,且在浏览器上通过域名进行访问时,对浏览器也没有影响。

🛄 说明

待安装证书的服务器上需要运行的域名,必须与证书的域名一一对应,即购买的是哪个域 名的证书,则用于哪个域名。否则安装部署后,浏览器将提示不安全。

## 8.1.2 如何获取 SSL 证书私钥文件 server.key?

根据申请证书时,选择的"证书请求文件"方式(系统生成CSR和自己生成CSR)的不同,获取方式不一样。

- 系统生成CSR
   系统生成CSR的情况,重新下载证书文件即可。下载证书详细操作请参见下载证书
   书。
- 自己生成CSR
   自己生成CSR的情况,server.key是用户自行保存,无法下载或从SSL证书管理服务 获取。

## 8.1.3 SSL 证书下载失败如何处理?

#### 问题描述

在SSL证书管理服务中申请了证书,且证书已签发,下载证书时,无法下载。

#### 问题原因

- 可能原因一:账号欠费或权限不足
- 可能原因二:浏览器缓存较多

#### 解决方法

请根据可能原因选择操作步骤:

- 原因一:账号欠费或权限不足
   解决方法:如果欠费,请您进行充值;如果您的权限不足,请联系您的管理员开通权限。
- 原因二:浏览器缓存较多

**解决方法**:请清除浏览器缓存或者更换浏览器重试。 如果仍未解决,请您提工单联系我们,并在工单中进行描述(例如:非上传的已 签发的证书无法下载,华为云账号未欠费且有下载的操作权限)。

## 8.2 SSL 证书安装类

#### 8.2.1 SSL 证书支持在哪些服务器上部署?

SSL证书对部署的服务器没有任何限制,无论是华为云或其他云厂商的服务器,还是线 下云服务器。

获取证书文件后,您可根据自己的需求将SSL证书部署到网站对应的服务器上,或将证书应用到WAF、ELB、CDN等云产品中。具体的部署操作请参考以下文档:

- 如何在服务器上安装SSL证书?
- 如何将SSL证书应用到华为云产品?

### 8.2.2 如何在服务器上安装 SSL 证书?

#### 如何在服务器上安装 SSL 证书

SSL证书签发后,即可下载并安装Web服务器,在Tomcat、Nginx、Apache、IIS等服 务器上安装国际标准证书,您可以参考<mark>表8-1</mark>。

表 8-1 安装 SSL 证书操作示例

| 服务器类型  | 操作示例               |
|--------|--------------------|
| Tomcat | 在Tomcat服务器上安装SSL证书 |
| Nginx  | 在Nginx服务器上安装SSL证书  |
| Apache | 在Apache服务器上安装SSL证书 |
| IIS    | 在IIS服务器上安装SSL证书    |

| 服务器类型    | 操作示例                 |
|----------|----------------------|
| Weblogic | 在Weblogic服务器上安装SSL证书 |
| Resin    | 在Resin服务器上安装SSL证书    |

#### 🛄 说明

由于服务器系统版本或服务器环境配置不同,在安装SSL证书过程中使用的命令或修改的配置文件信息可能会略有不同,云证书管理服务提供的安装证书示例,仅供参考,请以您的实际情况为准。

如果参考文档安装证书后,HTTPS仍然不生效或遇到其他问题,请单击<mark>一对一咨询</mark>购买SSL证书 配置优化服务,联系专业工程师为您排查具体问题。

#### 效果验证

验证证书安装是否正确。

- 1. 在浏览器的地址中输入"https://域名",按"Enter"。
- 2. 单击 🚔 ,查看证书,如图8-1所示。

**图 8-1** 查看证书

| × x          | + |  |
|--------------|---|--|
| ( ) https:// |   |  |
|              |   |  |

3. 单击"更多信息",如<mark>图8-2</mark>所示。

#### **图 8-2** 更多信息

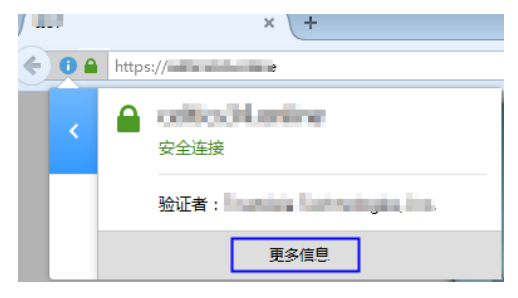

4. 在弹出的"页面信息"窗口中,单击"安全 > 查看证书",如<mark>图8-3</mark>所示。

#### 图 8-3 查看证书信息

| 🌒 页面信息 - https://                                                                                                    |       |                     |  |
|----------------------------------------------------------------------------------------------------|-------|---------------------|--|
| 前 課本 权限 安全                                                                                                    |       |                     |  |
| 网站身份<br>网站:<br>所有者: <b>此网站未提供所有者信息。</b><br>验证者:                                                                                                  |       | 「直看证书(公)」           |  |
| 隐私和历史记录                                                                                                    |       |                     |  |
| 我之前访问过该网站吗?                                                                                                    | 是,19次 |                     |  |
| 此网站在我的计算机上存储了 Cookie 信息<br>吗?                                                                                                    | 否     | 查看 Coo <u>k</u> ie  |  |
| 我保存过该网站的任何密码吗?                                                                                                    | 否 [   | 查看已保存的密码( <u>W)</u> |  |
| 技术细节                                                                                                    |       |                     |  |
| 连接已加密(TLS_ECDHE_RSA_WITH_AES_256_CBC_SHA, 256 位密钥, TLS 1.0)<br>您正在查看的网页在传送到互联网之前已加密。<br>加密措施使得未授权的人难于查看计算机之间的通信。因此,别人不太可能从此网页传送的过程中拦<br>截并读取此页面。 |       |                     |  |
|                                                                                                    |       | ±β.βh               |  |

5. 在弹出的"证书查看器"中,单击"常规"和"详细信息",通过查看证书常规 信息和详细信息,确认证书是否安装成功。

#### **图 8-4** 证书信息

| 正书查看器:"************************************  | ×     |
|----------------------------------------------|-------|
| 常规(G)<br>详细信息(D)                             |       |
|                                              |       |
| 此证书已经过认证,可用于下列用途:                            |       |
| SSL 客户端证书                                    |       |
| SSL 服务器证书                                    |       |
| 颁发给                                          |       |
| 通用名(CN)                                      |       |
| 组织                                           |       |
| 组织单元                                         |       |
| 序列号                                          |       |
| 颁发者                                          |       |
| 通用名(CN) ···································· |       |
|                                              |       |
|                                              |       |
| 有效期                                          |       |
| 开始于 2017年3月16日                               |       |
| 过期时间 2018年3月17日                              |       |
| 指纹                                           |       |
| SHA-256 指纹                                   |       |
| SHA1 指纹                                      |       |
|                                              |       |
|                                              |       |
|                                              |       |
|                                              |       |
|                                              |       |
|                                              | ****  |
|                                              | ×ν(C) |
|                                              |       |

如果证书信息确认无误,则表示证书安装正确。

## 8.2.3 如何验证部署的 SSL 证书是否生效?

SSL数字证书必须由浏览器中受信任的根证书颁发机构在验证服务器身份后颁发,具有网站身份验证和加密传输双重功能。

配置完成SSL数字证书后,如果您能使用浏览器通过"https://"方式访问您的网站,则表示SSL证书已正常工作。

#### 操作步骤

在浏览器地址栏中,输入"https://您的数字证书绑定的域名"(如https://www.huaweicloud.com),通过HTTPS方式访问您的网站。

如果网站页面能正常访问,且浏览器地址栏中显示安全锁标志,说明您的SSL数字证书已在正常工作,如<mark>图8-5</mark>所示。

图 8-5 数字证书正常工作

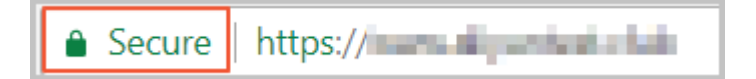

## 8.2.4 服务器 IP 地址变更后,原 SSL 证书是否仍可用?

可以的。

SSL证书都是绑定域名的,和服务器更换IP地址没有任何关系。

只要域名不变,重新解析到新的IP地址即可,原来的SSL证书照样可以用,不需要更换 新的证书。

#### 8.2.5 SSL 证书支持在哪些地域部署?

SSL证书对地理位置没有任何限制,可以部署在国内的服务器上,也可以部署在海外的服务器上。

获取证书文件后,您可根据自己的需求将SSL证书部署到网站对应的服务器上,或将证 书应用到WAF、ELB、CDN等云产品中。具体的部署操作请参考以下文档:

- 如何在服务器上安装SSL证书?
- 如何将SSL证书应用到华为云产品?

### 8.2.6 宝塔搭建的网站如何在后台添加 SSL 证书?

安装证书前,需要获取证书文件和密码文件,请根据申请证书时选择的"证书请求文件"生成方式来选择操作步骤:

- 如果申请证书时,"证书请求文件"选择"系统生成CSR",具体操作请参见:系 统生成CSR。
- 如果申请证书时,"证书请求文件"选择"自己生成CSR",具体操作请参见:自 
   <u>己生成CSR</u>。

#### 系统生成 CSR

宝塔面板一般包含Apache环境和Nginx环境。

- Nginx环境配置SSL证书的方法
  - a. 在本地解压已下载的证书文件。

下载的文件包含了 "Apache" 、 "IIS" 、 "Nginx" 、 "Tomcat" 4个文件 夹和1个 "domain.csr"文件,如<mark>图8-6</mark>所示。
#### 图 8-6 本地解压 SSL 证书

| 名称  | ^     |                 | 修改日期           | 类型     | 大小   |
|-----|-------|-----------------|----------------|--------|------|
| scs | 4_s   | t.cn_Apache     | 2021/3/9 16:20 | 文件夹    |      |
| sc  | 4_s   | icn_IIS         | 2021/3/9 16:20 | 文件夹    |      |
| sce | 34_s  | t.cn_Nginx      | 2021/3/9 16:20 | 文件夹    |      |
| SCS | 34_sc | st.cn_Tomcat    | 2021/3/9 16:20 | 文件夹    |      |
| scs | 84_sc | t.cn_domain.csr | 2021/3/9 16:19 | CSR 文件 | 2 KB |

- b. 从"*证书ID\_证书绑定的域名*\_Nginx"文件夹内获得证书文件"*证书ID\_证书 绑定的域名*\_server.crt"和私钥文件"*证书ID\_证书绑定的域名* \_server.key"。
  - "*证书ID\_证书绑定的域名\_*server.crt"文件包括两段证书代码"-----BEGIN CERTIFICATE-----"和"-----END CERTIFICATE-----",分别为 服务器证书和中级CA。
  - "证书ID\_证书绑定的域名\_server.key"文件包括一段私钥代码"-----BEGIN RSA PRIVATE KEY-----"和"-----END RSA PRIVATE KEY-----"。
- c. 打开宝塔网站的"SSL"界面。
  - 将"*证书ID\_证书绑定的域名\_*server.key"的内容复制粘贴到"密钥 (KEY)"的配置框中。
  - 将"*证书ID\_证书绑定的域名\_server.crt*"的内容复制粘贴到"证书(PEM 格式)"的配置框中。

#### • Apache环境配置SSL证书的方法

a. 在本地解压已下载的证书文件。

下载的文件包含了 "Apache" 、 "IIS" 、 "Nginx" 、 "Tomcat" 4个文件 夹和1个 "domain.csr"文件,如<mark>图8-7</mark>所示。

图 8-7 本地解压 SSL 证书

| 名称  | ^     |                 | 修改日期           | 类型     | 大小   |
|-----|-------|-----------------|----------------|--------|------|
| scs | 4_s   | t.cn_Apache     | 2021/3/9 16:20 | 文件夹    |      |
| sc  | 4_s   | incn_IIS        | 2021/3/9 16:20 | 文件夹    |      |
| sc  | 34_s  | t.cn_Nginx      | 2021/3/9 16:20 | 文件夹    |      |
| SCS | 34_sc | ;t.cn_Tomcat    | 2021/3/9 16:20 | 文件夹    |      |
| scs | 84_sc | t.cn_domain.csr | 2021/3/9 16:19 | CSR 文件 | 2 KB |

- b. 从"*证书ID\_证书绑定的域名\_*Apache"文件夹内获得证书文件"*证书ID\_证 书绑定的域名\_*ca.crt","*证书ID\_证书绑定的域名\_*server.crt"和私钥文件 "*证书ID\_证书绑定的域名\_*server.key"。
  - "*证书ID\_证书绑定的域名*\_ca.crt"文件包括一段中级CA证书代码"-----BEGIN CERTIFICATE-----"和"-----END CERTIFICATE-----"。
  - "*证书ID\_证书绑定的域名\_*server.crt"文件包括一段服务器证书代码
     "-----BEGIN CERTIFICATE-----"和"-----END CERTIFICATE-----"。
  - "*证书ID\_证书绑定的域名\_*server.key"文件包括一段私钥代码"-----BEGIN RSA PRIVATE KEY-----"和"-----END RSA PRIVATE KEY-----"。

- c. 打开宝塔网站的"SSL"界面。
  - 将"*证书ID\_证书绑定的域名\_server.key*"的内容复制粘贴到"密钥 (KEY)"的配置框中。
  - "*证书ID\_证书绑定的域名*\_server.crt"文件和"*证书ID\_证书绑定的域名*\_ca.crt"文件合并后录入到"证书(PEM格式)"的配置框中。

▲ 注意

- "server.crt"文件和"ca.crt"文件合并时,一定是"server.crt"内容在前,"ca.crt"内容在后,顺序不正确会导致Apache无法正常启动。
- 如果您的证书不是通过SCM签发的,下载的crt文件对应的名称是 "\_public.crt"和"\_chain.crt",与SCM签发的证书文件的对应关系是:
  - "\_public.crt"文件对应"server.crt"文件。
  - "\_chain.crt" 文件对应"ca.crt" 文件。

合并时,"\_public.crt"文件内容在前,"\_chain.crt"文件内容在后。

### 自己生成 CSR

此时,不区分Apache环境和Nginx环境,均按以下步骤进行操作。

- 解压已下载的证书压缩包,获得"*证书ID\_证书绑定的域名\_*server.pem"文件。
   "*证书ID\_证书绑定的域名\_*server.pem"文件包括两段证书代码"-----BEGIN CERTIFICATE-----"和"-----END CERTIFICATE-----",分别为服务器证书和中 级CA证书。
- 2. 打开宝塔网站的"SSL"界面。
  - 将生成CSR时的私钥"server.key"的内容复制粘贴到"密钥(KEY)"的配置框中。
  - 将"*证书ID\_证书绑定的域名\_*server.pem"的内容复制粘贴到"证书(PEM格式)"的配置框中。

### 8.2.7 SSL 证书安装配置或使用中的相关问题,该如何解决?

#### 一个服务器上可以配置多张 SSL 证书吗?

可以。一个服务器上可以同时配置多个证书。

#### 一张 SSL 证书是否可以部署到多台服务器?

证书是与域名或IP绑定的,对服务器的数量没有限制。如果您购买的证书绑定的域名 用于多台服务器,则购买的证书需要在每台服务器上进行部署才能生效。

### SSL 证书必须安装在华为云的服务器上吗?

不是。

华为云的或非华为云的均可。

文档版本 40 (2025-01-07)

证书在有效期内,可多次下载并使用,下载后即可在服务器(华为云的或非华为云的 均可)上进行部署。

### SSL 证书是否可以用在中国香港的云虚拟主机或者网站上?

可以用。

证书使用不受地理位置的限制。

### 已签发或已上传的 SSL 证书,为什么在 WAF、ELB、CDN 等云产品的配置中,找不 到新的证书呢?

国际标准SSL证书签发后或成功上传后,可以在华为云的其他云产品中使用,如WAF、 ELB、CDN等。

目前,SSL证书管理支持将证书一键部署到WAF、ELB、CDN。其他产品则需要下载证书后,再在对应的云产品控制台上传数字证书并进行部署。

将证书应用到WAF、ELB、CDN中:

SSL证书管理支持将证书一键部署到WAF、ELB、CDN中。部署成功后,可以帮助您提 升云产品访问数据的安全性。

详细操作请参见<mark>部署证书</mark>。

### 已购买 SSL 证书和 WAF 服务,怎样将证书的密钥导出到 WAF 中使用呢?

在配置WAF时需要使用SSL证书中密钥,具体操作请参见WAF证书配置。

配置过程中如有问题,请参考相应服务文档进行处理或咨询对应服务。

### 8.2.8 SSL 证书的安装和配置提供咨询服务吗?

华为云云证书管理服务不提供SSL证书的安装和配置咨询服务。

华为云云证书管理服务提供了几种主流Web服务器安装国际标准SSL证书的示例,您可 以参考表 安装SSL证书操作示例。

**表 8-2** 安装 SSL 证书操作示例

| 服务器类型    | 操作示例                 |
|----------|----------------------|
| Tomcat   | 在Tomcat服务器上安装SSL证书   |
| Nginx    | 在Nginx服务器上安装SSL证书    |
| Apache   | 在Apache服务器上安装SSL证书   |
| IIS      | 在IIS服务器上安装SSL证书      |
| Weblogic | 在Weblogic服务器上安装SSL证书 |
| Resin    | 在Resin服务器上安装SSL证书    |

如果您在实际安装过程中遇到问题,由于您的实际业务环境需要人工排查,请单击一 对一咨询购买SSL证书配置优化服务,联系专业工程师进行处理。

### 8.2.9 购买 SSL 证书安装服务后,如何对接?

华为云市场提供SSL证书配置优化服务,可实现云上全品牌SSL证书配置,专业工程师一对一服务。专业提供SSL支撑,网站HTTPS证书安装和配置。当您购买了SSL证书一 对一咨询服务后,请参考以下方式对接:

完成服务监管

用户成功购买的人工服务类商品支付成功后,需要进入"<mark>我的云商店>服务监管</mark>" 页面提交需求,并及时跟进订单服务的进度。服务监管详细流程请参考:人工服 务类商品服务监管。

• 联系商家

如需联系商家提供服务,可以点击商品名称进入商品详情页获取商家的联系方 式。

### 8.3 SSL 证书应用类

### 8.3.1 非华为云 SSL 证书如何配置到华为云服务中?

非华为云证书是指在非华为云处申请的、并由CA机构签发的SSL证书,例如,在其他 云服务提供商或线下证书供应商处申请的、并由CA机构签发的SSL证书。

SSL证书是由CA机构签发的,不论什么平台申请的都是一样的。

任何平台申请的或者任何品牌的SSL证书,只要是CA机构签发的均可在华为云中进行 使用。但是,无法一键部署到WAF、ELB、CDN等云产品。因此,建议您使用在华为 云平台申请的SSL证书,以便一键部署证书到对应云服务。部署后,可以帮助您提升云 产品访问数据的安全性。

如需将非华为云SSL证书配置到华为云服务中,请根据需要选择具体操作:

#### **表 8-3** 场景说明

| 场景                        | 操作方法                                                         |
|---------------------------|--------------------------------------------------------------|
| 将证书放在华为云的SSL证书<br>管理中统一管理 | 上传到SSL证书管理中,详细操作请参见 <mark>上传证书</mark> 。                      |
| 将证书配置到WAF、ELB、<br>CDN中    | SSL证书管理支持将证书一键部署到WAF、ELB、<br>CDN,详细操作请参见 <mark>部署证书</mark> 。 |

| 场景                 | 操作方法                                    |
|--------------------|-----------------------------------------|
| 将证书配置到其他华为云产品<br>中 | 先将证书下载到本地,然后再到对应的云产品控制<br>台上传数字证书并进行部署。 |
|                    | 此处以将SSL证书运用到云速建站中为例进行说明。                |
|                    | 通过SSL证书管理下载已签发的证书。                      |
|                    | 下载证书具体操作请参见 <mark>下载证书</mark> 。         |
|                    | 在云速建站中进行配置。                             |
|                    | 具体操作请参见 <mark>添加SSL证书</mark> 。          |
|                    | 配置过程中如有问题,请参考相应服务文档进行处<br>理或咨询对应服务。     |

另外,如果您需要将证书配置到服务器上,请根据服务器类型进行配置。具体操作请 参见<mark>如何在服务器上安装SSL证书?</mark> 。

### 8.3.2 如何将 SSL 证书应用到华为云产品?

国际标准SSL证书签发后或成功上传后,可以在华为云的其他云产品中使用,如WAF、 ELB、CDN等。

目前,SSL证书管理支持将证书一键部署到WAF、ELB、CDN。其他产品则需要下载证书后,再在对应的云产品控制台上传数字证书并进行部署。

### 约束条件

- 更新SSL证书到ELB时,有以下几点限制条件,请您提前确认:
  - 您已在ELB中配置过证书,即您需要先在ELB服务中完成首次证书的配置,才 能通过SCM服务更新证书。ELB中创建证书详细操作请参见创建证书。
  - 通过SCM更新ELB中的证书,可以更新部署在ELB监听器下证书,即在SCM控制台更新对应ELB中证书的内容及私钥,更新成功后,ELB将自动对该证书部署的监听器实例完成证书内容及私钥的更新。
  - ELB中使用的证书,需要指定域名,才可在SCM中完成更新证书的操作。
  - ELB中使用的证书如果指定了多个域名,更新证书前需要注意SCM证书的域名 与其是否完全匹配。如果不完全匹配,则在SCM中执行更新证书操作后,会 同时将ELB中使用的证书域名更新为当前SCM中证书的域名。

示例:SCM中证书的主域名及附加域名为example01.com, example02.com,ELB中证书的域名为example01.com,example03.com, 在SCM中执行更新证书操作后,会将该ELB中证书的域名更新为 example01.com,example02.com。

- 目前,SCM证书仅支持一键部署到WAF的"default"企业项目下。如果您使用的 是其他项目,则无法直接部署,您可以先将证书下载到本地,然后再到WAF控制 台上传证书并进行部署。
- 申请证书时,如果"证书请求文件"选择的是"自己生成CSR",那么签发的证书
   不支持一键部署到云产品。如需在对应云产品中使用证书,可以先将证书下载到
   本地,然后再到对应云产品中上传证书并进行部署。
- 证书为国际标准SSL证书。

### 将证书应用到 WAF、ELB、CDN 中

SSL证书管理支持将证书一键部署到WAF、ELB、CDN中。部署成功后,可以帮助您提 升云产品访问数据的安全性。

详细操作请参见<mark>部署证书</mark>。

#### 将证书应用到其他云产品

如果您需要将您的数字证书部署到其他产品中,您可以先将证书下载到本地,然后再 到对应的云产品控制台上传数字证书并进行部署。

此处以将SSL证书运用到云速建站中为例进行说明。

步骤1 通过SSL证书管理下载已签发的证书。

下载证书具体操作请参见下载证书。

步骤2 在云速建站中进行配置。

具体操作请参见<mark>添加SSL证书</mark>。

配置过程中如有问题,请参考相应服务文档进行处理或咨询对应服务。

----结束

### 8.3.3 一键部署 SSL 证书到云产品时, 会部署到哪些地域?

通过华为云SSL证书管理购买国际标准数字证书,支持一键部署到华为云的弹性负载均 衡(Elastic Load Balance,ELB )、Web应用防火墙(Web Application Firewall, WAF )、CDN(Content Delivery Network,内容分发网络)产品中 。

部署时,根据产品的不同,部署区域也会有所不同:

- 当部署/更新证书到ELB和WAF时,用户可以自行选择部署到哪个区域,选择并部署后,SSL证书管理会将数字证书部署到用户所选择的区域。
- 当部署证书到CDN时,无需选择区域,SSL证书管理会将数字证书部署到CDN服务中。

如果您没有购买对应的云产品,或您的数字证书所绑定的域名没有在对应的云产品中 开通服务,请不要将数字证书部署到对应的云产品中,如果部署将可能导致部署失 败。

### 8.3.4 一键部署 SSL 证书到云产品后,HTTPS 服务就自动启用了吗?

是。

使用SCM一键部署证书到云产品后,HTTPS服务就自动启用了,不需要进行其他参数 配置。

### 8.3.5 一键部署 SSL 证书至云产品和手动部署 SSL 证书至云产品的区 别是什么?

在华为云购买申请的SSL证书支持一键部署到WAF、ELB和CDN产品,部署成功后,可 以帮助您提升云产品访问数据的安全性,具体操作请参见<mark>部署证书</mark>。

本章节将介绍一键部署SSL证书至云产品和手动导入证书至云产品的区别。

| 区别项  | 一键部署                                                                                                    | 手动部署                                                                     |
|------|----------------------------------------------------------------------------------------------------|--------------------------------------------------------------------------|
| 操作难度 | 操作便捷<br>可在云证书管理服务SSL证<br>书管理控制台一键部署。                                                                            | 操作步骤较复杂<br>需要去对应云产品控制台<br>手动上传,不排除手动操<br>作期间会出现证书链不完<br>整等需要人为处理的问<br>题。 |
| 安全性  | 安全性高<br>一键部署过程中私钥不会<br>经过人为手动操作,避免<br>了私钥泄露的风险。                                                                 | 安全性一般<br>私钥会经过人为手动操<br>作。                                                |
| 是否收费 | 是<br>第三方上传证书和2023年<br>11月15日之后创建并签发<br>的测试证书部署到华为云<br>产品需要收费,价格为30<br>元/次,详情请参见 <mark>证书部</mark><br>署服务是如何收费的?。 | 否<br>手动部署证书至云产品不<br>收费。                                                  |

#### 表 8-4 一键部署和手动部署的区别

### 8.3.6 在 WAF/ELB/CDN 等服务中使用证书时,出现问题如何处理?

在WAF/ELB/CDN等服务中使用证书时,出现问题请直接提单至WAF/ELB/CDN产品中进行咨询。

SSL证书管理支持将已签发的证书一键部署到WAF、ELB、CDN产品中,配置过程中如有问题,请参考WAF/ELB/CDN服务文档进行处理或咨询WAF/ELB/CDN服务。

如果仍未解决您的问题,需提工单咨询,请直接提单至WAF/ELB/CDN产品中进行咨询,以便能更快更准确解决您的问题。

相关操作:

一键部署到WAF、ELB、CDN产品,详细操作请参见<mark>部署证书到云产品</mark>。

### 8.3.7 为什么在 CDN 中进行 HTTPS 配置时,提示证书链不齐全?

当在CDN(Content Delivery Network,内容分发网络)中使用SSL证书进行HTTPS配 置时,如果出现HTTPS配置证书失败,提示证书链不齐全的情况,请参照以下方式进 行排查、处理:

请您查看证书链是否填写完整,是否按照格式添加,是否将所有证书填写完整,证书 顺序是否正确。

如果证书顺序不对,请按照"服务器证书-证书链"的顺序依次排列。

如果是证书链不完整,请参见如何解决SSL证书链不完整?操作补齐证书链。

通过华为云SSL证书管理购买的数字证书,支持一键部署到CDN产品中,部署后,可以 帮助您提升云产品访问数据的安全性。无需再手动导入证书,避免了此类报错。因此 建议您在华为云SSL证书管理中购买证书。

# 8.3.8 "自己生成 CSR"方式申请的 SSL 证书,部署到 WAF/ELB/CDN 等服务中报错,该如何处理?

如果申请证书时,"证书请求文件"选择的是"自己生成CSR",证书签发后,证书文件中不包含证书私钥文件,因此将出现一键部署证书到WAF/ELB/CDN等服务中出现报错的问题。

手动生成CSR文件的同时会生成私钥文件,上传"证书请求文件"时,无需上传私钥文件,私钥文件由用户自行保管。

如需在WAF/ELB/CDN等服务中使用证书,请参照以下方法进行操作:

- 使用SCM的一键部署功能
  - a. 下载证书。 将已签发的证书下载到本地,具体操作请参见<mark>下载证书</mark>。
  - b. 上传证书。 将a下载的证书和本地保存的私钥一起上传到SCM中,具体操作请参见上传证 书。
  - c. 一键部署证书到WAF/ELB/CDN。 将上传的证书部署到WAF/ELB/CDN等服务中,具体操作请参见<mark>部署证书到云</mark> <mark>产品</mark>。
- 不使用SCM的一键部署功能
  - a. 下载证书。 将已签发的证书下载到本地,具体操作请参见<mark>下载证书</mark>。
  - b. 在WAF/ELB/CDN等服务中上传证书。 请在WAF/ELB/CDN等服务中,上传a下载的证书,具体操作请参照对应服务 文档。

### 8.3.9 SSL 证书签发后,如何使用?

CA机构审核通过后,将签发证书。证书签发后,即可使用。

- 通过华为云SCM签发的证书。
  - 将产品用于华为云WAF、ELB、CDN云产品中。通过一键部署证书到具体的 服务,具体的方法请参考<mark>部署证书到云产品</mark>。
  - 将证书部署到其他云产品中。先将证书下载到本地,再到对应的云产品控制
     台上传数字证书并进行部署。
  - 将证书配置到服务器上。先将证书下载到本地,再参照如何在服务器上安装
     SSL证书?将证书部署到对应的服务器上。
- 非华为云签发的证书。
  - 将证书部署到云产品中,先将证书下载到本地,再到对应的云产品控制台上 传数字证书并进行部署。
  - 将证书配置到服务器上。先将证书下载到本地,再参照如何在服务器上安装
     SSL证书?将证书部署到对应的服务器上。

### 8.3.10 SSL 证书部署失败怎么办?

证书管理支持将上传的证书和通过SCM签发的证书一键部署到弹性负载均衡(Elastic Load Balance,ELB )、Web应用防火墙(Web Application Firewall,WAF )、CDN (Content Delivery Network,内容分发网络)等其它华为云产品中。但是以下情况 会导致部署失败:

申请证书时,如果"证书请求文件"选择的是"自己生成CSR",那么签发的证书
 不支持部署到云产品。

解决方法:

先将证书下载到本地,然后再到对应的云产品控制台上传数字证书并进行部署。

没有购买对应的云产品,或数字证书所绑定的域名没有在对应的云产品中开通服务,部署将可能导致部署失败。
 解决方法:

没有购买对应的云产品或在对应的云产品中开通服务

如果您已将证书部署或者上传到对应的云产品中,即目标证书在对应的云产品中已存在,再次通过SCM平台部署时,将会部署失败。
 解决方法:

查看是否已部署,如果SSL已部署则无需再次部署。

### 8.3.11 上传 SSL 证书相关问题

上传证书相关问题,请根据您的情况选择具体解决方法:

### 上传证书到 SSL 证书管理中,需要上传什么格式的?

目前SSL证书管理平台只支持上传PEM格式的证书。

其他格式的证书需要转化成PEM格式后才能上传,具体操作请参见<mark>如何将证书格式转</mark> 换为PEM格式? 。

### 上传证书会影响原平台使用吗?

不会影响原平台的使用。

上传可以理解为把用户本地的证书,复制一份到华为云来,复制操作是不会影响证书 使用的。

### 为什么上传证书成功后,访问域名仍然提示不安全?

证书上传成功后,还需要部署证书到对应的云产品中,并在对应的云产品中进行配置。

SSL证书管理支持将证书一键部署到WAF、ELB、CDN中。部署成功后,可以帮助您提 升云产品访问数据的安全性。

详细操作请参见<mark>部署证书</mark>。

### 什么是公钥和私钥?

SSL证书管理支持上传原有的证书和私钥,您需要确认证书和私钥是一一对应的。关于 公钥和私钥的详细说明,以及如何创建私钥请参见<mark>什么是公钥和私钥</mark>? 。

### 为什么要使用无密码保护的私钥?

在云产品使用数字证书,需要保证您的私钥无密码保护。关于为什么需要使用无密码 保护的私钥,详情请参见<mark>为什么要使用无密码保护的私钥?</mark>。

### 为什么在 CDN 中进行 HTTPS 配置时,提示证书链不齐全?

向CDN、ELB、WAF等云产品推送数字证书时,需要正确上传证书文件及证书链文件。当在CDN中进行HTTPS配置时,提示证书链不齐全,请参考<mark>如何正确上传证</mark> 书?。

### 8.3.12 SSL 证书自动替换功能开启失败的原因有哪些?

华为云云证书管理服务支持对您已购买的多年期证书或已续费的证书开启证书到期自 动替换功能,当您在使用该功能时提示开启失败,可能有以下原因:

• 多年期证书剩余张数不足或已购买证书未开启自动续费。

#### 解决方法:

如果您购买的多年期证书剩余张数不足,建议您重新购买证书并完成证书的申请 签发流程。如未开启自动续费,请您在开启SSL证书自动续费后再进行证书自动替 换操作,自动续费操作步骤请参见<mark>自动续费</mark>。

• 取消了隐私授权。

### 解决方法:

在您的SSL证书列表找到您需要重新开启隐私授权的证书,单击证书名称进入证书 详情,下拉找到隐私授权的开关,重新打开即可。

### <u>∕</u> 注意

取消隐私信息授权后,该证书所属的所有隐私信息将无法恢复,不建议您对已有 证书进行取消隐私授权的操作。

• 预埋根证书变化。

#### 解决方法:

因CA机构每5-10年会更换一次根证书,如果根证书已经变化,证书自动替换功能 会开启失败,此时需要您手动完成证书替换。

### 8.3.13 上传 SSL 证书时可能有哪些报错,如何解决?

您可以将您所拥有的SSL证书(已在其他平台购买并签发的SSL证书)上传到云证书管理平台,以便在云证书管理平台对您的证书进行统一管理。关于上传证书具体的操作步骤,请参考上传已有SSL证书。

本章节为您介绍上传证书过程中可能出现的报错提示及如何解决报错。

#### 表 8-5 证书上传报错

| 报错类型        | 错误码          | 报错信息详情                        | 解决措施                                                   |  |  |
|-------------|--------------|-------------------------------|--------------------------------------------------------|--|--|
| 解析证书链<br>报错 | SCM.00<br>53 | 证书格式错误,<br>应该以特定的字<br>符串开头或结尾 | 证书格式错误,要以BEGIN<br>CERTIFICATE开头和以END<br>CERTIFICATE结尾。 |  |  |
|             | SCM.00<br>54 | 证书内容缺失                        | 证书前后缀之间内容有缺失,需要补充<br>前后缀之间的内容。                         |  |  |

| 报错类型                  | 错误码          | 报错信息详情                       | 解决措施                                                                                                    |
|-----------------------|--------------|------------------------------|----------------------------------------------------------------------------------------------------|
| 检查证书链<br>报错           | SCM.00<br>79 | CaCert的主题与<br>证书的签发者不<br>匹配  | 确保证书链中的证书签发关系正确,证<br>书链的顺序为用户证书到底层CA。<br>例如:证书链现有两个证书:签发证书<br>A、被签发证书B,需要确保证书A的<br>subjectDN和证书B的issuerDN一致。 |
|                       | SCM.01<br>09 | 证书链长度必须<br>大于1               | 请上传长度大于1的证书链。                                                                                                |
| 国际标准<br>SSL证书上<br>传报错 | SCM.00<br>12 | 上传私钥解析不<br>正确,请确保填<br>写已签发证书 | 请检查您的私钥内容,需上传正确的私<br>钥。                                                                                      |
|                       | SCM.01<br>14 | 私钥格式错误,<br>应该以特定字符<br>串开头或结尾 | 检查私钥格式,需要以*开头和以*结<br>尾。                                                                                      |
|                       | SCM.01<br>15 | 私钥不是Base64<br>编码             | 检查私钥格式,需要为Base64编码。                                                                                          |
|                       | SCM.01<br>16 | 生成私钥失败                       | 请输入正确的的私钥内容。                                                                                                 |
| 国密证书上<br>传报错          | SCM.00<br>59 | 国密私钥为空                       | 请输入正确的国密私钥。                                                                                                  |
|                       | SCM.01<br>15 | 私钥不是Base64<br>编码             | 检查私钥格式,需要为Base64编码。                                                                                          |
|                       | SCM.01<br>16 | 生成私钥失败                       | 请输入正确的的私钥内容。                                                                                                 |
|                       | SCM.01<br>14 | 私钥格式错误,<br>应该以特定字符<br>串开头或结尾 | 检查私钥格式,需要以*开头和以*结<br>尾。                                                                                      |
|                       | SCM.00<br>12 | 国密私钥解析失<br>败                 | 请输入正确的私钥内容。                                                                                                  |
|                       | SCM.01<br>18 | 国密证书长度必<br>须为1               | 国密证书-加密证书链长度必须为1。                                                                                            |
|                       | SCM.00<br>55 | 证书内容不是<br>Base64编码           | 请检查证书内容,需要为Base64编<br>码。                                                                                     |
|                       | SCM.00<br>58 | 生成X509证书失<br>败               | 请输入正确的证书内容。                                                                                                  |
|                       | SCM.01<br>19 | 写入加密证书或<br>私钥内容失败            | 请输入正确的加密证书或私钥内容。                                                                                             |
|                       | SCM.01<br>17 | 写入私钥或证书<br>内容失败              | 请输入正确的证书或私钥内容。                                                                                               |

### 8.4 SSL 证书问题排查类

### 8.4.1 浏览器提示 SSL 证书不可信怎么办?

如果遇到电脑浏览器或手机浏览器提示证书不可信的问题,请确认您所购买的数字证书品牌和提示证书不可信的终端类型。

部分品牌的数字证书在某些终端上是不被支持的,请参考该品牌的数字证书的官网中 的相关介绍。

目前市场上的主流设备都是兼容DigiCert、GlobalSign、GeoTrust品牌的数字证书的。

#### 🛄 说明

Chrome53版本存在已知的问题导致不兼容DigiCert、GeoTrust品牌证书:

- Chrome 53 Bug Affecting DigiCert SSL/TLS Certificates
- Warning | Certificate Transparency error with Chrome 53

### 排查步骤

排除数字证书与终端不兼容的问题后,建议您按以下步骤进行检查:

- 1. 首先建议您使用GlobalSign SSL Server Test工具进行检查:
  - 如果检查结果中的证书品牌、证书类型、域名与您购买的不一致,请仔细检 查服务器上数字证书的配置。
  - 如果检查结果显示证书链不完整,请检查数字证书相关配置是否正确。

#### 须知

证书服务提供的PEM格式数字证书包含两段内容,两段内容中的任何一段都不能 丢失。如果两段内容之间存在空白行,请删除空白行。配置修改完成后重启Web 服务,并重新检查。

- 2. 确保您的数字证书配置中已关闭了不安全的协议,如SSLv3等有已知隐患的协议。
- 3. 检查您的网页中是否引用了一些HTTP资源。部分浏览器对HTTPS站点引用HTTP 资源的情况会认为是不安全的。
- 4. 如果一个域名有多台服务器,请您确认是否每台服务器都正确部署了证书。

### 8.4.2 部署了 SSL 证书后,为什么网站仍然提示不安全?

#### 问题描述

配置好HTTPS后,访问网站,仍然出现拦截,并提示不安全。

#### 问题原因

- 可能原因一:访问的域名与证书域名不一致
- 可能原因二:网站内使用了非HTTPS素材,包括图片、CSS、js等

- 可能原因三: SSL证书已到期
- 可能原因四:浏览器缓存较多
- 可能原因五:网站接入了Web应用防火墙(Web Application Firewall, WAF),WAF中网站绑定的证书未更新
- 可能原因六: 其他问题

### 解决方法

请根据可能原因选择操作步骤:

#### • 原因一:访问的域名与证书域名不一致

例如,您访问的是"https://yun.huaweicloud.com/",但是您使用的证书是 "huaweicloud.com"的,您的证书信息如<mark>图8-8</mark>所示。

| 온 | 8-8 | 证书域名信息 |
|---|-----|--------|
|---|-----|--------|

| 证† | B                      |              |              |            |      |       |    |        | 23 |
|----|------------------------|--------------|--------------|------------|------|-------|----|--------|----|
| 岸  | 铷                      | 详细信息         | 证书路径         |            |      |       |    |        |    |
|    |                        | 1 证书信息       | Į            |            |      |       |    |        |    |
|    | 这                      | 个证书的目的       | 如下:          |            |      |       |    |        | -  |
|    |                        | •保证远程i       | 计算机的身份       |            |      |       |    |        |    |
|    |                        | •向远程计算       | 算机证明您的野      | 予份         |      |       |    |        |    |
|    |                        | •2.16.840.   | 1.114412.1.1 |            |      |       |    |        |    |
|    |                        | •2.23.140.   | 1.2.2        |            |      |       |    |        |    |
|    | * 1                    | 有关详细信息       | ,请参考证书       | 顶发机        | 肉的   | 兑明。   |    |        |    |
|    |                        | 颁发给:         | huaweicloud  | l.com      |      |       |    |        |    |
|    |                        | 颁发者:         | Carllenat X  | L CL       | 2008 |       |    |        |    |
|    |                        | <b>有效</b> 期从 | 2018/ 7/     | <b>2</b> 7 | 到    | 2019/ | 9/ | 25     |    |
|    | 」<br>了解 <mark>证</mark> | [书的详细信息      | ₫            |            |      | Î     | 陇者 | ¥说明(S) |    |
|    |                        |              |              |            |      |       |    | 确定     |    |

您购买证书是绑定域名"huaweicloud.com"的,不能用于

"yun.huaweicloud.com"的。"huaweicloud.com"和

"yun.huaweicloud.com"都是一个单独的域名,每个明细子域名都算一个域名,不能使用同一个证书。

#### 解决方法:

建议购买并申请对应域名的SSL证书。例如,此处可购买证书并绑定 "yun.huaweicloud.com"域名,即可通过"https://yun.huaweicloud.com/"进 行访问。

如果您的域名在同一个级别,未跨级别,如yun.huaweicloud.com、 test.huaweicloud.com、example.huaweicloud.com等,均在一个级别,在 "\*.huaweicloud.com"的包含范围内,则可购买泛域名证书,绑定泛域名 "\*.huaweicloud.com"即可。

• 原因二:网站内使用了非HTTPS素材,包括图片、CSS、js等

当HTTPS网页中被引入了HTTP协议的不安全元素,如:图片、js、css文件、音频、视频、Flash资源、CSS中引用的HTTP图片、js脚本写入的不安全元素等,默认就会被浏览器拦截。如果强制载入,则会出现不安全提示,如下图所示。

▲ 不安全 | https://md-perienter.huewel.com/tentercelline/

#### 解决方法:

- a. 打开浏览器(Chrome浏览器74版本为例),登录需要检查的网页。
- b. 按"F12"进入开发者模式。在右上角看到是哪些非安全链接影响了网站。

#### **图 8-9** 不安全链接

| Elements   | Console | Sources  | Network  | Performance | Memory | Application | Security | Audits | EditThisCookie | <b>0</b> 5 <mark>≜</mark> 1 | : | × |
|------------|---------|----------|----------|-------------|--------|-------------|----------|--------|----------------|-----------------------------|---|---|
| A Overview |         | Security | overview |             |        |             |          |        |                |                             |   |   |
|            |         | î (î     | A        |             |        |             |          |        |                |                             |   |   |

c. 找到所提示的链接,可以看到确实是http的素材路径。

#### **图 8-10** 不安全素材

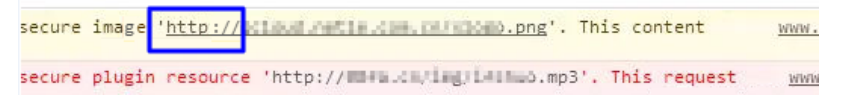

- 如果这个链接内容是没什么作用的链接,请直接删除该链接。删除后可以继续查看,确认是否清除了非安全链接。
- 如果这个链接的内容是至关重要且不能删除的,请将http的素材路径改为https的素材路径。

#### 须知

如果您的网站涉及API等数据类网站,建议和数据调用厂商联系。因为API非 常重要,不能随便修改。如果厂商没有做https认证,建议您也不要做认证, 防止调用的数据出现问题。具体请与您的相关厂商进行沟通。

- d. 处理完成后,请清除浏览器缓存,再次访问网站。
- 原因三: SSL证书已到期

您的SSL证书已到期,登录时将会提示不安全。

#### 解决方法:

SSL证书到期后需要重新购买证书,详细描述请参见SSL证书过期了怎么办?。

- 原因四:浏览器缓存较多
   解决方法:请清除浏览器缓存或者更换浏览器重试。
- 原因五:网站接入了Web应用防火墙(Web Application Firewall, WAF), WAF中网站绑定的证书未更新 留: 如本法:

```
解决办法:
```

- 如需继续使用WAF,请同步更新WAF中网站绑定的证书,详细操作请参见在 WAF中更新证书。
- 如不再使用WAF,请将DNS解析到源站。
- 原因六:其他问题

#### 解决方法:

华为云提供SSL证书配置优化服务,可实现云上全品牌SSL证书配置,专业工程师一对一服务。请直接单击一对一咨询进行购买,购买服务后,联系工程师进行处理。

### 8.4.3 部署了 SSL 证书后,为什么通过域名无法访问网站?

#### 问题描述

当在服务器上成功部署SSL证书后,通过"https://+域名"的方式访问网站时,显示无 法打开网站。

#### 问题原因

- 可能原因一:未开启443端口
- 可能原因二: 配置文件未配置正确

### 解决方法

请根据可能原因选择操作步骤:

原因一:未开启443端口

#### 解决方法:

在安装SSL证书的服务器上开启"443"端口,同时在安全组增加"443"端口, 避免安装后仍然无法启用HTTPS。

原因二:配置文件未配置正确

**解决方法**:华为云市场提供SSL证书配置优化服务,专业工程师一对一服务,请直 接单击<mark>一对一咨询</mark>进行购买,购买服务后,联系工程师进行处理。

### 8.4.4 为什么安装了 SSL 证书后,https 访问速度变慢了?

安装了SSL证书后,访问网站时,HTTPS比HTTP要多几次握手的时间,HTTPS协议握 手阶段比较费时,同时还要进行RSA校验,因此使用了SSL证书后,相较于HTTP访 问,访问速度变慢了。

另外,会增加服务器CPU的处理负担,因为要为每一个SSL链接实现加密和解密,但一般不会影响太大。

为了减轻服务器的负担,建议注意以下几点:

- 1. 仅为需要加密的页面使用SSL,如 "https://www.domain.com/login.asp",不要 把所有页面都使用 "https://",特别是访问量大的首页。
- 2. 尽量不要在使用了SSL的页面上设计大块的图片文件或者其他大文件,尽量使用简 洁的文字页面。

### 8.4.5 为什么配置了 SSL 证书仍存在用户访问时提示不受信任?

### 问题现象

用户已将购买的SSL证书配置到ELB中,访问域名时,存在部分电脑访问提示不受信任,且同一办公网络部分电脑反馈"Windows没有足够信息,不能验证证书"。

#### 原因

电脑终端浏览器版本未及时更新,无法识别根证书。

### 解决方案

将浏览器版本更新至最新版本。为了更加稳定的访问您的服务器,建议您使用 Chrome、IE等这些主流的浏览器。

### 8.4.6 浏览器提示"您的连接不是私密链接"错误怎么办?

#### 问题描述:

2016年11月左右,部分浏览器用户反馈,通过53版本的Chrome浏览器或9.5.1版本的 QQ浏览器(内置Chrome53内核)访问HTTPS网站时,出现 "NET::ERR\_CERTIFICATE\_TRANSPARENCY\_REQUIRED"的错误,导致显示HTTPS网 站异常。

### 解决办法:

 如果为53版本的Chrome浏览器,则请使用非53版本的Chrome浏览器进行HTTPS 网站访问,便可避免上述问题。
 Chrome浏览器版本查看方法如下:

- a. 打开Chrome浏览器,单击浏览器右上角的更多图标<sup>1</sup> ,并选择"帮助 > 关 于 Google Chrome(G)",进入Chrome帮助页面。
- b. 在帮助页面中,查看Chrome的版本,如<mark>图8-11</mark>所示。

图 8-11 Chrome 版本

| 于Chi | rome                                                                |   |
|------|---------------------------------------------------------------------|---|
| 0    | Google Chrome                                                       |   |
| 0    | Google Chrome <mark>已是最新版本</mark><br>版本 74.0.3729.169(正式版本 )(64 位 ) |   |
| 获取有  | 与关 Chrome 的帮助                                                       | Z |
| 报告问  | 可题                                                                  | • |

 如果为9.5.1版本的QQ浏览器(内置Chrome53内核),且请将QQ浏览器更新到 最新版本,便可避免上述问题。该问题已经在新版本中修复,使用了旧版本QQ浏 览器的用户也建议更新到最新版本。

QQ浏览器版本查看方法如下:

- a. 打开QQ浏览器,单击浏览器右上角的 ,并选择"帮助 > 关于"。
- b. 在弹出的浏览器版本信息框中,查看QQ浏览器的版本。

其他浏览器暂无此问题,可正常访问。

### 8.4.7 SSL 证书部署后,浏览器是否会弹出不安全提示?

不会。

免费测试证书会对网站域名进行简易验证,能起到加密传输的作用。如果证书安装正确,且在有效期内,在使用时,浏览器不会弹出不安全提示。

另外,收费证书不仅会对申请者做严格的身份审核验证,还会提供高强度通信链路加 密功能,保护内外部网络上敏感数据传输。如果证书安装正确,且在有效期内,在使 用时,浏览器也不会弹出不安全提示。

## **9** <sub>证书有效期</sub>

### 9.1 SSL 证书过期了怎么办?

SSL证书存在有效期限制。证书过期之后,将无法继续使用,您需要在证书到期前进行 续费。

在华为云SSL证书管理中购买的,已签发且即将到期的付费SSL证书支持续费操作。证书续费详细操作请参见续费SSL证书。

SCM会在证书到期前30天提醒您证书即将到期。

🛄 说明

上传证书和在华为云购买的SSL证书,系统会默认为您配置到期提醒并默认打开到期提醒开关, 此时系统会自动为您发送邮件和短信提醒,如您需要关闭或更换具体配置,请参见<mark>如何配置SSL</mark> 证书到期提醒? 。

- 已签发的证书,系统还会在证书到期前两个月、一个月、一周、三天、一天和到期时,发送邮件和短信提醒用户。
- 上传的第三方证书过期后,如您需要继续使用,请重新购买并上传,上传证书操 作具体请参考上传已有SSL证书。

重新购买或续费证书成功后(重新购买、手动续费时您需要重新提交证书审核申 请),您将获得一张新的证书,您需要在您的服务器上安装新证书来替换即将过期的 证书,或在对应的云产品中替换新的证书。

新证书签发后即可替换,替换过程不会影响业务。

门 说明

- 如果您未开通自动续费,证书到期前您需预留3-10个工作日重新购买或手动续费,如果您已 开通自动续费,请注意查收验证提醒的短信通知,您收到验证通知后请提前3-10个工作日配 合完成相关的验证操作,以免证书审核还未完成之前现有证书已经过期。
- 证书续费后,新旧证书有效期说明如下:
  - 续费证书信息不变

在证书信息不变情况下,新申请的证书的到期时间=原证书到期时间+新申购证书的有效期。**最多累加30天**,如果您未开通自动续费,建议您提前30天开始申请证书。

示例:您的原有证书到期时间是2019年10月1号,您于2019年8月31号申请同品牌、同 类型SSL证书,有效期为1年。新证书于2019年9月1号签发,签发有效期将为2019年9 月1号~2020年9月30号。

此条规则由证书签发CA制定、解释和澄清,如有疑问,华为云将配合您与CA机构进行 沟通和协商。

手动续费过程中修改了新证书信息(如域名、证书类型或公司名称等不同于旧证书)
 新旧证书有效期分别计算。

新签发证书不影响之前旧证书,旧证书到期前均可使用,两张证书均可使用。

• 安装国际标准证书详细操作,您可以参考表 安装SSL证书操作示例。

表 9-1 安装 SSL 证书操作示例

| 服务器类型    | 操作示例                 |
|----------|----------------------|
| Tomcat   | 在Tomcat服务器上安装SSL证书   |
| Nginx    | 在Nginx服务器上安装SSL证书    |
| Apache   | 在Apache服务器上安装SSL证书   |
| IIS      | 在IIS服务器上安装SSL证书      |
| Weblogic | 在Weblogic服务器上安装SSL证书 |
| Resin    | 在Resin服务器上安装SSL证书    |

• 在其他云产品中使用证书操作请参见如何将SSL证书应用到华为云产品?。

### 9.2 SSL 证书的有效期是多久?

SSL证书的有效期为1年,即证书在审核通过之后的1年内有效,到期后将无法继续使用。

您可以在SSL证书即将到期前进行续费,具体操作请参见续费SSL证书。

如果您未开通自动续费,证书到期前您需预留3-10个工作日重新购买或手动续费,如 果您已开通自动续费,请注意查收验证提醒的短信通知,您收到短信通知后请提前 3-10个工作日配合完成相关的验证操作,以免证书审核还未完成之前现有证书已经过 期。

### 证书有效期从什么时候开始计算?

证书有效期从签发日开始计算。证书签发时间是指申请证书、并通过了CA中心的审核 验证后,证书最终签发的时间。

多域名类型的证书,如果是新增附加域名,证书有效期是从第一次签发日开始计算。

### 证书到期前多久会发送通知?

SCM会在证书到期前30天提醒您证书即将到期。

- 已签发的证书,系统还会在证书到期前两个月、一个月、一周、三天、一天和到期时,发送邮件和短信提醒用户。
- 上传的第三方证书过期后,如您需要继续使用,请重新购买并上传,上传证书操 作具体请参考上传已有SSL证书。

在华为云SSL证书管理中购买的,已签发且即将到期的付费SSL证书支持续费操作。证 书续费详细操作请参见<mark>续费SSL证书</mark>。

### 9.3 SSL 证书即将到期,该如何处理?

SSL证书存在有效期限制。证书过期前必须及时续费,否则将导致证书过期后不被信任,已安装证书的网站业务会受到影响(提示访问不安全或无法访问)。

SSL证书即将到期前,可在控制台设置开通自动续费或手动执行续费操作。手动续费操 作入口将在SSL证书到期前30个自然日内开放,其余时间不支持操作。

SCM会在证书到期前30天提醒您证书即将到期。

- 已签发的证书,系统还会在证书到期前两个月、一个月、一周、三天、一天和到期时,发送邮件和短信提醒用户。
- 上传的第三方证书过期后,如您需要继续使用,请重新购买并上传,上传证书操 作具体请参考上传已有SSL证书。

重新购买或续费证书成功后(重新购买、手动续费时您需要重新提交证书审核申 请),您将获得一张新的证书,您需要在您的服务器上安装新证书来替换即将过期的 证书,或在对应的云产品中替换新的证书。

新证书签发后即可替换,替换过程不会影响业务。

#### 🛄 说明

- 如果您未开通自动续费,证书到期前您需预留3-10个工作日重新购买或手动续费,如果您已 开通自动续费,请注意查收验证提醒的短信通知,您收到验证通知后请提前3-10个工作日配 合完成相关的验证操作,以免证书审核还未完成之前现有证书已经过期。
- 证书续费后,新旧证书有效期说明如下:
  - 续费证书信息不变
    - 在证书信息不变情况下,新申请的证书的到期时间=原证书到期时间+新申购证书的有 效期。**最多累加30天**,如果您未开通自动续费,建议您提前30天开始申请证书。

示例:您的原有证书到期时间是2019年10月1号,您于2019年8月31号申请同品牌、同 类型SSL证书,有效期为1年。新证书于2019年9月1号签发,签发有效期将为2019年9 月1号~2020年9月30号。

此条规则由证书签发CA制定、解释和澄清,如有疑问,华为云将配合您与CA机构进行 沟通和协商。

 手动续费过程中修改了新证书信息(如域名、证书类型或公司名称等不同于旧证书) 新旧证书有效期分别计算。

新签发证书不影响之前旧证书,旧证书到期前均可使用,两张证书均可使用。

### 9.4 SSL 证书购买后多久生效?

证书购买后,需要申请证书,CA机构将对用户提交的申请进行审核,审核通过后才会 签发证书 。

证书签发后立即生效。

证书的有效期为1年,即证书在审核通过之后的1年内有效,到期后将无法继续使用。 如果您未开通自动续费,证书到期前您需预留3-10个工作日重新购买或手动续费,如 果您已开通自动续费,请注意查收验证提醒的短信通知,您收到验证通知后请提前 3-10个工作日配合完成相关的验证操作,以免证书审核还未完成之前现有证书已经过 期。

多域名类型的证书,如果是新增附加域名,证书有效期是从第一次签发日开始计算。

### 9.5 新旧 SSL 证书相关问题

### 新旧 SSL 证书有效期说明

证书续费成功,新证书签发后,旧证书仍在有效期内,新增证书有效期和使用说明如 下:

续费证书信息不变

在证书信息不变情况下,新申请的证书的到期时间=原证书到期时间+新申购证书 的有效期。**最多累加30天**,如果您未开通自动续费,建议您提前30天开始申请证 书。

示例:您的原有证书到期时间是2019年10月1号,您于2019年8月31号申请同品牌、同类型SSL证书,有效期为1年。新证书于2019年9月1号签发,签发有效期将为2019年9月1号~2020年9月30号。

此条规则由证书签发CA制定、解释和澄清,如有疑问,华为云将配合您与CA机构 进行沟通和协商。

此时,两张证书视为同一张证书,均在使用中。

手动续费过程中修改了新证书信息(如域名、证书类型或公司名称等不同于旧证书)

新旧证书有效期分别计算。

新签发证书不影响之前旧证书,旧证书到期前均可使用,两张证书均可使用。

### 新旧 SSL 证书替换对业务有影响吗?

重新购买或续费证书成功后(重新购买、手动续费时您需要重新提交证书审核申 请),您将获得一张新的证书,您需要在您的服务器上安装新证书来替换即将过期的 证书,或在对应的云产品中替换新的证书。

新证书签发后即可替换,替换过程不会影响业务。

### 9.6 SSL 证书是一次性产品,到期后如何申请?

SSL证书是一次性产品,且存在有效期限制。证书到期后将无法继续使用。如需继续使用证书,您可以在证书到期前进行续费。证书续费详细操作请参见<mark>续费SSL证书</mark>。

SCM会在证书到期前30天提醒您证书即将到期。

- 已签发的证书,系统还会在证书到期前两个月、一个月、一周、三天、一天和到期时,发送邮件和短信提醒用户。
- 上传的第三方证书过期后,如您需要继续使用,请重新购买并上传,上传证书操 作具体请参考上传已有SSL证书。

重新购买或续费证书成功后(重新购买、手动续费时您需要重新提交证书审核申 请),您将获得一张新的证书,您需要在您的服务器上安装新证书来替换即将过期的 证书,或在对应的云产品中替换新的证书。

新证书签发后即可替换,替换过程不会影响业务。

🛄 说明

- 如果您未开通自动续费,证书到期前您需预留3-10个工作日重新购买或手动续费,如果您已 开通自动续费,请注意查收验证提醒的短信通知,您收到验证通知后请提前3-10个工作日配 合完成相关的验证操作,以免证书审核还未完成之前现有证书已经过期。
- 证书续费后,新旧证书有效期说明如下:
  - 续费证书信息不变
     在证书信息不变情况下,新申请的证书的到期时间=原证书到期时间+新申购证书的有效期。最多累加30天,如果您未开通自动续费,建议您提前30天开始申请证书。
     示例:您的原有证书到期时间是2019年10月1号,您于2019年8月31号申请同品牌、同类型SSL证书,有效期为1年。新证书于2019年9月1号签发,签发有效期将为2019年9月1号~2020年9月30号。
     此条规则由证书签发CA制定、解释和澄清,如有疑问,华为云将配合您与CA机构进行沟通和协商。
  - 手动续费过程中修改了新证书信息(如域名、证书类型或公司名称等不同于旧证书) 新旧证书有效期分别计算。
     新签发证书不影响之前旧证书,旧证书到期前均可使用,两张证书均可使用。

新证书获取后,需要在服务器上安装新的证书来替换即将过期的证书,或在对应的云 产品中替换新的证书。具体可参照以下步骤进行处理:

• 安装国际标准证书详细操作,您可以参考表 安装SSL证书操作示例。

#### 表 9-2 安装 SSL 证书操作示例

| 服务器类型    | 操作示例                 |
|----------|----------------------|
| Tomcat   | 在Tomcat服务器上安装SSL证书   |
| Nginx    | 在Nginx服务器上安装SSL证书    |
| Apache   | 在Apache服务器上安装SSL证书   |
| IIS      | 在IIS服务器上安装SSL证书      |
| Weblogic | 在Weblogic服务器上安装SSL证书 |
| Resin    | 在Resin服务器上安装SSL证书    |

• 在其他云产品中使用证书操作请参见如何将SSL证书应用到华为云产品?。

### 9.7 如何配置 SSL 证书到期提醒?

### 背景

SSL证书存在有效期限制,到期后将无法继续使用,所以如果您未开通自动续费,证书 到期前您需预留3-10个工作日重新购买或手动续费,如果您已开通自动续费,请注意 查收验证提醒的短信通知,您收到验证通知后请提前3-10个工作日配合完成相关的验 证操作,以免证书审核还未完成之前现有证书已经过期。

为了防止您的证书到期后给您的业务造成风险,CCM提供了以下到期提醒的方式:

 控制台提醒方式,即上传的证书和已签发的证书到期前30天,SSL证书管理控制台 会提示您有即将到期的证书。如图9-1所示。

#### **图 9-1** 证书列表

| 上传原有证书 万虚免影响 证"的证书进 | 业书正常签友,请众时对"待弗<br>封行处理。 | 或或省经证"和"待完成组织经              |    |                               | 所有状态            | •     | 请输入证书名称/绑定域名      |
|---------------------|-------------------------|-----------------------------|----|-------------------------------|-----------------|-------|-------------------|
| 证书名称                | 绑定域名                    | 证书类型                        | 描述 | 到期时间 ↓Ξ                       | 状态/申请进度 ↓Ξ      |       | 操作                |
| scm-5105            | <br>单域名                 | GlobalSign (1年)<br>OV       |    |                               | (2) 待申请<br>申请进度 | 0%    | 申请证书              |
| test_20201013       | tv.skel8.com            | (1年)<br>                    |    | 2020/08/05 20:00:00 GMT+08:00 | 5 托管中 即將到期      |       | 推送 翻除             |
| scm-9357            | <br>单域名                 | GeoTrust (1年)<br>DV (Basic) |    |                               | ④ 待申请<br>申请注度   | 0%    | 申请证书              |
| scm-4731            | <br>单域名                 | GeoTrust (1年)<br>DV         |    |                               | (合申请)<br>申请进度   | 0%    | 申请证书              |
| scm-5698            | <br>单域名                 | GeoTrust (1年)<br>DV (Basic) |    |                               | 待申请<br>申请进度     | 0%    | 申请证书              |
| scm-2381            | <br>单城名                 | DigiCert (1年)<br>DV (Basic) |    |                               | 谷申请<br>申请进度     | 0%    | 申请证书   删除         |
| scm-3107            | <br>多城名                 | DigiCert (1年)<br>OV         |    |                               | 谷申请<br>申请进度     | 0%    | 申请证书              |
| scm-3442            | *.dvbasic.wildcard.com  | GeoTrust (1年)               | -  | 2020/08/07 12:40:30 GMT+08:00 |                 | 1000/ | 下载   推送   吊納   删除 |

消息提醒方式。在SSL证书管理服务中签发的证书和上传的证书支持证书到期前消息提醒功能,即在证书即将到期前两个月、一个月、一周、三天、一天及证书过期当天,系统将默认向证书申请人或配置的消息接收人发送证书到期提醒信息。如果您想增加或者修改消息通知接收人,可以参考配置消息接收人进行配置。

如果您的证书即将到期,在收到系统的消息提醒时,请参考SSL<mark>证书即将到期,该如何</mark> 处理?进行处理。

### 配置消息接收人

- 步骤1 登录管理控制台。
- **步骤2** 单击页面右上角的**一**,打开通知窗口。
- 步骤3 单击"更多",进入"消息中心"服务页面。
- **步骤4** 在左侧导航树中,选择"消息接收管理 > 消息接收配置",进入"消息接收配置"页面。
- **步骤5** 在"产品消息"页签中勾选"产品即将到期通知",在页面左上方单击"添加接收人"。

**图 9-2** 添加接收人

| 消息中心          | 消息接收配置                               |      |      |     |           |             |               |             |
|---------------|--------------------------------------|------|------|-----|-----------|-------------|---------------|-------------|
| 107980(210) · | Randol Roderto                       |      |      |     |           |             |               |             |
| I NEWS TOP    | ■ 消息失望                               | #52B | 10/8 | MAR | ARRENAL O | URBRAMA (D) | 期意読収入         | 19/1        |
| Section       | <ul> <li>田 町形用車</li> </ul>           |      |      |     |           |             |               |             |
| #2人室道         | mane                                 |      |      |     |           |             |               |             |
|               | >========                            |      |      |     |           |             | 社會観察人         | <b>9</b> 2  |
|               | 产品已用於遗址 0                            |      |      |     |           |             | 發電戰長人         | <b>等</b> 政  |
|               | 0.974m7#E#EE0 0                      |      |      |     |           |             | 法母联系人         | <b>9</b> 32 |
|               | 0.9子信户订单支付申请通知 0                     | 2    |      |     |           |             | 社會観察人         | 92          |
|               | ************************************ |      |      | 2   |           |             | 法理秘统人         | <b>9</b> 32 |
|               | ● 产品和特殊的量配(大面) 0                     |      |      |     |           |             | 社會観察人         | 92          |
|               | □ 产品自力体長的改革(0)                       | 2    |      |     |           |             | <b>拉带联系</b> 人 | 28          |
|               | · PERDELHER 0                        | 2    |      |     |           |             | <b>注电把</b> 用人 | 92          |
|               | □ 产品店专定更通知 ○                         |      | •    |     |           |             | 社會肥果人         | 58          |
|               | □ 产品項配及約指定用通知 0                      | 8    |      |     |           |             | 建硼酸医人         | 52          |
|               | - FBRR80                             |      |      |     |           |             | 社會観察人         | 92          |
|               |                                      |      |      |     |           |             |               |             |

**步骤6** 在弹出的"添加接收人"对话框中,勾选已有的账号联系人或者单击"添加接收 人",填入新增消息接收人的姓名、邮箱和手机号码并单击"保存"填写的信息。

**图 9-3** 添加接收人

| 1接收/ | (                                      |               |                  |         |       |
|------|----------------------------------------|---------------|------------------|---------|-------|
| 新増接  | 收入后,系统将自动 发说                           | 苦验证信息 到所填手机号利 | 咖箱,逼过验证后 方可接收消息。 |         |       |
| 接收人  | 手机邮箱                                   | 企业微信机器人       | 钉钉机器人            |         |       |
|      | 添加接收人                                  |               |                  |         |       |
|      | 接收人姓名                                  | 邮箱            | 手机               | 备注      | 操作    |
|      | 接收人姓名                                  | 邮箱            | +86( ▼ 手机        | 请输入备注信》 | 保存 取消 |
|      | 11日日 11日日 11日日 11日日 11日日 11日日 11日日 11日 | _             | +86156****2002   |         |       |

步骤7 单击"确定"。

在添加完消息接收人信息后,系统将自动发送验证信息到所填手机号和邮箱,通过验 证后方可接收消息。

----结束

### 后续操作

配置成功后,"到期提醒"开关默认为打开状态,如需关闭该提醒,请单击证书名称 进入证书详情页,并单击 关闭,如需再次打开,单击 即可,如图到期 提醒开关所示。

### ▲ 注意

"到期提醒"开关只在证书已签发、已到期和托管中三个状态展示,其中已到期状态 开关不可修改。

#### 图 9-4 到期提醒开关

| 证书详情                     |        |     |   |    |  |
|--------------------------|--------|-----|---|----|--|
| 申请人/组织信息                 |        |     |   |    |  |
| 企业组织信息                   |        |     |   |    |  |
| 公司名称                     |        | 司地区 |   |    |  |
| 公司联系人授权人信息               |        |     |   |    |  |
| 姓名                       | 电说     | f   |   |    |  |
| 邮箱                       |        |     |   |    |  |
| 技术联系人信息                  |        |     |   |    |  |
| 姓名                       | 电话     | 舌 - | - |    |  |
| 邮箱                       |        |     |   |    |  |
| 隐私授权 ?                   |        |     |   |    |  |
| 到期提醒 ⑦                   |        |     |   |    |  |
| 1244                     |        |     |   |    |  |
| 101-02<br>添加标签 刷新 您还可以创建 | 20个标签。 |     |   |    |  |
| 标签键                      | 标签值    |     | 1 | 操作 |  |

### 9.8 SSL 证书到期未更新新证书,会影响业务吗?

SSL证书到期了,如果后续不再进行使用,则无需再次购买,不会影响业务。

另外,需要注意的是,如果SSL证书过期且未及时更新,用户访问网站时会显示"网站 的安全证书已过期"的告警信息。黑客等不法分子可以利用过期的SSL证书,篡改或窃 取浏览器和服务器之间传输的信息和数据,从而影响用户的数据安全。 当浏览器用户发现网站服务器证书过期,会对该网站不信任,从而为企业的品牌形象 带来负面的影响。网站服务器过期后,用户可能会为了避免出现个人损失,而选择停 止访问该网站。

### 9.9 私有证书有效期相关问题

### 私有证书的有效期是多久?

设置有效期
 私有证书的有效期根据您申请证书时所设置的有效期而定,如图9-5所示。具体操作请参见申请私有证书。

#### 🛄 说明

私有证书由处于激活状态的CA进行签发,所以,设置私有证书有效期时须满足:私有证书 有效期 ≤ 签发的私有CA有效期。

#### **图 9-5** 设置有效期

| 证书请求文件      | <b>系统生成文件</b> 自己生成文件                                                               |
|-------------|------------------------------------------------------------------------------------|
| 证书配置        |                                                                                    |
| ★ 证书名称 (CN) |                                                                                    |
| 高级配置 ^      | 密明算法   签名给希期法   密钥用法   増强型密钥用法   自定义扩展字段   配置证书AltName信息                           |
| 选择签发CA      |                                                                                    |
| CA名称 (CN)   | R く<br>新聞時前前・2025/06/29 14:41:30 GMT+08:00                                         |
| 类型          | Reca                                                                               |
| CA编号        | 48:                                                                                |
| 有效期         | -     1     +     年     ✓       預计到期时间(不經过签決CA到期时间): 2025/11/19 15:54:50 GMT+08:00 |

#### 查看到期时间

私有证书申请成功后,您可以登录管理控制台,在私有证书列表页面查看证书到 期时间,如<mark>图9-6</mark>所示。具体操作请参见<mark>查看私有证书详情</mark>。

#### 图 9-6 查看私有证书到期时间

| 私有证书 ③             |            |          |                               |                               |         | General Content of the second second | 申請证书   |
|--------------------|------------|----------|-------------------------------|-------------------------------|---------|----------------------------------------------------------------------------------------------------|--------|
|                    | 199884个证书。 |          |                               |                               |         |                                                                                                    |        |
| () 送终屋住际远,或输入外健学搜索 |            |          |                               |                               |         |                                                                                                    | 00     |
| ④ 征书名称 (CN) ⊖      | 秋容 Θ       | 签发CA名称 ⊖ | 创建时间 ⊖                        | SUMBUR O                      | 企业项目 ⊖  | 操作                                                                                                    |        |
| D AD!              | E22        | **       | 2024/10/24 21:41:09 GMT+08:00 | 2024/11/24 21:41:09 GMT+08:00 | default | 下載 用                                                                                                    | 1 ES - |

### 如何配置私有证书和私有 CA 到期提醒?

通过配置产品即将到期的消息通知,当私有CA在即将到期前半年、3个月、1个月,私 有证书在即将到期前30天、7天时,系统将默认向您配置的消息接收人发送到期提醒。 配置步骤如下: 步骤1 登录管理控制台。

- 步骤2 单击右上角的 4,进入消息中心。
- 步骤3 在左侧导航栏,选择"消息接收管理 > 消息接收配置"。
- **步骤4** 在"产品消息"下方,勾选"产品即将到期通知",单击页面上方的"绑定接收人"。

#### 图 9-7 勾选产品即将到期通知

| 速中心                     |   | 消息接到   | 牧記置                      |                |          |       |       |       |       |                 |                 |
|-------------------------|---|--------|--------------------------|----------------|----------|-------|-------|-------|-------|-----------------|-----------------|
| 内油葱(947)<br>全部消息        | ^ |        |                          |                |          |       |       |       |       |                 |                 |
| 未读消息(947)<br>已读词息       | c | ] 消息类型 | 8510                     | 1212           | 站内侧      | 群聯机器人 | 消息接收人 | 机器接收人 | 操作    |                 |                 |
| 息接收管理                   | ^ |        | <ul> <li>財务減息</li> </ul> |                |          |       |       |       |       |                 |                 |
| <b>消息接收配置</b><br>语音接收配置 |   | - 产品消息 |                          |                |          |       |       |       |       |                 |                 |
| 接收人管理                   |   |        | ○ 产品创建开展通知 ⑦             | <b></b>        |          |       |       | 账号联系人 |       | 停改减息接收人 修改机器接收人 |                 |
|                         |   |        |                          | ○ 产品已解放/过期通知 ③ | <b>~</b> |       |       |       | 际号数系人 |                 | 停改调整接收人 修改机器接收人 |
|                         |   |        | ○ 伙伴子審戶订单到期通知 ④          |                |          |       |       | 账号联系人 |       | 修改调整接收人 修改机器接收人 |                 |
|                         | < |        | ○ 伙伴子餐户订单支付申请通知 ⑦        | <b></b>        |          |       |       | 账号联系人 |       | 修改消息接收人 修改机器接收人 |                 |
|                         |   |        | 🕑 产品印料到明道和 💿             | <b>~</b>       |          | <     |       | 账号联系人 |       | 停改满思接收人 修改机器接收人 |                 |
|                         |   |        | ○ 产品的将释放通知(欠要) ③         |                |          |       |       | 所得数系人 |       | 修改调整接收人 修改机器接收人 |                 |
|                         |   |        | □ 产品目动续募失败遭知 ③           |                |          |       |       | 账号联系人 |       | 修改消息接收人 修改机器接收人 |                 |

- **步骤5** 在弹出的"绑定接收人"对话框中,在手机邮箱页签下,按实际需要勾选接收人姓名。
  - 您可以在手机邮箱、企业微信机器人、钉钉机器人、飞书机器人等页签下分别勾选需要添加的接收人。可以同时设置多个接收人,以及多种通知方式。
  - 您也可以单击"添加接收人",添加并选择新的接收人。系统会自动发送验证信息到新添加的接收人的手机号和邮箱中,通过验证后,该接收人方可接收消息。

#### **图 9-8** 绑定接收人

| 绑定接收  | 人          |              |            |            |                  |    | ~ |
|-------|------------|--------------|------------|------------|------------------|----|---|
| 1 新増  | 接收人后,系统将自动 | 力发送验证信息 到所填目 | E机号和邮箱,通过M | 金证后 方可接收消息 | •                |    | × |
| 消息接收人 | 手机邮箱       | 企业微信机器人      | 钉钉机器人      | 飞书机器人      | WeLink机器人        |    |   |
|       | 添加接收人      |              |            |            |                  |    |   |
|       | 🚺 接收人姓名    | 邮箱           |            |            | 手机               | 备注 |   |
|       | ✔ 账号联系人    |              |            |            | +86182****2993   |    |   |
|       | ○ 利好       | 656***(      | 0 mc       |            | +86135****3763 🕕 |    |   |

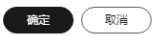

步骤6 单击"确定",完成配置。

----结束

### 私有证书的有效期快到了,怎么避免业务中断?

为了避免证书过期,导致业务中断,请参考如下步骤进行处理。

步骤1 申请新证书。

私有证书到期不支持续费,当私有证书到期后将无法继续使用,建议在证书到期前提 前申请新证书。具体操作请参见<mark>申请私有证书</mark>。

步骤2 替换过期证书。

在旧证书过期前,用新签发的证书提前替换旧证书。详细的轮换方案请参见最佳实践 私有CA轮换和私有证书轮换。

----结束

### 9.10 购买证书后未立即申请,订单多久后会失效?

您购买SSL证书后如果未申请证书,订单将一直保留,不会失效,您在需要使用时申请 即可。

### 9.11 购买或续费选择的多年期证书,为什么新证书的有效期 只有 1 年?

自2020年9月1日起,全球CA机构颁发的SSL证书有效期最长只有1年。

华为云云证书管理服务提供的多年有效期的SSL证书是一次购买多年SSL证书的解决方案,多年有效期SSL证书实际为多张有效期为1年的SSL证书依次生效。

例如:您购买或续费的有效期为"2年"的证书,实际包含2张有效期为1年且规格相同 的证书,在第一张证书1年有效期到期前30天,系统会自动以您第一张证书的信息为您 申请第二张证书,申请第二张证书时,需要您配合CA机构完成域名验证或组织验证, 以及证书签发后,需要您手动将第二张证书安装到您的Web服务器或部署到华为云产 品,替换旧证书。届时,您需要及时处理新证书的后续验证流程以及旧证书替换操 作,以避免上一张证书已过期,第二张证书未生效,导致让您的网站处于不安全的状 态。

▲ 注意

为了避免多年期证书自动申请失败,请勿取消隐私授权。

### 9.12 如何查询证书还有多久到期?

SCM会在证书到期前30天提醒您证书多久到期。

- 已签发的证书,系统还会在证书到期前两个月、一个月、一周、三天、一天和到期时,发送邮件和短信提醒用户。
- 上传的第三方证书过期后,如您需要继续使用,请重新购买并上传,上传证书操 作具体请参考上传已有SSL证书。

除此之外,您可以在华为云云证书管理控制台查看SSL证书的到期时间,具体步骤如下:

- 步骤1 登录<mark>管理控制台</mark>。
- **步骤2** 单击页面左上方的 三,选择 "安全与合规 > 云证书管理服务",进入云证书管理界面。
- 步骤3 在左侧导航栏选择"SSL证书管理",进入SSL证书管理页面。
- 步骤4 在待查询证书的"到期时间"列,查看证书的到期时间。

图 9-9 证书到期时间

| 上持馬車匹手     创建的低压非43100     为截身影响压手正驾驶。 黄及时对 寺先成婚告检证 for 并完成最份验证 时正书串行处理。 |                |                     |    |                               |                         |  |  |  |
|--------------------------------------------------------------------------|----------------|---------------------|----|-------------------------------|-------------------------|--|--|--|
| 名称/ID                                                                    | 绑定域名           | 证书类型                | 描述 | 到期时间 1三                       | 状态/申请进度 ↓三              |  |  |  |
| scm-903b2a<br>scs1883159003885                                           | wwwcom<br>多域名  | GeoTrust (1年)<br>OV | -  | 2031/02/07 12:40:30 GMT+08:00 | ✓ 已签发<br>申请进度 100%      |  |  |  |
| scm-ea53d5<br>scs1863157008443                                           | www_com<br>多域名 | GeoTrust (1年)<br>OV |    | 2022/09/30 12:40:30 GMT+08:00 | ✓ 已签发 即将到期<br>申请进度 100% |  |  |  |

----结束

# 10 计费、续费与退订

### 10.1 SSL 证书是如何收费的?

SSL证书管理服务为您提供了一种证书品牌为DigiCert品牌、证书类型为DV (Basic)、域名类型为单域名的用于测试的免费证书。关于免费证书的相关信息请参 考<mark>如何申请免费证书?</mark>。

除此之外,SSL证书管理服务会根据您选择的证书类型、证书品牌、域名类型、域名数 量和购买时长进行收费。

详细的服务资费费率标准,请参见<mark>产品价格详情</mark>。

上传证书到SSL证书管理中进行集中管理,管理上传证书暂不收费。

### 10.2 SSL 证书是否支持续费?

支持。

CA机构签发的SSL证书默认有效期为1年,证书到期后服务器将无法进行HTTPS加密通信,您可以在证书到期前进行续费。

证书续费详细操作请参见<mark>续费SSL证书</mark>。

### 续费限制说明

- 手动续费操作入口仅在SSL证书到期前30个自然日内开放,其余时间不支持操作。
- 仅支持对在华为云SSL证书管理中购买的,已签发且即将到期的付费SSL证书进续费,上传的证书、免费证书、单域名扩容包暂不支持续费。
- 手动续费相当于在控制台重新购买一张与原证书规格(即证书品牌、证书类型、 域名类型、域名数量、主域名)完全相同的证书。
- 开启自动续费后,系统会在原证书即将到期前30天内自动为您购买一张相同规格的新证书,并且以原证书的申请信息提交证书申请,由于证书申请需要校验申请者的域名所有权、身份,因此您需要配合CA机构完成**域名验证、组织验证**后续费证书才会签发。
- 续费证书与原证书为独立的两张证书,因此续费证书签发后您需要安装到Web服务器或部署到华为云产品。

 续费签发的新证书有效期为续费有效期(如1年)加上原证书剩余有效期。例如,您已签发的1年有效期证书将于2022年11月30日过期,如果您在2022年11月25日 完成续费购买和签发,则续费签发证书的有效期将在2023年11月25日的基础上再加上5天,即2023年11月30日。

### 须知

- Digicert DV(basic) 泛域名证书的续费入口仅在到期前15个自然日内开放。
- Digicert DV(basic) 泛域名证书续费签发的新证书不支持补齐原证书剩余有效 期,新证书有效期为实际续费时长。
- 如果通过**手动续费**购买入口购买的证书与原证书规格(即证书品牌、证书类型、域名类型、域名数量、主域名)不完全相同,则新签发证书的有效期为一年(可能与原证书过期前未使用的有效期存在重合),无法自动补齐原证书剩余的有效期。

### 10.3 SSL 证书支持退订吗?

SCM支持7天无理由退款。

### 约束与限制

- 满足以下条件(必须全部满足)的SSL证书订单,可申请退订:
  - 您通过华为云SSL证书管理控制台购买了SSL证书。
  - 距离SSL证书订单下单时间(完成支付的时间)不超过7个自然日,即距离SSL
     证书订单完成支付时间顺延不超过7\*24小时。
     例加。12日1日12:00完成SSL证书订单支付。则在12日8日11:50前可以调

例如,12月1日12:00完成SSL证书订单支付,则在12月8日11:59前可以退 订,12月8日11:59后将不支持退订。

### ⚠ 注意

购买7天后不支持退款。

- 已购买的SSL证书符合以下情况之一:
  - 未提交证书申请,证书状态为"待申请"。
  - 提交过证书申请,证书未签发,且已取消申请,证书状态为"待申 请"。
  - 提交过证书申请,证书已签发,且在下单后7个自然日内完成了证书吊销 流程(不仅是提交了吊销申请,须完成吊销流程),证书状态为"已吊 销"。
- 全额退款将退还您在购买SSL证书时所支付的费用。

#### ▲ 注意

退款仅限于退还您在购买或续费SSL证书或相关服务订单时所支付的费用,代金 券、优惠券抵扣的部分不支持退回。

 多年期证书,第一张证书已签发,并在下单后7个自然日内完成了证书吊销流程, 支持全额退订。

#### 操作步骤

步骤1 登录管理控制台。

- **步骤2** 单击页面左上方的 —— ,选择"安全与合规 > 云证书管理服务",进入云证书管理界 面。
- 步骤3 在左侧导航栏选择"SSL证书管理 > SSL证书列表",进入SSL证书列表页面。
- 步骤4 在需要退订的证书所在行的"操作"列中,单击"退订",如图10-1所示。

图 10-1 退订

| 上传原有证书 为避免影响 | 还书正常签发,请及时对"待完 | 成地名验证"和"待完成组织验证             | Ends证书进行处理。 |         | 所有分                                   | ×∞.  | ▼ 请输入证书名称/绑定域名 | QC |
|--------------|----------------|-----------------------------|-------------|---------|---------------------------------------|------|----------------|----|
| 证书名称         | 绑定域名           | 证书类型                        | 描述          | 到期时间 1三 | 状态/申请进度 ↓Ξ                            |      | 操作             |    |
| scm-4a       | <br>单域名        | GeoTrust (1年)<br>DV (Basic) |             |         | <ul> <li>侍申请</li> <li>申请进度</li> </ul> |      | 申请证书 退订        |    |
| scm-6fi      | <br>单域名        | DigiCert (1年)<br>DV (Basic) |             |         | (9) 待申请<br>申请进度                       | - 0% | 申请记书 删除        |    |
| scm-2ci      | www.i<br>单城名   | GeoTrust (1年)<br>EV         |             |         | 6 待先成城名验证<br>申请进度                     |      | 城名验证 撤回申请      |    |

- **步骤5** 在"退订信息确认"页面确认待退订证书信息,确认信息无误后,勾选退订提示信息。
- 步骤6 在页面右下角,单击"退订"。

#### 须知

- 退订后,证书将被删除且无法恢复,请谨慎操作。
- 退订提交后,系统将对您提交的退订进行审核。审核通过后,证书才不会显示在控制台证书列表中。在此期间,请勿对SSL证书做任何操作,避免审核失败。

在页面的右上角弹出"证书退订成功",表示证书退订成功,已支付的费用将按照原 支付路径退还给您。

退订成功后,可在"费用中心 > 订单管理 > 我的订单"中查看已退订的证书订单。

----结束

### 10.4 私有证书管理服务是如何收费的?

私有CA支持按需和包年/包月计费,私有证书支持按需计费,按需计费将根据您的私有 CA数量、私有证书数量进行收费,包年/包月根据您购买的私有CA时长进行收费。具 体收费情况以购买页面显示为准。

#### 须知

当前私有CA的按需计费模式只能通过调用API来实现,无法在管理控制台页面直接创建 按需支付订单。

### 如何停止私有 CA 或私有证书的计费?

私有CA和私有证书支持按需计费。其中,根CA创建后即开始计费;子CA创建后不收 费,激活后才开始计费。

如需停止计费,删除申请的私有CA和私有证书即可。

具体操作请参见删除私有CA,吊销私有证书。

▲ 注意

- 私有CA禁用期间也将保持收费。
- 用户执行删除私有CA操作后,私有CA不会立即删除。计划删除最快7天生效(根据 您设置的推迟时间为准)。在此期间收费情况说明如下:
  - 如果用户未取消计划删除,私有CA被删除了,则在计划删除期间的私有CA不 会收费;
  - 如果用户在计划删除期间,取消了计划删除,私有CA未被删除,则在计划删除 期间的私有CA将保持收费。

例如:您在2022年01月01日00:00执行了删除私有CA的操作,且设置的私有CA计 划删除推迟时间为7天,7天后私有CA被删除,那么,PCA服务将不收取这7天的费 用;如果您在2022年01月04日00:00取消了计划删除,私有CA未被删除,那么, PCA服务将补齐2022年01月01日00:00至2022年01月04日00:00期间的费用。

### 10.5 续费 SSL 证书后,还需要重新安装 SSL 证书吗?

需要重新安装SSL证书。

CA机构签发的每张SSL证书有效期最长只有1年,SSL证书到期后就会失效。

SSL证书续费操作相当于重新购买一张与原证书规格(即证书品牌、证书类型、域名类型、域名数量、主域名)**完全相同**的证书。因此,您需要将续费签发的新证书安装到您的Web服务器或部署到您在使用中的华为云产品(WAF/ELB/CDN)替换已过期的旧证书。

在华为其他云产品部署证书操作详情请参考如何将SSL证书应用到华为云产品?

在Tomcat、Nginx、Apache、IIS等服务器上安装国际标准证书,您可以参考**表 安装** SSL证书操作示例。

#### 表 10-1 安装 SSL 证书操作示例

| 服务器类型  | 操作示例               |
|--------|--------------------|
| Tomcat | 在Tomcat服务器上安装SSL证书 |

| 服务器类型    | 操作示例                 |
|----------|----------------------|
| Nginx    | 在Nginx服务器上安装SSL证书    |
| Apache   | 在Apache服务器上安装SSL证书   |
| IIS      | 在IIS服务器上安装SSL证书      |
| Weblogic | 在Weblogic服务器上安装SSL证书 |
| Resin    | 在Resin服务器上安装SSL证书    |

### 10.6 为什么部分已签发的 SSL 证书不能自动续费?

问题:在CCM的管理控制台上,已经签发的SSL证书,为什么有些支持自动续费,有些不支持自动续费?

### **图 10-2** 自动续费按钮

| <b>养</b> 华为云                             | 控制台                                        |                                                                                         |                       |                                            |                       | Q 搜索云服                                                                                     | 伤、 备案 资源                            | 费用 企业 工具 二                                              | IM 🖸 🗘 🕜 🖶 MAK                                             |  |
|------------------------------------------|--------------------------------------------|-----------------------------------------------------------------------------------------|-----------------------|--------------------------------------------|-----------------------|--------------------------------------------------------------------------------------------|-------------------------------------|---------------------------------------------------------|------------------------------------------------------------|--|
| 云证书管理服务                                  |                                            |                                                                                         |                       |                                            |                       |                                                                                            |                                     |                                                         |                                                            |  |
| SSL证书管理<br>SSL证书列表                       | -                                          | SSLIE#                                                                                  | 5 上传证书                | 测试证书 CSR                                   | Ê3₽                   | -3                                                                                         | (4)                                 |                                                         | <ul> <li>∞ ME316</li> <li>- (5)</li> </ul>                 |  |
| 域名证书监控<br>私 <b>有证书管理</b><br>私有CA<br>私有证书 | 第 <b>英証书</b><br>根型地的社会集実造時661.任书品牌和注<br>型。 |                                                                                         | SL证书品牌和类              | 中請 <b>证书</b><br>項等以正书申请信息,例定场名或P,<br>提交事成。 |                       | 域名給证<br>提交申请个工作目后,CA会给您怎<br>件进行地依然证,承证明您对所申单<br>的地名的所有权。(DV和DV basici<br>无邮件潮知,可直接在控制台上验证) | 田田 10000000000000000000000000000000 | (DV和DV basic证书无<br>过后,CA会给您发送邮件进<br>确认企业相识是否没起了<br>单中请。 | ④ 建制器发<br>完成以上各些增后,CA粉活需要一级时间进行处理,请容耐心等待。各类型延书<br>低发用用     |  |
| 相关服务                                     |                                            | ▲ 为遗参察明证书正常监察,编及时对验证中空记书进行批准。 ×                                                         |                       |                                            |                       |                                                                                            |                                     |                                                         |                                                            |  |
| Web应用防火填 WAF C<br>为容分发网络 CDN C           | ۲<br>چ                                     | ♪↑<br>证书量                                                                               | 0 ↑<br><sup>待申请</sup> | 0 个<br><sup>审核中</sup>                      | 0 ↑<br><sup>验证中</sup> | 2↑<br>已预发                                                                                  |                                     | 4 ↑<br>€900                                             |                                                            |  |
|                                          |                                            | ●         ●           ○         RH#HHRS, MBAXMPER           ○         RH#HHRS, MBAXMPER |                       |                                            |                       |                                                                                            |                                     |                                                         |                                                            |  |
| Г                                        |                                            | 2800 A                                                                                  |                       | 经本申请进度 合                                   | 40 th                 | 建文 合 译北米型 合                                                                                |                                     |                                                         | 自动控制。但作                                                    |  |
|                                          |                                            |                                                                                         |                       | <ul> <li>已还友</li> <li>已还友</li> </ul>       | ہم<br>1214<br>پار     | GlobalSign (3年) ③<br>GlobalSign (3年) ④<br>S                                                | . e                                 | 1 2025/08/17<br>16 2024/10/05                           | 1戦 部業证书 更多 ~           1戦 部業证书 更多 ~           1戦 部業证书 更多 ~ |  |

#### 原因:

CCM提供的多年期SSL证书实际为多张有效期为1年的SSL证书依次生效。2年期的证书,在第一张证书到期前30天,系统自动以您第一张证书的信息为您申请第二张证书;3年期的证书,分别在第一张和第二张证书到期前30天,系统自动以您第一张证书的信息为您申请下一张证书。系统为您申请证书时,需要您配合CA机构完成域名验证或组织验证,才能完成证书签发。

从"证书类型"列,可以看到未显示"自动续费"按钮的证书为多年期SSL证书,多年期SSL证书仅当签发到多年期的最后一张证书时,才支持自动续费;在此之前的证书到 期后,系统会为您自动申请,因此不显示自动续费。

# **11** 其他

### 11.1 SSL 证书管理类

### 11.1.1 吊销证书和删除证书的区别是什么?

华为云SSL证书管理服务支持对证书进行吊销,也支持对证书进行删除。

证书的吊销和删除操作都不影响您再次购买证书。

两者的不同主要表现在以下两方面:

- 含义:
  - 证书吊销:指将已签发的证书从CA签发机构处注销。证书吊销后将失去加密 效果,浏览器不再信任该证书。
  - 证书删除:指将证书资源从华为云系统中删除。证书仍然有效,浏览器信任 该证书。
- 限制条件:
  - 证书吊销:
     当您的证书状态为"已签发",且您不需要使用证书,在证书私钥已丢失, 或出于安全因素考虑等情况下,可申请吊销证书。

### 须知

进入续费期的证书无法吊销,即证书到期前一个月内不支持吊销。

证书删除: 当您的证书状态为"已到期"、"托管中"、"已签发"的状态,可以在 SCM的操作控制台执行删除操作。

### 11.1.2 提交了吊销或删除证书的申请,是否可以取消?

不可以。

吊销申请提交后或删除证书的操作执行后,将无法取消,请谨慎操作。

文档版本 40 (2025-01-07)

 证书吊销指将已签发的证书从CA签发机构处注销。证书吊销后将失去加密效果, 浏览器不再信任该证书。

提交吊销申请后,将由CA机构审核,审核通过后,吊销操作才算完成。 因为吊销过程中无需用户执行任何操作,且CA机构审核流程较快,所以,提交吊 销申请后,将无法取消,请谨慎操作。

证书删除指将证书资源从华为云系统中删除。证书仍然有效,浏览器信任该证书。

提交删除操作后,华为云将直接执行删除操作,无需CA机构审核,将立即被删 除。因此,执行删除操作后,将无法取消,请谨慎操作。

### 11.1.3 如何将证书格式转换为 PEM 格式?

证书格式之间是可以互相转换的。

如果您需要将其他格式的证书/私钥需要转换成PEM格式,建议通过**OpenSSL**工具进行 转换。下面是几种比较流行的证书格式转换为PEM格式的方法。

### 证书格式转换为 PEM 格式

#### 表 11-1 证书转换命令

| 格式类型    | 转换方式(通过OpenSSL工具进行转换)                                                                                                    |
|---------|----------------------------------------------------------------------------------------------------|
| CER/CRT | 将"cert.crt"证书文件直接重命名为"cert.pem"。                                                                                                    |
| PFX     | <ul> <li>提取私钥命令,以"cert.pfx"转换为"key.pem"为例。<br/>openssl pkcs12 -in cert.pfx -nocerts -out key.pem</li> <li>提取证书命令,以"cert.pfx"转换为"cert.pem"为例。<br/>openssl pkcs12 -in cert.pfx -nokeys -out cert.pem</li> </ul> |
| Р7В     | <ol> <li>证书转换,以"cert.p7b"转换为"cert.cer"为例。<br/>openssl pkcs7 -print_certs -in cert.p7b -out cert.cer</li> <li>将"cert.cer"证书文件直接重命名为"cert.pem"。</li> </ol>                                                      |
| DER     | <ul> <li>提取私钥命令,以"privatekey.der"转换为<br/>"privatekey.pem"为例。</li> <li>openssl rsa -inform DER -outform PEM -in<br/>privatekey.der -out privatekey.pem</li> </ul>                                              |
|         | <ul> <li>提取证书命令,以"cert.cer"转换为"cert.pem"为例。</li> <li>openssl x509 -inform der -in cert.cer -out cert.pem</li> </ul>                                                                                           |

### 证书编码格式为 PKCS8 时

由于华为云WAF、ELB、CDN服务暂时不支持PKCS8编码格式,因此,当您将PKCS8编 码格式的证书上传到SSL证书管理平台,再部署至WAF、ELB、CDN三个服务时,会报 错。
#### 门 说明

- 如果证书私钥文件以"-----BEGIN PRIVATE KEY-----"开头,则说明该证书是PKCS8编码格式。
- 如果证书私钥文件以"-----BEGIN RSA PRIVATE KEY-----"开头,则说明该证书是PKCS1编码格式。

当您的公钥或者私钥的编码格式是PKCS8格式时,需要执行如下操作,才能将PKCS8编码格式的证书成功地运用到WAF、ELB、CDN服务。

#### 步骤1 证书格式是否为PEM格式。

- 是,执行<mark>步骤2</mark>。
- 否,参照证书格式转换为PEM格式将证书格式转换为PEM后,再执行2。
- 步骤2 执行如下命令将PKCS8编码格式转换为PKCS1编码格式。
  - PKCS8格式私钥转换为PKCS1格式
     openssl rsa -in pkcs8.pem -out pkcs1.pem
  - PKCS8公钥转PKCS1公钥
     openssl rsa -pubin -in public.pem -RSAPublicKey\_out
- 步骤3 将转换后的证书上传至SSL证书管理平台,详细的操作请参见上传证书。
- 步骤4 再将证书部署到对应的华为云服务,详细的操作请参见<mark>部署证书到云产品</mark>。

----结束

## 11.1.4 上传证书时,"证书文件"该如何填写?

SCM支持用户将所拥有的证书上传到SSL证书管理平台,以便在SSL证书管理平台对您的证书进行统一管理。

上传已有证书到SCM中时,需要上传"证书文件",如<mark>图11-1</mark>所示。

**图 11-1** 证书文件

| 上传原有证书                             | 5                                                                                                    |   | × |
|------------------------------------|----------------------------------------------------------------------------------------------------|---|---|
| 我们支持您上传原<br>在云产品中使用数<br>向CDN、ELB、W | 《有的证书和私钥,您需要确认证书和私钥是——对应的,什么是公钥和私钥?<br>这字证书,需要保证您的私钥无密码保护。为什么要使用无密码保护的私钥?<br>AF等云产品推送数字证书时,需要正确上传证书文件及证书链文件,如何正确上传证书? |   |   |
| ★ 证书名称                             |                                                                                                    |   |   |
| * 证书文件 🥐                           | pem编码                                                                                                    | h |   |
| * 证书私钥 ⑦                           | pen编码                                                                                                    | A |   |
|                                    | · 前位 - 取消                                                                                                    |   |   |

目前SSL证书管理平台只支持上传PEM格式的证书文件。

上传证书文件时,以文本方式打开待上传证书里的PEM格式的文件(后缀名为 ".pem"),将证书内容复制到<mark>图11-1</mark>的"证书文件"中即可。

如果上传时,系统提示证书链不完整,请参见以下方式进行处理:

一般情况下,中级机构颁发的证书文件包含多份证书,如包含服务器证书和证书链2个 \*.PEM格式的证书内容。在SCM中上传证书文件时,需要将所有证书拼接在一起组成一 份完整的证书后再上传。更多证书链相关介绍请参见证书链配置说明。

拼接时,须按照"**服务器证书-证书链**"的顺序进行拼接,具体方法如下:

- 1. 通过记事本打开所有\*.PEM格式的证书文件。
- 2. 将**服务器证书**放在首位,再放置**证书链**。

一般情况下,中级机构在颁发证书的时候会有对应说明,请注意查阅相关规则。 通用的规则如下:

- 证书之间没有空行。
- 证书链的格式如下:
  - -----BEGIN CERTIFICATE-----
  - -----END CERTIFICATE-----
  - -----BEGIN CERTIFICATE-----
  - -----END CERTIFICATE-----

拼接后的证书文件如图11-2所示。

#### 图 11-2 拼接后的 PEM 证书文件

#### ----BEGIN CERTIFICATE-----

| MIIE/DCCA+SgAwIBAgIUOWwvEj41j50amNabjVbGY42BBcQwDQYJKoZIhvcN                                                                                                    | AQEL   |
|----------------------------------------------------------------------------------------------------|--------|
| BQAwgYIxCzAJBgNVBAYTAmNuMRIwEAYDVQQIDA1HdWFuZ0RvbmcxETAPBgNV                                                                                                    | BAcM   |
| CFNoZW56aGVuMQ8wDQYDVQQKDAZIdWF3ZWkxCzAJBgNVBAsMAk1UMS4wLAYD                                                                                                    | VQQD   |
| DCVIdWF3ZWkgV2ViIFN1Y3VyZSBJbnR1cm51dCBHYXR1d2F5IENBMB4XDTE3                                                                                                    | MTAx   |
| ODAwNDA0N1oXDTE4MTAxODAwNDA0N1owgZoxCzAJBgNVBAYTAkNOMRAwDgYD                                                                                                    | VQQI   |
| DAdgaWFuZ3N1MRAwDgYDVQQHDAduYW5gaW5nMS4wLAYDVQQKDCVIdWF3ZWkg                                                                                                    | (U2 9m |
| dHdhcmUgVGVjaG5vbG9naWVzIENvLiwgTHRkMRkwFwYDVOOLDBBDbG91ZGJ1                                                                                                    | IFNS   |
| BSBEZXB0MBwwGgYDV00DDBN3d3cuaHVhd2VpY2xydW0uY29tMTTBTiANBgkg                                                                                                    | hkiG   |
| 9w0BAOFFAAOCAO8AMTIBCcKCAOFA3f5bC6J20X5F/Y7Wb8o6130vzcaUYWGL                                                                                                    | EX8t   |
| 1dO1.Taug93vMC2.Tx5UOVmVD6WaDu517vnDfLT/TU6UnvMLnv.TOBaugauvkCS                                                                                                    | kadW   |
| at VA 9++TI / FVa+MP1 VVbNrav / ADb fmD4ours / 2001 unudours TD7+U/DCTave                                                                                                    | 7Cio   |
| 101 Spiller vacable 70 Private Vision Strate Vision Strate | 12010  |
| TOTSMOUDASGOOD / SB/ FUCCIFUL QTSVOITOAMAGS/AwjOEKT/SZF/ IQO/ KF                                                                                                    | 1921   |
|                                                                                                    |        |
| Contraction of the second second second second second second second second second second second second second s                                                                                                    |        |
| and served that an any first water is served and shares they                                                                                                    |        |
| the second second second second second second second second second second second second second second second se                                                                                                    |        |
| the second second second second second second second second second second second second second second second s                                                                                                    |        |
| An other states as a product to be a set of the states                                                                                                    |        |
| A REAL PROPERTY OF A REAL PROPERTY OF A REAL PROPER |        |
| AgWgMBMGA1UdJQQMMAoGCCsGAQUFBwMBMEIGA1UdEQQ7MDmCE3d3dy5odWF3                                                                                                    | ZWlj   |
| bG91ZC5jb22CESouaHVhd2VpY2xvdWQuY29tgg9odWF3ZW1jbG91ZC5jb20w                                                                                                    | DQYJ   |
| KoZIhvcNAQELBQADggEBACsLP7Hj+4KY1ES38OnOWuwQ3st8axvhDD9jZGon                                                                                                    | inzW   |
| JSGpdm04NEshlvwSFdEHpjy/xKSLCIqg5Ue8tTI8z0F13U0R0nMeHSKSxJG6                                                                                                    | zc8X   |
| h/3N217oBygPgvpmc6YX66kvwXmbA7KRniiYS0nmCi2KUyng5Bv4dsx21dj1                                                                                                    | .qQ3b  |
| HI+i026Q9odLsmhsKOsFUC0vDKoMIJz0Socy7Cq1+tFWF9S79MI4QjxaXVEv                                                                                                    | pIEg   |
| QLEze3BXSsoiWRkdfsdDB9s+UtdWeJy0HMh/otwUQQtB6areV2+CPthfmDEN                                                                                                    | IA+A8  |
| IK6GzHyp/mgrwKdDh97aQ42ARreAv4KVFAiJGZ02LOY=                                                                                                    |        |
| END CERTIFICATE                                                                                                    |        |
| BEGIN CERTIFICATE                                                                                                    |        |
| MIID2TCCAsGqAwIBAqIJALQP09XxFFZmMA0GCSqGSIb3DQEBCwUAMIGCMQsw                                                                                                    | COYD   |
| VQQGEwJjbjESMBAGA1UECAwJR3VhbmdEb25nMREwDwYDVQQHDAhTaGVuemh1                                                                                                    | bjEP   |
| MA0GA1UECgwGSHVhd2VpMOswCOYDVOOLDAJJVDEuMCwGA1UEAww1SHVhd2Vp                                                                                                    | IFdl   |
| YiBTZWN1cmUqSW50ZXJuZX0qR2F0ZXdheSBD0TAeFw0xNiA1MTAw0TAvMida                                                                                                    | Fw0v   |
| NiA1MDgwOTAvMidaMIGCMOswCOYDVOOGEwJibiESMBAGA1UECAwJB3VbbmdE                                                                                                    | b25n   |
| MDEwDwYDUOOHDabTacUijemblbjEDMa0calIIECowCSHUbd2UpMOewCOVDUOOI                                                                                                    | DATT   |
| VDRuMCwGA1URAww1SHVhd2VpTFd1ViRT2WN1cmUcSW507XJu7X0cP2F07Xdb                                                                                                    | eSBD   |
| · · · · · · · · · · · · · · · · · · ·                                                                                                    |        |
| the second second second second second second second second second second second second second second second se                                                                                                    |        |
|                                                                                                    |        |
|                                                                                                    |        |
|                                                                                                    |        |
| and a first of a first of the second state and the second state of the second state of the                                                                                                    |        |
|                                                                                                    |        |
| rGUCAwEAAaNQME4wHQYDVR00BBYEFDB6DZZX4Am+isCoa48e4ZdrAXpsMB8G                                                                                                    | AlUd   |
| IwQYMBaAFDB6DZZX4Am+isCoa48e4ZdrAXpsMAwGA1UdEwQFMAMBAf8wDQYJ                                                                                                    | KoZI   |
| hvcNAQELBQADggEBAKN9kSjRX56yw2Ku5Mm3gZu/kQQw+mLkIuJEeDwS6LWj                                                                                                    | WOHv   |
| 313xlv/Uxw4hQmo6OXqQ2OM4dfIJoVYKqiL1BCpXv0/X600rq3UPediEMaXk                                                                                                    | :mM+F  |
| tuJnoPCXmew7QvvQQvwis+0xmhpRPg0N6xIK01vIbAV69TkpwJW3duj1FuRJ                                                                                                    | gSvn   |
| rRab4gVi14x+bUgTb6HCvDH99PhADvXOuI1mk6Kb/JhCNbhRAHezyfLrvimx                                                                                                    | IOKy   |
| 2KZWitN+M1UWvSYG8jmtDm+/FuA93V1yErRjKj92egCgMlu6711iddt7zzzz                                                                                                    | U+Wp:  |
| QLU0ewUmUHQsV5mk62v1e8sRViHB1B2HJ3DU5gE=                                                                                                    |        |
| END CERTIFICATE                                                                                                    |        |
|                                                                                                    |        |

# 11.1.5 证书链配置说明

上传证书到SSL证书管理中进行统一管理时,需要单独导入证书、证书链和私钥,并需 要以PEM格式进行编码。

以下将以示例方式对证书文件格式进行说明。

#### 须知

如果您在编辑PEM文件时,将PEM文件中的任何字符编辑错误,或者在任何行的末尾 添加一个或多个空格,则将导致证书、证书链或私钥无效,因此,请谨慎操作。

• 示例1: PEM编码的证书

图 11-3 PEM 编码的证书

```
----BEGIN CERTIFICATE-----
Base64-encoded certificate
-----END CERTIFICATE-----
```

• 示例2: PEM编码的证书链

一个证书链包含一个或多个证书。您可以使用文本编辑器将您的证书文件连接成 一个链。证书必须按顺序连接,以便每个证书都直接证明前一个证书。 以下示例包含三个证书,您的证书链可能包含更多或更少。

图 11-4 PEM 编码的证书链

```
-----BEGIN CERTIFICATE-----
Base64-encoded certificate
-----BEGIN CERTIFICATE-----
Base64-encoded certificate
-----BEGIN CERTIFICATE-----
Base64-encoded certificate
-----BEGIN CERTIFICATE-----
```

● 示例3:PEM编码的私钥(仅限私有证书 )

X.509版本3的证书使用公钥算法,因此,当您创建X.509证书或证书请求时,需要 指定必须用于创建私钥-公钥对的算法和密钥位大小,并且需要将公钥放置在证书 或请求中。

同时,您需要自行保留私钥密码。在导入证书时需要私钥,此时,私钥必须是未加密的,更多详细介绍请参见<mark>为什么要使用无密码保护的私钥?</mark>。

以下示例为PEM编码的RSA私钥:

```
-----BEGIN RSA PRIVATE KEY-----
Base64-encoded private key
-----END RSA PRIVATE KEY-----
```

以下示例为PEM编码的椭圆曲线私钥。根据您创建密钥的方式,可能不包括参数 块。如果包含参数块,在导入过程中使用密钥之前将其删除。

```
-----BEGIN EC PARAMETERS-----
Base64-encoded parameters
-----END EC PARAMETERS-----
----BEGIN EC PRIVATE KEY-----
Base64-encoded private key
-----END EC PRIVATE KEY-----
```

# 11.1.6 SSL 证书为什么没有在证书列表中显示?

SCM控制台的证书列表会展示以下两种证书:

- 直接通过CCM控制台购买的证书。
- 上传到SCM平台进行管理的证书。

除此之外,通过其它平台购买的证书(包括在云市场购买的证书),都需要将证书上 传至SCM控制台后,SCM才能帮您管理证书,具体的操作请参见<mark>上传证书</mark>。

# 11.1.7 吊销证书需要多长时间

DV证书在您提交证书吊销申请后,1个工作日内完成吊销。

OV、EV证书在您提交证书吊销申请后,CA中心会在1个工作日内向您的联系人邮箱 (即申请该证书时提交的联系人邮箱地址)发送一封确认邮件。您需要及时登录该邮 箱并确认吊销证书,当您完成邮件确认后,OV、EV证书将会吊销成功。

# 11.2 问题排查定位类

## 11.2.1 如何增加、解绑、替换或修改 SSL 证书域名?

请根据您的实际情况选择对应的处理方式。

#### 增加 SSL 证书绑定的域名

- 如果您购买的是单域名类型的SSL证书: 需要重新购买证书。
- 如果您购买的是多域名类型的SSL证书:
  - 该证书有可追加附加域名的额度,则可为该证书增加附加域名。具体操作请 参见<mark>新增附加域名</mark>。
  - 该证书没有可追加附加域名的额度,需要重新购买证书。
- 如果您购买的是泛域名类型的SSL证书:
  - 如果需要增加的域名与证书绑定的域名在同一级别,则无需增加该域名,直 接使用即可。

示例:证书绑定的域名为\*.example.com,此次想要绑定test.example.com,则无需绑定,直接使用已有证书即可。

- 如果需要增加的域名与证书绑定的域名不在同一级别,则需要重新购买证书。 书。 示例:证书绑定的域名为\*.example.com,此次想要绑定 abc.test.example.com,则需要重新购买证书来绑定该域名。

#### 解绑 SSL 证书绑定的域名

• 证书未签发

如果证书未签发,需要解绑当前证书绑定的域名并绑定新的域名,可以撤回证书 申请,具体操作请参见<mark>撤回证书申请</mark>。

• 证书已签发

如果您的证书在已签发后,需要解绑当前证书绑定的域名并绑定新的域名,"单 域名"和"泛域名"证书可以重新签发证书,"多域名"证书不支持解绑证书绑 定的域名,您需要重新购买证书。

证书签发后,各证书品牌针对"单域名"和"泛域名"证书重新签发的时间有以 下限制:

- GlobalSign品牌:5天。
- DigiCert品牌和GeoTrust品牌: 25天。
- CFCA 品牌、TrustAsia品牌和vTrus品牌:25天。

在规定时间内,"单域名"和"泛域名"证书可重新签发的次数不限,超过各证书品牌的规定的时间,将不能执行重新签发的操作。

重新签发证书的具体操作请参见重新签发。

#### 替换或修改 SSL 证书绑定的域名

证书未签发

如果证书未签发,需要替换或修改当前证书绑定的域名,可以撤回证书申请,具 体操作请参见<mark>撤回证书申请</mark>。

• 证书已签发

如果您的证书在已签发后,需要替换或修改当前证书绑定的域名,"单域名"和 "泛域名"证书可以重新签发证书,"多域名"证书不支持替换或修改证书绑定 的域名,您需要重新购买证书。

证书签发后,各证书品牌针对"单域名"和"泛域名"证书重新签发的时间有以 下限制:

- GlobalSign品牌:5天。
- DigiCert品牌和GeoTrust品牌:25天。
- CFCA 品牌、TrustAsia品牌和vTrus品牌:25天。

在规定时间内, "单域名"和 "泛域名"证书可重新签发的次数不限,超过各证 书品牌的规定的时间,将不能执行重新签发的操作。

重新签发证书的具体操作请参见<mark>重新签发</mark>。

# 11.2.2 内网域名可以申请 SSL 证书吗?

内网域名或私有IP不能申请公网数字证书。

如果您需要在内网使用证书,建议您申请私有证书,更多关于私有证书的信息请参考 申请私有证书。

# 11.2.3 如何解决 SSL 证书链不完整?

如果证书机构提供的证书在用户平台内置信任库中查询不到,且证书链中没有颁发机 构,则证明该证书是不完整的证书。使用不完整的证书,当用户访问防护域名对应的 浏览器时,因不受信任而不能正常访问防护域名对应的浏览器。

可通过手动构造完整证书链解决此问题。Chrome最新版本一般是支持自动验证信任链,以华为的证书为例,手工构造完整的证书链步骤如下:

步骤1 查看证书。单击浏览器前的锁,可查看证书状况,如图11-5所示。

**图 11-5** 查看证书

| $\rightarrow$ G ( | console.huaweicloud.com/waf/?agencyld= |
|-------------------|----------------------------------------|
| 华为云               | 连接是安全的 ×                               |
| Web应              | 您发送给这个网站的信息 (例如密码或信用卡号) 不会<br>外泄。 了解详情 |
| 安全总               | 证书 (有效)                                |
| 防护事件              | 6 (使用了 38 个) Cookie                    |
| 防护策               | 🔹 网站设置                                 |
| 域名配置              |                                        |

**步骤2 查看证书链**。单击"证书",并选中"证书路径"页签,可单击证书名称查看证书状态,如图11-6所示。

#### **图 11-6** 查看证书链

| 证书                                                                                    | ×       |
|---------------------------------------------------------------------------------------|---------|
| 常规 详细信息 证书路径                                                                          |         |
| 证书路径(P)<br>DigiCert Baltimore Root<br>DigiCert Global Root CA<br>GeoTrust RSA CA 2018 |         |
|                                                                                       | 查看证书(V) |
| 证书状态(S):<br>该证书没有问题。                                                                  |         |
| 1                                                                                     |         |
|                                                                                       | 确定      |

#### 步骤3 逐一将证书另存到本地。

1. 选中证书名称,单击"详细信息"页签,如图11-7所示。

#### **图 11-7** 详细信息

| 字段       値            一次時の中        0f654cbd2c252d537907c            一次時の中        0f654cbd2c252d537907c            一次時の中        0f654cbd2c252d537907c            一次時の中        0f654cbd2c252d537907c            一次日本        Sha256RSA            一次日本        0f654cbd2c252d537907c            回 然名的時間、        Sha256            一次日本        0f054            回 がたま        019年7月2日 14:52:02            回 利        2021年5月23日 18:23:42            回 使用者        *.huaweicloud.com, Huaw            回 人生日        DCA (2040 Plack)                                                                                                    | 亚示(5): <所有 >                          | ~                       |       |
|----------------------------------------------------------------------------------------------------|---------------------------------------|-------------------------|-------|
| 第一日<br>「「「「「「「」」」」」」」」」」」」」」」」」」」」」」」」」」」」」」                                                                                                    | 字段                                    | 值                       |       |
| <ul> <li>● 「床列号 Of654cbd2c252d537907c</li> <li>● 「広名(第法 sha256RSA</li> <li>● 「飯名留第法 sha256</li> <li>● 「飯笈者 GlobalSign RSA OV SSL C</li> <li>● 「有效期从 2019年7月2日 14:52:02</li> <li>● 受到 2021年5月23日 18:23:42</li> <li>● 使用者 *.huaweicloud.com, Huaw</li> <li>● DCA (2040 Pitel)</li> </ul>                                                                                                    | 同版本                                   | V3                      |       |
| 編指理性(E)     第制到文件(C)                                                                                                    | ····································· | 0f654cbd2c252d537907c   |       |
| Subsolution     Subsolution     Subsolu                                                                                                    |                                       | sha256RSA               |       |
| ⑤ 出生化 1997度 50 ESS (GlobalSign RSA OV SSL C<br>② 有效期从 2019年7月2日 14:52:02<br>③ 到 2021年5月23日 18:23:42<br>◎ 使用者 *.huaweicloud.com, Huaw<br>◎ /\est DCA (2040 Dia)                                                                                                    |                                       | sha256                  |       |
| □ 有效期从 2019年7月2日 14:52:02<br>□ 到 2021年5月23日 18:23:42<br>□ 使用者 *.huaweicloud.com, Huaw<br>□ /\#B BCA /2049 Bi-\                                                                                                    | ■ 価格                                  | GlobalSign RSA OV SSL C |       |
| [1]到 2021年5月23日 18:23:42<br>□●使用者 *.huaweicloud.com, Huaw<br>□● (\199<br>□● (\199<br>□) (\199<br>□● (\199<br>□● (\199<br>□● (\199<br>□) (\199<br>□● (\199<br>□) (\199<br>□) ( | □ <b>有效期</b> 从                        | 2019年7月2日 14:52:02      |       |
| [] 使用者 *.huaweicloud.com, Huaw<br>□ /\+# DCA (2040 Di+-)<br>(编辑属性(E) 复制到文件(C)                                                                                                    | □ 到                                   | 2021年5月23日 18:23:42     |       |
| 編編属性(E)<br>复制到文件(C)                                                                                                    |                                       | *.huaweicloud.com, Huaw |       |
| 编辑属性(E) <b>复制到文件(C)</b>                                                                                                    |                                       | DCA (2040 Dit-)         |       |
|                                                                                                    |                                       | 编辑属性(E) <b>复制到文</b>     | (牛(C) |

3. 选择"Base64编码",单击"下一步",如<mark>图11-8</mark>所示。

2.

| 冬 | 1 | 1-8 | 证= | 书导出 | :向导 |
|---|---|-----|----|-----|-----|
|---|---|-----|----|-----|-----|

| ← | 🦻 证书导出向导                         | × |
|---|----------------------------------|---|
|   | <b>导出文件格式</b><br>可以用不同的文件格式导出证书。 |   |
|   | 选择要使用的格式:                        |   |
|   | 〇 DER 编码二进制 X.509 (.CER)(D)      |   |
|   | ● Base64 编码 X.509(.CER)(S)       |   |
|   | 〇加密消息语法标准 - PKCS #7 证书(.P7B)(C)  |   |
|   | 如果可能,则包括证书路径中的所有证书(I)            |   |
|   | ○ 个人信息交换 - PKCS #12(.PFX)(P)     |   |
|   | □ 如果可能,则包括证书路径中的所有证书(U)          |   |
|   | 如果导出成功,删除私钥(K)                   |   |
|   | □ 导出所有扩展属性(A)                    |   |
|   | □ 启用证书隐私(E)                      |   |
|   | ○ Microsoft 系列证书存储(.SST)(T)      |   |
|   |                                  |   |
|   |                                  |   |

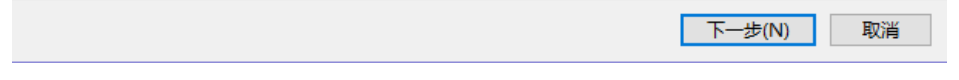

**步骤4 证书重构**。证书全部导出到本地后,用记事本打开证书文件,按<mark>图</mark>11-9重组证书顺序,完成证书重构。

**图 11-9** 证书重构

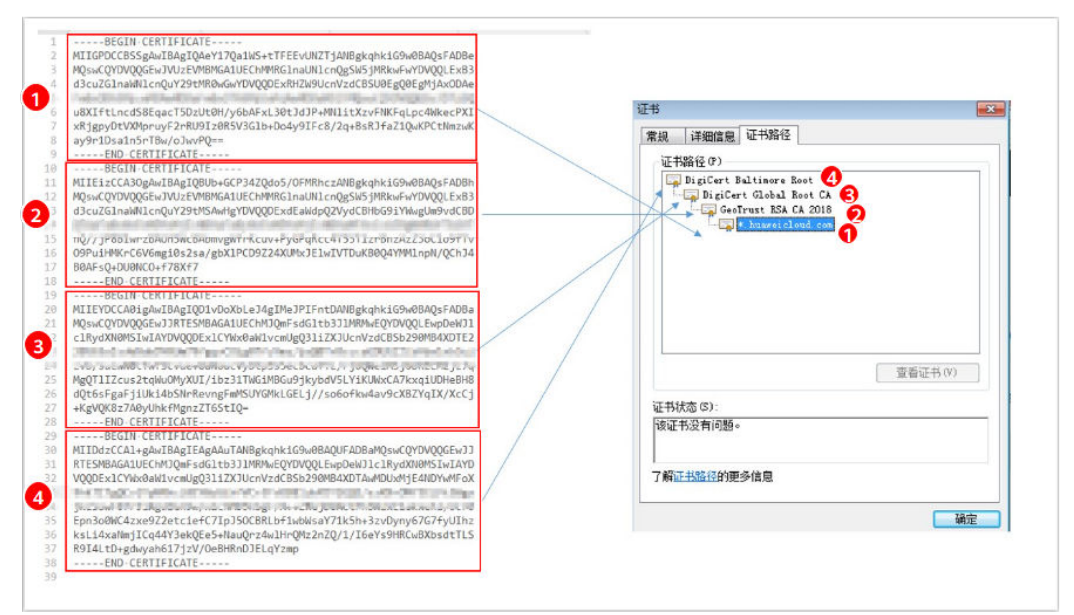

步骤5 重新上传证书。

----结束

# 11.2.4 如何解决 IIS 服务器部署 SSL 证书时提示证书链中的一个或多 个中间证书丢失的问题?

当您在IIS服务器安装证书时提示报错信息:证书链中的一个或多个中间证书丢失时,可参考以下内容解决。

#### 操作步骤

步骤1 打开证书文件,选择证书路径,依次导出CA证书和中间证书,如图 导出证书。

| 图 11-10 导出证书                                                                   |          |
|--------------------------------------------------------------------------------|----------|
| 💭 证书                                                                           | $\times$ |
| 常规 详细信息 证书路径 1                                                                 |          |
| 证书路径(2)<br>CA<br>Encryption Everywhere DV TLS CA - G1 中间证书<br>定录 live.zagdi.cn |          |
| 查看证书(⊻) 2                                                                      |          |
| 证书状态( <u>S</u> ):                                                              |          |
| 该证书没有问题。                                                                       |          |
| 确定                                                                             |          |

步骤2 点击CA证书,查看证书,再点击详细信息页面的"复制文件"。

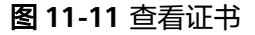

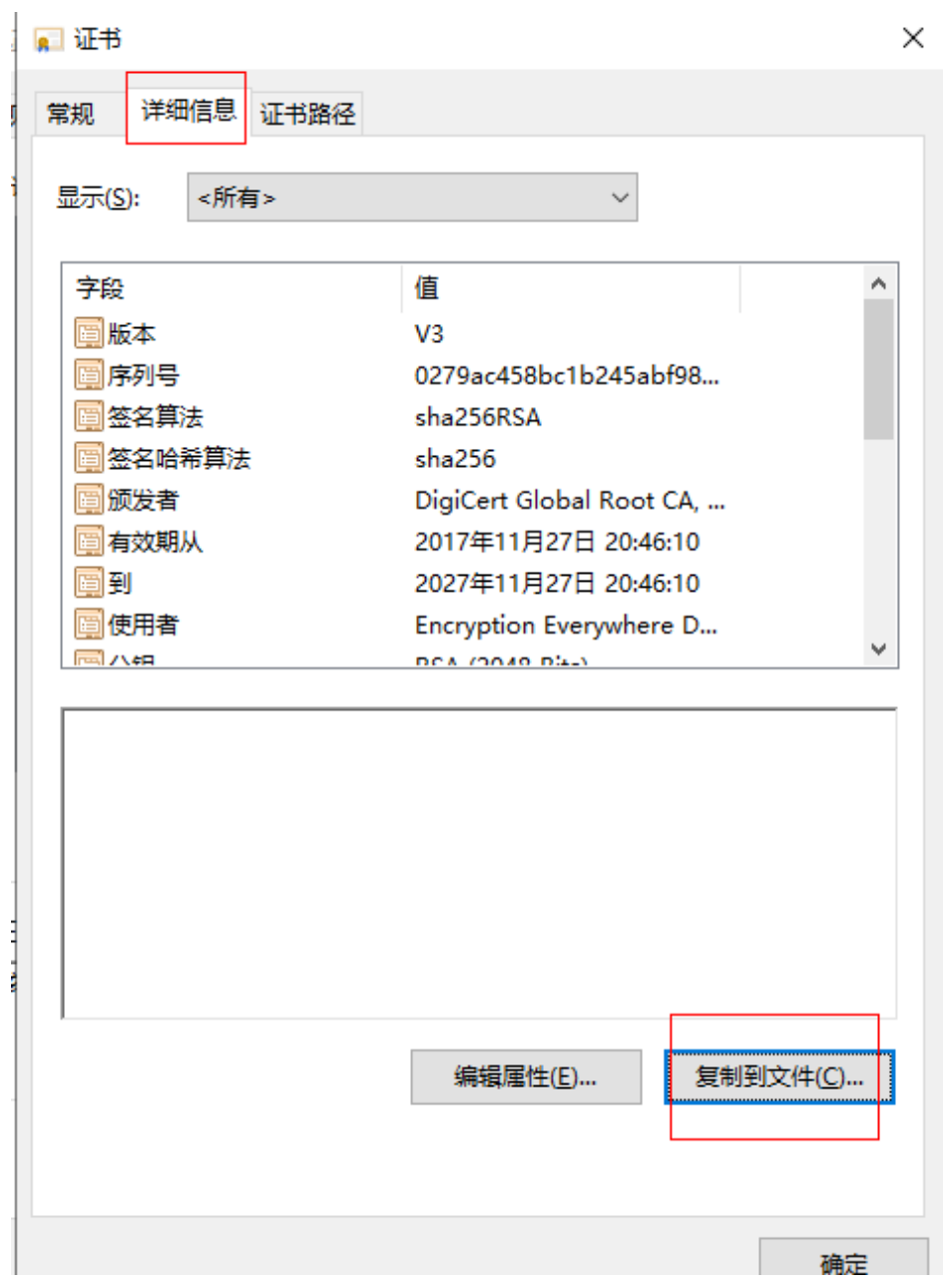

步骤3 单击"下一步"。

 $\times$ 

🔶 🌛 证书导出向导

#### 欢迎使用证书导出向导

这个向导可帮助你将证书、证书信任列表和证书吊销列表从证书存储复制到磁盘。

由证书颁发机构颁发的证书是对你身份的确认,它包含用来保护数据或建立安全网络连接的信息。证书存储是保存证书的系统区域。

单击"下一步"继续。

| 下一步(N) | 取消 |
|--------|----|
|        |    |

步骤4 选择Base64格式并单击"下一步"。

| 导出 | <b>这件格式</b><br>可以用不同的文件格式导出证书。  |  |
|----|---------------------------------|--|
|    | 选择要使用的格式:                       |  |
|    | 〇 DER 编码二进制 X.509 (.CER)(D)     |  |
|    | ◉ Base64 编码 X.509(.CER)(S)      |  |
|    | 〇加密消息语法标准 - PKCS #7 证书(.P7B)(C) |  |
|    | 如果可能,则包括证书路径中的所有证书(I)           |  |
|    | ○ 个人信息交换 - PKCS #12(.PFX)(P)    |  |
|    | 如果可能,则包括证书路径中的所有证书(U)           |  |
|    | □ 如果导出成功,删除私钥(K)                |  |
|    | □ 导出所有扩展属性(A)                   |  |
|    | 启用证书隐私(E)                       |  |
|    | ○ Microsoft 系列证书存储(.SST)(T)     |  |

步骤5 指定要导出的文件名后,单击"下一步",单击"完成"。

|        |                                            | × |
|--------|--------------------------------------------|---|
| 🔶 🍠 มั | [书导出向导                                     |   |
| 要      | <b>}出的文件</b><br>指定要导出的文件名                  |   |
|        | 文件名():                                     |   |
|        | C:\Users\Administrator\Desktop\CA.cer 浏览(R |   |
|        |                                            |   |
|        |                                            |   |
|        |                                            |   |
|        |                                            |   |
|        |                                            |   |
|        |                                            |   |
|        |                                            |   |
|        |                                            |   |
|        | 下一步(N) 取消                                  | í |

**步骤6**按步骤再次导出中间证书。

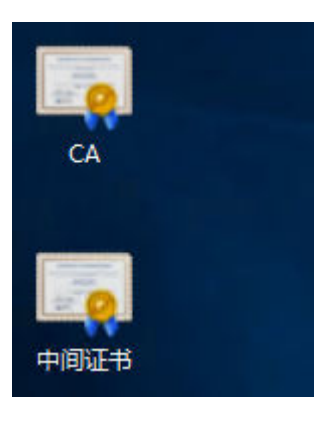

步骤7 MMC控制台导入CA和中间证书。

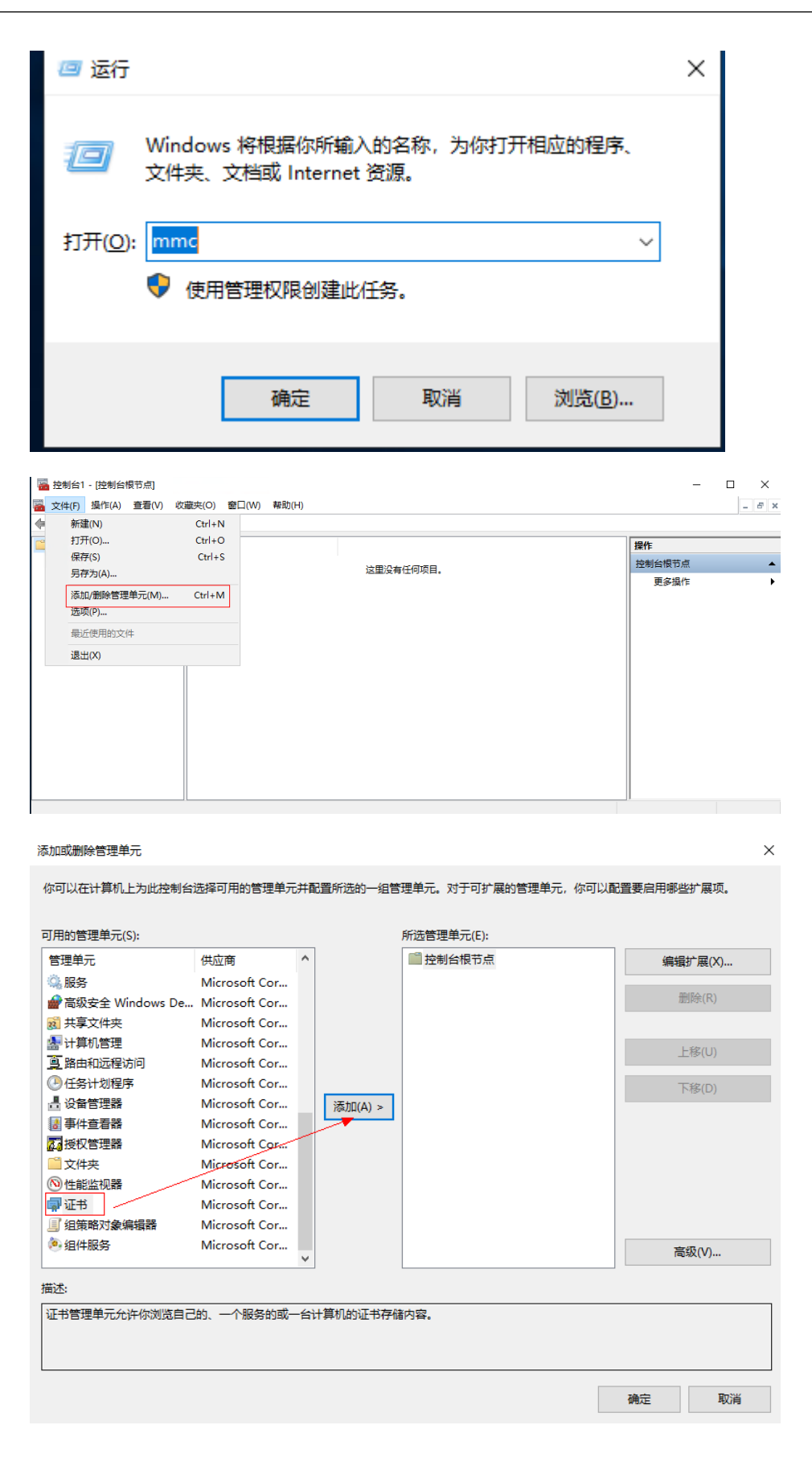

证书管理单元

|               |           |                  | 1  |
|---------------|-----------|------------------|----|
| 书管理单元         |           |                  | ×  |
| 该管理单元将始终为     | 下列帐户管理证书: |                  |    |
| ○我的用户帐户(M)    | )         |                  |    |
| ○服务帐户(S)      |           |                  |    |
| ◉ 计算机帐户(C)    |           |                  |    |
|               |           |                  |    |
|               |           | <上一步(B) 下一步(N) > | 取消 |
| ¥计 <b>算</b> 机 |           |                  | ×  |
|               |           |                  |    |

| 选择计具机                               | ×              |
|-------------------------------------|----------------|
| 请选择需要这个管理单元管理的计算机。                  |                |
| 这个管理单元将始终管理:                        |                |
| ●本地计算机(运行此控制台的计算机)(山):              |                |
| ○另一台计算机(Δ):                         | 浏览( <u>R</u> ) |
| □从命令行启动时,允许更改所选计算机。这只有在保存控制台的情况下才适用 | <u>(W)</u> .   |
|                                     |                |
|                                     |                |
|                                     |                |
|                                     |                |
|                                     |                |
|                                     |                |
|                                     |                |
|                                     |                |
| < 上一步( <u>B</u> ) 完成                | 取消             |

步骤8 将CA与中间证书分别导入下图位置。

| <ul> <li>■ 控制台1 - [控制台根节点]</li> <li>■ 文件(F) 操作(A) 書看(V) 收藏夫(O) 窗口(W) 帮助</li> <li>◆ ● □ □ ○ 22 □□</li> </ul>                                                   | H)                                                                                                    |                                        |                                             | -                                      | □ ×<br>- |
|----------------------------------------------------------------------------------------------------|----------------------------------------------------------------------------------------------------|----------------------------------------|---------------------------------------------|----------------------------------------|----------|
| <sup>1</sup> 注书(本地计算机) <sup>2</sup> ○ 辽书(本地计算机) <sup>2</sup> ○ 公 <sup>2</sup> ○ ○ へ人 <sup>2</sup> ○ ○ ○ へん <sup>2</sup> ○ ○ ○ ○ ○ ○ ○ ○ ○ ○ ○ ○ ○ ○ ○ ○ ○ ○ ○ |                                                                                                    |                                        | 1994<br>1921                                | ₽<br>必須間売 <u></u><br>更多爆作              | ,        |
|                                                                                                    | 成装着 AAA Certificate Services Balimore CyberTrust Root Certum Trusted Network CA Certum Trusted Network CA Cartum Trusted Network CA Copyright (c) 1997 Microsoft C. Diolicert Assured ID Root CA | - □ ×<br> _ @ ×<br>作<br>书<br>一<br>更多限作 | 所有任务(K)<br>查著(V)<br>从这里的建奋口(W)<br>新任务板视图(T) | > ==================================== | x(I)     |

| ~ | 1 |
|---|---|
| 2 | ٢ |

# 欢迎使用证书导入向导 该向导可帮助你将证书、证书信任列表和证书吊销列表从磁盘复制到证书存储。 由证书颁发机构颁发的证书是对你身份的确认,它包含用来保护数据或建立安全网络连接的信 息。证书存储是保存证书的系统区域。

纋 证书导入向导

 $\leftarrow$ 

| 存储位置       |          |          |
|------------|----------|----------|
| ○当前用户(C)   |          |          |
| ◎本地计算机(L)  |          |          |
| 单击"下一步"继续。 |          |          |
|            | <b>下</b> | -步(N) 取消 |

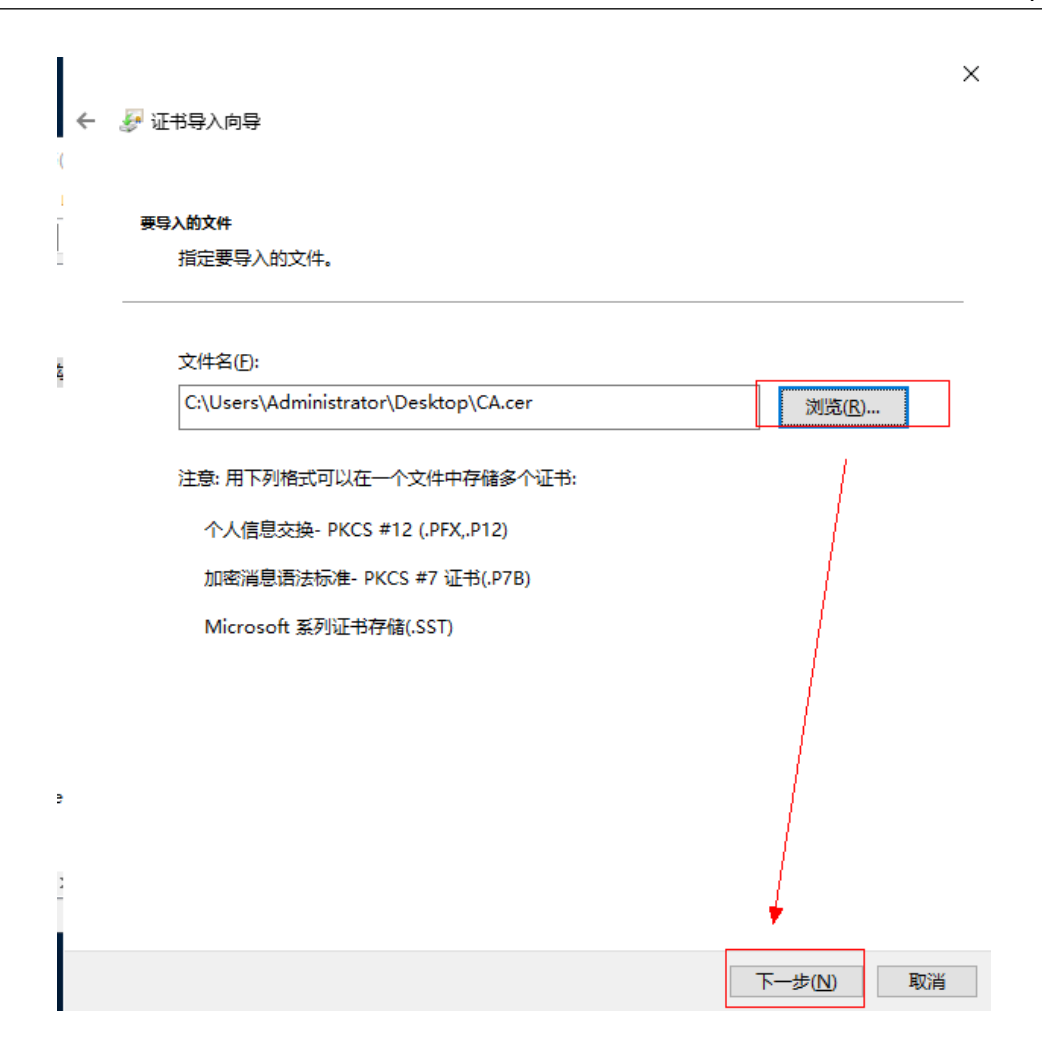

|   |                                   | × |
|---|-----------------------------------|---|
| ← | 參 证书导入向导                          |   |
| ( |                                   |   |
| - | 证书存储                              |   |
| I | 证书存储是保存证书的系统区域。                   |   |
| - | Windows 可以自动选择证书存储,你也可以为证书指定一个位置。 |   |
|   | ○根据证书类型,自动选择证书存储(U)               |   |
|   | ●將所有的证书都放入下列存储(巴)                 |   |
|   | 证书存储:                             |   |
|   | 受信任的根证书颁发机构 浏览(R)                 |   |
|   |                                   |   |
|   |                                   |   |
|   |                                   |   |
|   |                                   |   |
| ; |                                   |   |
|   |                                   |   |
| 1 |                                   |   |
|   |                                   |   |
|   | 下一步(N) 取消                         | i |

 $\times$ 

🗲 🛛 🐓 证书导入向导

#### 正在完成证书导入向导

单击"完成"后将导入证书。

你已指定下列设置:

| _ |           |                                       |
|---|-----------|---------------------------------------|
|   | 用户选定的证书存储 | 受信任的根证书颁发机构                           |
|   | 内容        | 证书                                    |
|   | 文件名       | C:\Users\Administrator\Desktop\CA.cer |
|   |           |                                       |
|   |           |                                       |
|   |           |                                       |
|   |           |                                       |
|   |           |                                       |
|   |           |                                       |

|--|

**步骤9** 将中间证书导入到中间证书颁发机构后再重新操作IIS服务器安装证书,无报错。 ----**结束** 

# 11.3 私有证书使用类

# 11.3.1 私有证书签发后,能否停用私有 CA?

您可以根据实际情况选择以下方法停用私有CA的部分功能或者停用私有CA:

 如果您不再需要使用某个私有CA来签发证书,但需要保留其吊销证书和签发证书 吊销列表的功能,您可以禁用该私有CA。禁用私有CA后,其下所有证书使用不受 影响。禁用私有CA详细操作请参见禁用私有CA。

#### ▲ 注意

私有CA禁用期间也将持续计费。

• 如果您不再需要使用某个私有CA,您可以删除该私有CA。删除私有CA后,将不 再计费,其下已经导出的证书(未被吊销)仍可使用,但该私有CA下的所有证书 都将无法执行"吊销"操作,无法再更新证书吊销列表,并且该私有CA和其子CA 下所有私有证书将无法执行"导出"操作。删除私有CA详细操作请参见<mark>计划删除</mark> <mark>私有CA</mark>。

# **12** 域名证书监控相关

# 12.1 域名证书监控配置失败的原因有哪些?

## 域名监控配置失败可能的原因有以下几点:

- 您所提供的域名不合法,DNS查询错误。
   解决方案:请输入合法的域名。
- 您所提供的端口号不存在。
   解决方案:请输入合法的端口号。
- 根据您提供的域名和端口号无法查询到证书。
   解决方案:请确认您的证书存在。
- 当前扫描域名时,服务网络不稳定。
   解决方案:请等待下一次扫描。